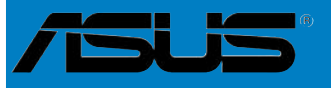

# M2N4-SLI

F2670

Première édition Juillet 2006

Copyright © 2006 ASUSTeK COMPUTER INC. Tous droits réservés.

Aucun extrait de ce manuel, incluant les produits et logiciels qui y sont décrits, ne peut être reproduit, transmis, transcrit, stocké dans un système de restitution, ou traduit dans quelque langue que ce soit sous quelque forme ou quelque moyen que ce soit, à l'exception de la documentation conservée par l'acheteur dans un but de sauvegarde, sans la permission écrite expresse de ASUSTeK COMPUTER INC. ("ASUS").

La garantie sur le produit ou le service ne sera pas prolongée si (1) le produit est réparé, modifié ou altéré, à moins que cette réparation, modification ou altération ne soit autorisée par écrit par ASUS; ou (2) si le numéro de série du produit est dégradé ou manquant.

ASUS FOURNIT CE MANUEL "TEL QUE" SANS GARANTIE D'AUCUNE SORTE, QU'ELLE SOIT EXPRESSE OU IMPLICITE, COMPRENANT MAIS SANS Y ETRE LIMITE LES GARANTIES OU CONDITIONS DE COMMERCIALISATION OU D'APTITUDE POUR UN USAGE PARTICULIER. EN AUCUN CAS ASUS, SES DIRECTEURS, CADRES, EMPLOYES OU AGENTS NE POURRONT ÊTRE TENUS POUR RESPONSABLES POUR TOUT DOMMAGE INDIRECT, SPECIAL, SECONDAIRE OU CONSECUTIF (INCLUANT LES DOMMAGES POUR PERTE DE PROFIT, PERTE DE COMMERCE, PERTE D'UTILISATION DE DONNEES, INTERRUPTION DE COMMERCE ET EVENEMENTS SEMBLABLES), MEME SI ASUS A ETE INFORME DE LA POSSIBILITE DE TELS DOMMAGES PROVENANT DE TOUT DEFAUT OU ERREUR DANS CE MANUEL OU DU PRODUIT.

LES SPECIFICATIONS ET INFORMATIONS CONTENUES DANS CE MANUEL SONT FOURNIES A TITRE INFORMATIF SEULEMENT, ET SONT SUJETTES A CHANGEMENT A TOUT MOMENT SANS AVERTISSEMENT ET NE DOIVENT PAS ETRE INTERPRETEES COMME UN ENGAGEMENT DE LA PART D'ASUS. ASUS N'ASSUME AUCUNE RESPONSABILITE POUR TOUTE ERREUR OU INEXACTITUDE QUI POURRAIT APPARAITRE DANS CE MANUEL, INCLUANT LES PRODUITS ET LOGICIELS QUI Y SONT DECRITS.

Les produits et noms de sociétés qui apparaissent dans ce manuel ne sont utilisés que dans un but d'identification ou d'explication dans l'intérêt du propriétaire, sans intention de contrefaçon.

| Notes   |            | vii                                            |
|---------|------------|------------------------------------------------|
| Informa | ations su  | r la sécurité viii                             |
| A prop  | os de ce   | manuel ix                                      |
| Typogr  | aphie      | x                                              |
| M2N4-\$ | SLI: les c | aractéristiques en bref xi                     |
| Chapit  | tre 1:     | Introduction au produit                        |
| 1.1     | Bienven    | ue ! 1-1                                       |
| 1.2     | Contenu    | de la boîte 1-1                                |
| 1.3     | Fonction   | ns spéciales 1-2                               |
|         | 1.3.1      | Points forts du produit 1-2                    |
|         | 1.3.2      | Fonctions spéciales ASUS 1-4                   |
| Chap    | itre 2:    | Informations sur le matériel                   |
| 2.1     | Avant de   | e commencer 2-1                                |
| 2.2     | Vue gén    | érale de la carte mère2-2                      |
|         | 2.2.1      | Orientation de montage 2-2                     |
|         | 2.2.2      | Pas de vis 2-2                                 |
|         | 2.2.3      | Layout de la carte mère 2-3                    |
|         | 2.2.4      | Contenu du layout 2-4                          |
| 2.3     | Central I  | Processing Unit (CPU)2-5                       |
|         | 2.3.1      | Installler le CPU 2-5                          |
|         | 2.3.2      | Installer le dissipateur et le ventilateur 2-7 |
| 2.4     | Mémoire    | e système 2-10                                 |
|         | 2.4.1      | Vue générale2-10                               |
|         | 2.4.2      | Configurations mémoire 2-10                    |
|         | 2.4.3      | Installer un module DIMM 2-15                  |
|         | 2.4.4      | Enlever un module DIMM 2-15                    |
| 2.5     | Slots d'e  | extension 2-16                                 |
|         | 2.5.1      | Installer une carte d'extension2-16            |
|         | 2.5.2      | Configurer une carte d'extension2-16           |
|         | 2.5.3      | Assignation des IRQ 2-17                       |
|         | 2.5.4      | Slots PCI2-17                                  |
|         | 2.5.5      | Slots PCI Express x1 2-18                      |
|         | 2.5.6      | Slots PCI Express x16 2-18                     |

| 2.6  | Jumpe    | rs                                                              | 2-19 |
|------|----------|-----------------------------------------------------------------|------|
| 2.7  | Connec   | cteurs                                                          | 2-22 |
|      | 2.7.1    | Connecteurs arrières                                            | 2-22 |
|      | 2.7.2    | Connecteurs internes                                            | 2-24 |
| Chap | oitre 3: | Démarrer                                                        |      |
| 3.1  | Démarr   | er pour la première fois                                        | 3-1  |
| 3.2  | Eteindr  | e l'ordinateur                                                  | 3-2  |
|      | 3.2.1    | Utiliser la fonction d'arrêt de l'OS                            | 3-2  |
|      | 3.2.2    | Utiliser la double fonction de l'interrupteur<br>d'alimentation | 3-2  |
| Chap | oitre 4: | Le BIOS                                                         |      |
| 4.1  | Gérer e  | t mettre à jour votre BIOS                                      | 4-1  |
|      | 4.1.1    | Créer une disquette bootable                                    | 4-1  |
|      | 4.1.2    | Mise à jour du BIOS                                             | 4-2  |
|      | 4.1.3    | Sauvegarder le BIOS                                             | 4-4  |
|      | 4.1.4    | Utilitaire ASUS CrashFree BIOS 3                                | 4-5  |
|      | 4.1.5    | Utilitaire ASUS EZ Flash 2                                      | 4-7  |
|      | 4.1.6    | Utilitaire ASUS Update                                          | 4-8  |
| 4.2  | Configu  | uration du BIOS                                                 | 4-11 |
|      | 4.2.1    | Ecran de menu du BIOS                                           | 4-12 |
|      | 4.2.2    | Barre de menu                                                   | 4-12 |
|      | 4.2.3    | Barre de légende                                                | 4-13 |
|      | 4.2.4    | Eléments de menu                                                | 4-13 |
|      | 4.2.5    | Eléments de sous-menu                                           | 4-13 |
|      | 4.2.6    | Champs de configuration                                         | 4-13 |
|      | 4.2.7    | Fenêtre Pop-up                                                  | 4-14 |
|      | 4.2.8    | Aide générale                                                   | 4-14 |
| 4.3  | Main m   | enu (menu principal)                                            | 4-15 |
|      | 4.3.1    | System Time                                                     | 4-15 |
|      | 4.3.2    | System Date                                                     | 4-15 |
|      | 4.3.3    | Legacy Diskette A                                               | 4-15 |
|      | 4.3.5    | Primary and Secondary IDE Master/Slave                          | 4-16 |
|      | 4.3.6    | SATA 1, 2, 3, 4                                                 | 4-18 |

|       | 4.3.7    | HDD SMART Monitoring         | 4-19 |
|-------|----------|------------------------------|------|
|       | 4.3.8    | Installed Memory             | 4-19 |
| 4.4   | Advanc   | ed menu (menu avancé)        | 4-20 |
|       | 4.4.1    | JumperFree Configuration     | 4-20 |
|       | 4.4.3    | CPU Configuration            | 4-23 |
|       | 4.4.4    | PCIPnP                       | 4-25 |
|       | 4.4.5    | Onboard Device Configuration | 4-26 |
|       | 4.4.6    | SLI Configuration            | 4-31 |
| 4.5   | Power r  | nenu (menu alimentation)     | 4-32 |
|       | 4.5.1    | ACPI Suspend Type            | 4-32 |
|       | 4.5.2    | ACPI APIC Support            | 4-32 |
|       | 4.5.3    | APM Configuration            | 4-33 |
|       | 4.5.4    | Hardware Monitor             | 4-35 |
| 4.6   | Boot me  | enu (menu de boot)           | 4-37 |
|       | 4.6.1    | Boot Device Priority         | 4-37 |
|       | 4.6.2    | Removable Drives             | 4-38 |
|       | 4.6.3    | Hard Disk Drives             | 4-38 |
|       | 4.6.4    | Boot Settings Configuration  | 4-39 |
|       | 4.6.5    | Security                     | 4-41 |
| 4.7   | Tools m  | ienu (menu outils)           | 4-43 |
|       | ASUS E   | Z Flash 2                    | 4-43 |
| 4.8   | Exit me  | nu (menu sortie)             | 4-44 |
| Chapi | tre 5:   | Support logiciel             |      |
| 5.1   | Installe | r un système d'exploitation  | 5-1  |
| 5.2   | Informa  | tions sur le CD de support   | 5-1  |
|       | 5.2.1    | Lancer le CD de support      | 5-1  |
|       | 5.2.2    | Menu Drivers                 | 5-2  |
|       | 5.2.3    | Menu Utilities               | 5-3  |
|       | 5.2.4    | Menu Manuals                 | 5-4  |
|       | 5.2.5    | Informations de contact ASUS | 5-5  |
|       | 5.2.6    | Autres informations          | 5-5  |
| 5.3   | Informa  | tions logicielles            | 5-8  |
|       | 5.3.1    | Technologie Cool 'n' Quiet™  | 5-8  |
|       | 5.3.2    | ASUS PC Probe II             | 5-10 |

| 5.4   | Configu  | rations RAID                                    | 5-16 |
|-------|----------|-------------------------------------------------|------|
|       | 5.4.1    | Installer des disques durs                      | 5-17 |
|       | 5.4.2    | Configurations RAID NVIDIA®                     | 5-18 |
| 5.5   | Créer un | ne disquette du pilote RAID                     | 5-25 |
| Chapi | tre 6:   | Support de la technologie NVIDIA® SLI™          |      |
| 6.1   | Vue gén  | érale                                           | 6-1  |
|       | Configur | ration requise                                  | 6-1  |
| 6.2   | Configu  | ration à deux cartes graphiques                 | 6-2  |
|       | 6.2.1    | Installer les cartes graphiques compatibles SLI | 6-2  |
|       | 6.2.2    | Installer les pilotes                           | 6-5  |
|       | 6.2.3    | Activer la fonction multi-GPU sous Windows®     | 6-5  |

## Notes

#### Rapport Fédéral de la Commission des Communications

Ce dispositif est conforme à l'alinéa 15 des règles établies par la FCC. L'opération est sujette aux 2 conditions suivantes:

- · Ce dispositif ne peut causer d'interférence nuisible, et
- Ce dispositif se doit d'accepter toute interférence reçue, incluant toute interférence pouvant causer des resultats indesirés.

Cet équipement a été testé et s'est avéré être conforme aux limites établies pour un dispositif numérique de classe B, conformément à l'alinéa 15 des règles de la FCC.Ces limites sont conçues pour assurer une protection raisonnable contre l'interférence nuisible à une installation réseau. Cet équipement génère, utilise et peut irradier de l'énergie à fréquence radio et, si non installé et utilisé selon les instructions du fabricant, peut causer une interférence nocive aux communications radio. Cependant, il n'est pas exclu qu'une interférence se produise lors d'une installation particulière.Si cet équipement cause une interférence nuisible au signal radio ou télévisé, ce qui peut-être déterminé par l'arrêt puis le réamorçage de celui-ci, l'utilisateur est encouragé à essayer de corriger l'interférence en s'aidant d'une ou plusieurs des mesures suivantes:

- · Réorientez ou replacez l'antenne de réception.
- · Augmentez l'espace de séparation entre l'équipement et le récepteur.
- Reliez l'équipement à une sortie sur un circuit différent de celui auquel le récepteur est relié.
- · Consultez le revendeur ou un technicien expérimenté radio/TV pour de l'aide.

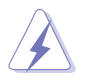

L'utilisation de câbles protégés pour le raccordement du moniteur à la carte de graphique est exigée pour assurer la conformité aux règlements de la FCC.Les changements ou les modifications apportés à cette unité n'étant pas expressément approuvés par la partie responsable de la conformité pourraient annuler l'autorité de l'utilisateur à manipuler cet équipement.

#### Rapport du Département Canadien des communications

Cet appareil numérique ne dépasse pas les limites de classe B en terme d'émissions de nuisances sonore, par radio, par des appareils numériques, et ce conformément aux régulations d'interférence par radio établies par le département canadien des communications.

(Cet appareil numérique de la classe B est conforme à la norme ICES-003 du Canada.)

# Informations sur la sécurité

#### Sécurité électrique

- Pour éviter tout risque de choc électrique, débranchez le câble d'alimentation de la prise de courant avant de toucher au système.
- Lorsque vous ajoutez ou enlevez des composants, vérifiez que les câbles d'alimentation sont débranchés avant de relier les câbles de signal. Si possible, déconnectez tous les câbles d'alimentation du système avant d'ajouter un périphérique.
- Avant de connecter ou de déconnecter les câbles de signal de la carte mère, vérifiez que tous les câbles d'alimentation soient bien débranchés.
- Demandez l'assistance d'un professionnel avant d'utiliser un adaptateur ou une rallonge. Ces appareils risquent d'interrompre le circuit de terre.
- Vérifiez que votre alimentation délivre la tension électrique adaptée à votre pays. Si vous n'en êtes pas certain, contactez votre fournisseur électrique local.
- Si l'alimentation est cassée, n'essayez pas de la réparer vous-même. Contactez votre revendeur.

#### Sécurité en opération

- Avant d'installer la carte mère et d'y ajouter des périphériques, prenez le temps de bien lire tous les manuels livrés dans la boîte.
- Avant d'utiliser le produit, vérifiez que tous les câbles soient bien branchés et que les câbles d'alimentation ne soient pas endommagés. Si vous relevez le moindre dommage, contactez votre revendeur immédiatement.
- Pour éviter les court-circuits, gardez les clips, les vis et les agraffes loin des connecteurs, des slots, des sockets et de la circuiterie.
- Evitez la poussière, l'humidité et les températures extrêmes. Ne placez pas le produit dans une zone susceptible de devenir humide.
- Placez le produit sur une surface stable.
- Si vous avez des problèmes techniques avec votre produit contactez un technicien qualifié ou appelez votre revendeur.

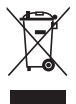

Le symbole représentant une benne à roue barrée, indique que le produit (équipement électrique et électronique) ne doit pas être placé dans un conteneur à ordures ménagères. Veuillez consulter les réglementations locales en matière de rejets de produits électriques.

## A propos de ce manuel

Ce manuel contient toutes les informations nécessaires à l'installation et à la configuration de la carte mère.

#### Comment ce guide est organisé

Ce manuel contient les parties suivantes:

#### Chapitre 1: Introduction au produit

Ce chapitre décrit les fonctions de la carte mère et les technologies qu'elle supporte.

#### Chapitre 2: Informations matérielles

Ce chapitre décrit les procédures matérielles que vous aurez à accomplir lors de l'installation de composants système. Ceci inclut la description des interrupteurs et des connecteurs de la carte mère.

#### Chapitre 3: Démarrer

Ce chapitre décrit la séquence d'allumage, les messages POST vocaux et les moyens d'éteindre le système.

#### Chapitre 4: Le BIOS

Ce chapitre explique comment changer les paramètres système via les menus du BIOS. Une description des paramètres du BIOS est aussi fournie.

#### Chapitre 5: Support logiciel

Ce chapitre décrit le contenu du CD de support livré avec la boîte de la carte mère.

#### · Chapitre 6: Support de la technologie NVIDIA® SLI™

Ce chapitre explique comment installer des cartes graphiques PCI Express compatibles avec la technologie SLI.

## Où trouver plus d'informations

Reportez-vous aux sources suivantes pour plus d'informations sur les produits.

#### 1. Site web ASUS

Le site web ASUS offre des informations à jour sur le matériel ASUS et sur les logiciels afférents. Reportez-vous aux informations de contact ASUS.

#### 2. Documentation optionnelle

Le contenu livré avec votre produit peut inclure de la documentation optionnelle telle que des coupons de garantie, qui peuvent avoir été ajoutés par votre revendeur. Ces documents ne font pas partie du contenu standard.

#### Conventions utilisées dans ce guide

Pour être certains que vous effectuiez certaines tâches correctement, veuillez prendre notes des symboles suivants.

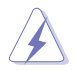

**DANGER/AVERTISSEMENT**: Ces informations vous permettront d'éviter de vous blesser lors de la réalisation d'une tâche.

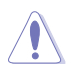

**ATTENTION**: Ces informations vous permettront d'éviter d'endommager les composants lors de la réalisation d'une tâche.

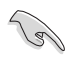

**IMPORTANT**: Instructions que vous DEVEZ suivre pour mener à bien une tâche.

**NOTE**: Trucs et informations additionnelles pour vous aider à mener une tâche à bien.

# Typographie

| Texte en gras                           | Indique un menu ou un élément à sélectionner.                                                                                                    |
|-----------------------------------------|----------------------------------------------------------------------------------------------------|
| Italique                                | Met l'accent sur une phrase ou un mot.                                                                                                    |
| <touche></touche>                       | Une touche entourée par les symboles<br>< et > inférieurs indique une touche à presser                                                                                                    |
|                                         | Exemple: <entrée> signifie que vous devez<br/>presser la touche Entrée</entrée>                                                                                                    |
| <touche1>+<touche2></touche2></touche1> | Si vous devez presser deux touches ou plus en<br>même temps, le nom des touches est lié par un<br>signe +                                                                                                    |
|                                         | Exemple: <ctrl+alt+d></ctrl+alt+d>                                                                                                    |
| Commande                                | Signifie que vous devez taper la commande<br>exactement comme indiqué, et fournir l'élément demandé ou<br>la valeur attendue entre les crochets<br>Exemple: Au prompt DOS, tapez la ligne:<br>awdflash M2N4SLI.ROM |

# M2N4-SLI: les caractéristiques en bref

| CPU                                            | Socket AM2 pour processeurs AMD Athlon <sup>™</sup> 64 FX/AMD<br>Athlon <sup>™</sup> 64 X2 /AMD Athlon 64 <sup>™</sup> /AMD Sempron <sup>™</sup><br>Supporte la technologie AMD Cool 'n' Quiet <sup>™</sup><br>Supporte l'architecture AMD 64 permettant d'utiliser<br>simultanément des appplications 32-bits et 64-bits<br>Compatible AMD LIVE! <sup>™</sup>                                                |
|------------------------------------------------|----------------------------------------------------------------------------------------------------|
| Chipset                                        | NVIDIA <sup>®</sup> nForce <sup>®</sup> 4 SLI™ MCP                                                                                                    |
| Bus système                                    | 2000 / 1600 MT/s                                                                                                    |
| Mémoire                                        | Architecture mémoire double canal<br>4 x emplacements DIMM 240 broches pour modules<br>unbufferred ECC/non-ECC DDR2 800/667/533 MHz<br>Supporte jusqu'à 8 Go de mémoire système                                                                                                    |
| Slots d'extension                              | 2 x slots PCI Express™ x16<br>Supporte la technologie NVIDIA® SLI™ (en mode x8)<br>2 x slots PCI Express™ x1<br>3 x slots PCI 2.2                                                                                                    |
| Scalable Link Interface<br>(SLI™)              | Supporte deux cartes VGA NVIDIA <sup>®</sup> SLI™-ready identiques<br>Conception double-slots à réduction thermique ASUS                                                                                                    |
| Stockage                                       | <ul> <li>Le chipset NVIDIA<sup>®</sup> nForce<sup>®</sup> 4 SLI<sup>™</sup> MCP supporte:</li> <li>2 x connecteurs IDE supportant jusqu'à quatre périphériques Ultra DMA 133/100/66/33</li> <li>4 x connecteurs Serial ATA 3.0 Gb/s supportant jusqu'à quatre périphériques Serial ATA</li> <li>Configurations RAID 0, RAID1, RAID 0+1, RAID 5, et JBOD découpées sur plusieurs disques Serial ATA</li> </ul> |
| LAN                                            | Contrôleur Gigabit MAC (intégré au chipset NVIDIA®<br>nForce <sup>®</sup> 4 SLI™ MCP) avec PHY Attansic externe<br>Supporte TCP/IP Acceleration                                                                                                    |
| Audio                                          | CODEC AC'97 Realtek® ALC850 6 canaux<br>Supporte les fonctions Jack-Sensing et Enumeration<br>Supporte une interface S/PDIF Out                                                                                                    |
| USB 2.0                                        | Supporte jusqu'à 10 ports USB 2.0/1.1 (six à mi-carte, quatre sur le panneau arrière)                                                                                                    |
| Fonctions<br>d'overclocking<br>exclusives ASUS | Al Overclocking (intelligent CPU frequency tuner)<br>Stepless Frequency Selection (SFS) permet d'ajuster<br>le FSB de 200 MHz à 400 MHz avec un incrément de 1 MHz<br>ASUS C.P.R. (CPU Parameter Recall)<br>Ratio FSB/DDR2 ajustable. Fréquences PCI/PCIe fixes                                                                                                    |

(continue à la page suivante)

# M2N4-SLI: les caractéristiques en bref

| Fonctions spéciales         | ASUS EZ DIY:<br>- Q-Connector<br>- ASUS CrashFree BIOS 3<br>- ASUS EZ Flash 2<br>ASUS Q-Fan 2<br>ASUS MyLogo2                                                                                                    |
|-----------------------------|----------------------------------------------------------------------------------------------------|
| Connecteurs arrières        | 1 x port parallèle<br>1 x port clavier PS/2 (mauve)<br>1 x port souris PS/2 (vert)<br>1 x port série (COM1)<br>1 x port S/PDIF Out coaxial<br>1 x port LAN (RJ-45)<br>4 x ports USB 2.0/1.1<br>Ports audio 6 canaux                                                                                                    |
| Connecteurs internes        | 3 x connecteurs USB 2.0 supportant jusqu'à six ports<br>USB 2.0 additionnels<br>1 x connecteur pour lecteur de disquettes<br>2 x connecteur IDE pour quatre périphériques<br>4 x connecteurs Serial ATA<br>Connecteurs ventilateur: CPU x 1 / châssis x 1 /alim. x 1<br>Connecteur S/PDIF Out<br>Connecteur audio en façade<br>Connecteur CD/AUX audio in<br>Connecteur d'alimentation 24 broches ATX<br>Connecteur d'alimentation 4 broches ATX 12 V<br>Connecteur système |
| BIOS                        | 4 Mo de ROM flash, BIOS AWARD, PnP, DMI 2.0,<br>WfM2.0, SM BIOS 2.3                                                                                                    |
| Gestion                     | WOL by PME, WOR by PME, Chassis intrusion, PXE                                                                                                    |
| Alimentation                | Alimentation ATX (avec prises 24 broches et 4 broches 12 V)<br>Compatible ATX 12 V 2.0                                                                                                    |
| Contenu du CD de<br>support | Pilotes<br>ASUS PC Probe II<br>ASUS Update<br>NVIDIA® MediaShield™ RAID<br>Utilitaire Anti-Virus (version OEM)                                                                                                    |
| Format                      | ATX: 30.5 cm x 22.8 cm                                                                                                    |

\*Les spécifications peuvent changer sans avertissement.

Ce chapitre décrit les fonctions de la carte mère et les technologies qu'elle incorpore.

# Introduction au produit

| 1.1 | Bienvenue !         | 1-1 |
|-----|---------------------|-----|
| 1.2 | Contenu de la boîte | 1-1 |
| 1.3 | Fonctions spéciales | 1-2 |

## 1.1 Bienvenue !

#### Merci pour votre achat d'une carte mère ASUS® M2N4-SLI !

La carte mère offre les technologies les plus récentes associées à des fonctionnalités nouvelles qui en font un nouveau digne représentant de la qualité des cartes mères ASUS !

Avant de commencer à installer la carte mère, vérifiez le contenu de la boîte grâce à la liste ci-dessous.

## 1.2 Contenu de la boîte

Vérifiez que la boîte de la carte mère contienne bien les éléments suivants.

| Carte mère        | ASUS M2N4-SLI                                                                                                    |
|-------------------|----------------------------------------------------------------------------------------------------|
| Câbles            | 2 x câbles Serial ATA<br>1 x câble d'alimentatopn Serial ATA avec deux prises<br>1 x câble Ultra DMA 133<br>1 x câble pour lecteur de disquettes |
| Accessoires       | "I/O shield" pour l'arrière du châssis<br>ASUS SLI™ bridge<br>1 x kit ASUS Q-Connector<br>(USB, System panel; version commerciale uniquement)    |
| CD d'applications | CD de support des cartes mères ASUS                                                                                                    |
| Documentation     | Manuel de l'utilisateur                                                                                                    |
| Documentation     | Manuel de l'utilisateur                                                                                                    |

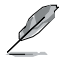

Si l'un des éléments ci-dessus était manquant ou endommagé, contactez votre revendeur.

# 1.3 Fonctions spéciales

## 1.3.1 Points forts du produit

#### Dernière technologie de processeur

La carte mère est équipée d'un socket AM2 940 broches supportant les processeurs AMD Athlon<sup>™</sup> 64 FX/AMD Athlon<sup>™</sup> 64 X2/AMD Athlon<sup>™</sup> 64//AMD Sempron<sup>™</sup>. Grâce à un contrôleur mémoire intégré, doté d'une large bande passante à faible latence, et au bus sytème basé sur la technologie hautement évolutive HyperTransport<sup>™</sup>, la carte mère fournit une plate-forme puissante pour divers besoins informatiques, une productivité accrue, et une expérience multimédia améliorée. Voir page 2-5 pour plus de détails.

## Technologie Scalable Link Interface (SLI™)

La technologie NVIDIA<sup>®</sup> Scalable Link Interface (SLI<sup>™</sup>) permet à deux GPU (Graphics Processing Units) d'être installés sur le même système. Elle prend avantage de l'architecture du bus PCI Express<sup>™</sup>, et propose une solution matérielle et logicielle intelligente qui permet à plusieurs GPU de coopérer et d'offrir des performances graphiques exceptionnelles. Voir Chapitre 6 pour les détails.

## Technologie AMD Cool 'n' Quiet 🚑

La carte mère supporte la technologie AMD<sup>®</sup> Cool 'n' Quiet<sup>™</sup> permettant de changer dynamiquement vitesse, voltage, et consommation d'énergie du CPU en accord avec la charge système. pour un environnement frais et silencieux. Voir pages 4-25, 5-3 et 5-9 pour plus de détails.

Gigabit LAN

La carte mère embarque un contrôleur Gigabit LAN intégré au chipset NVIDIA<sup>®</sup> nForce™4 afin d'offrir une solution complète à vos attentes en matière de réseau Ces contrôleurs réseau utilisent le segment PCI Express pour offrir une largeur de bande de données plus rapide pour vos besoins en connexion Internet, avec ou sans fil, réseau local, ou partage de fichiers. Voir page 2-22 pour plus de détails.

## Support de la mémoire DDR2

La carte mère supporte la mémoire DDR2 qui affiche des fréquences de 800/667/533 MHz afin de satisfaire les importants besoins en bande passante des applications 3D, graphiques et multimédia les plus récentes. L'architecture DDR2 en double canal accroît la bande passante de votre mémoire système, éliminant ainsi les goulets d'étranglement grâce à une bande passante maximale de 12.8 GB/s. Voir pages 2-10 et 2-13 pour plus de détails.

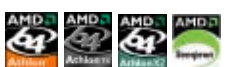

SL

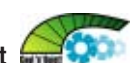

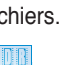

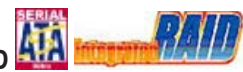

## Serial ATA 3Gb/s BAIL

La carte mère supporte la dernière génération de disgues durs Serial ATA basés sur les spécifications de stockage SATA 3Gb/s. Le chipset NVIDIA nForce® 4 SLI™ MCP embargué permet une configuration RAID 0. RAID 1. RAID 0+1. RAID 5. ou JBOD. Voir page 2-25.

## Interface PCI Express<sup>™</sup> PCI≥

La carte mère supporte complètement la technologie PCI Express, la dernière technologie d'E/S qui accroît la vitesse du bus PCI. Le PCI Express affiche une interconnexion série point-à-point entre les périphériques et permet des fréquences plus élevées et le transport des données par paquets. Cette interface à grande vitesse est compatible d'un point de vue logiciel avec les spécifications PCI existantes. Voir page 2-18 pour plus de détails.

#### Prêt pour le son numérique S/PDIF

La carte mère supporte la fonction S/PDIF Out via l'interface S/PDIF située à mi-carte mère. La technologie S/PDIF transforme votre ordinateur en un système multimédia haut de gamme, pourvu d'une connectivité numérique qui accroît les performances du système audio et des hauts-parleurs. Voir page 2-23 pour plus de détails.

## Technologie USB 2.0

La carte mère embarque la technologie Universal Serial Bus 2.0 (480 Mbps) qui augmente considérablement les vitesses de connexion, passant ainsi des 12 Mbps de bande passante de l'USB 1.1 aux 480 Mbps de l'USB 2.0. L'USB 2.0 est rétrocompatible avec l'USB 1.1. Voir pages 2-23 et 2-27 pour plus de détails.

#### 132 **Fonctions spéciales ASUS**

#### Conception thermique à deux slots ASUS

La carte mère a été concue avec deux slots PCI Express x1placés entre les slots PCI Express x16 permettant ainsi d'accroître la circulation d'air entre les deux cartes graphiques PCI Express x16. Cette conception atypique offre plus d'espace de ventilation, et réduit dans le même temps la température globale du système.

## **ASUS CrashFree BIOS 3**

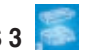

Cette fonction vous permet de restaurer le BIOS original depuis un disque flash USB au cas où le code du BIOS ou ses données seraient corrompus. Cette protection vous évitera d'avoir à racheter une ROM en cas de problème. Voir page 4-5 pour plus de détails.

## ASUS EZ Flash 2

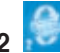

EZ Flash 2 est utilitaire de mise à jour du BIOS convivial. Pressez simplement les raccourcis claviers pré définis pour lancer l'utilitaire et mettre à jour le BIOS sans avoir à charger le système d'exploitation. Grâce à ASUS EZ Flash 2, il n'est plus nécessaire d'utiliser un utilitaire sous DOS ou booter depuis une disquette pour mettre à jour le BIOS. Voir page 4-7 pour plus de détails.

## **ASUS Q-Connecto**

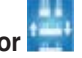

Vous pouvez utiliser ASUS Q-Connector pour connecter ou déconnecter les câbles de la façade avant du châssis en quelques étapes simples. Cet adaptateur unique vous évite d'avoir à connecter un câble à la fois, permettant une connexion simple et précise.

#### Technologie ASUS Q-Fan 2

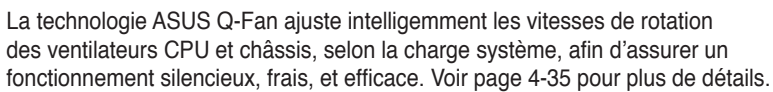

# ASUS MyLogo2™ 2000

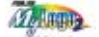

Cette nouvelle fonction incluse dans la carte mère vous permet de personnaliser et d'ajouter du style à votre système grâce à des logos de boot personnalisés et animés.

Ce chapitre liste les procédures de paramétrage matériel que vous devrez accomplir en installant les composants du système. Vous y trouverez aussi une description des jumpers et des connecteurs de la carte mère.

# Informations sur le matériel

| 2.1 | Avant de commencer            |  |
|-----|-------------------------------|--|
| 2.2 | Vue générale de la carte mère |  |
| 2.3 | Central Processing Unit (CPU) |  |
| 2.4 | Mémoire système               |  |
| 2.5 | Slots d'extension             |  |
| 2.6 | Jumpers                       |  |
| 2.7 | Connecteurs                   |  |

## 2.1 Avant de commencer

Prenez note des précautions suivantes avant d'installer la carte mère ou d'en modifier les paramètres.

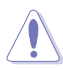

Assurez-vous que l'unité d'alimentation puisse fournir une alimentation suffisante pour votre système. Voir "8. Connecteurs d'alimentation ATX" page 2-26 pour plus de détails.

- Débranchez le câble d'alimentation de la prise murale avant de toucher aux composants.
- Utilisez un bracelet anti-statique ou touchez un objet métallique relié au sol (comme l'alimentation) pour vous décharger de toute électricité statique avant de toucher aux composants.
- Tenez les composants par les coins pour ne pas toucher les circuits imprimés.
- Lorsque vous désinstallez le moindre composant, placez-le sur une surface antistatique ou remettez-le dans son emballage d'origine.
- Avant d'installer ou de désinstaller un composant, assurez-vous que l'alimentation ATX soit éteinte et que le câble d'alimentation soit bien débranché. Ne pas le faire risque de provoquer des dégâts sur la carte mère, sur les périphériques et/ou sur les composants.

#### LED embarquée

La carte mère est livrée avec une LED qui s'allume lorsque le système est sous tension, en veille ou en mode "soft-off". Elle doit vous servir à vous rappeler de bien éteindre le système et de débrancher le câble d'alimentation avant de connecter ou de déconnecter le moindre composant sur la carte mère. L'illustration ci-dessous indique l'emplacement de cette LED.

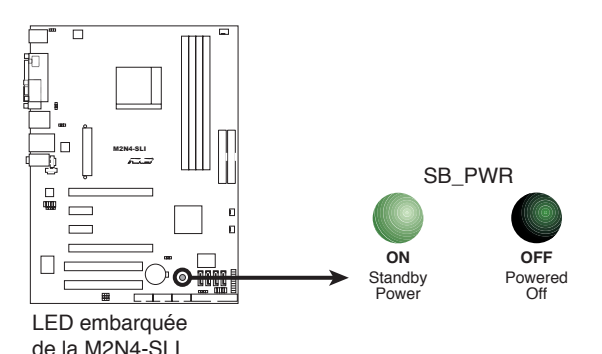

# 2.2 Vue générale de la carte mère

Avant d'installer la carte mère, étudiez bien la configuration de votre boîtier pour vous assurer que votre carte mère puisse y être installée.

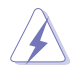

Assurez-vous d'avoir bien débranché l'alimentation du châssis avant d'installer ou de désinstaller la carte mère. Si vous ne le faites pas vous risquez de vous blesser et d'endommager la carte mère.

## 2.2.1 Orientation de montage

Lorsque vous installez la carte mère, vérifiez que vous la montez dans le châssis dans le bon sens. Le côté qui porte les connecteurs externes doit être à l'arrière du chassis, comme indiqué sur l'image ci-dessous.

#### 2.2.2 Pas de vis

Placez six (6) vis dans les trous indiqués par des cercles pour fixer la carte mère au châssis.

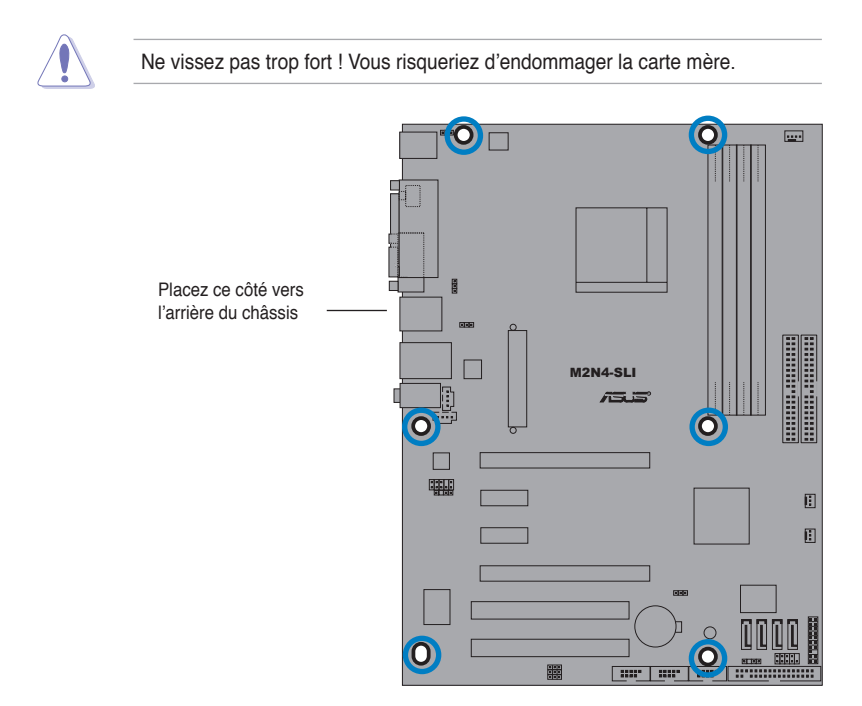

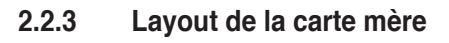

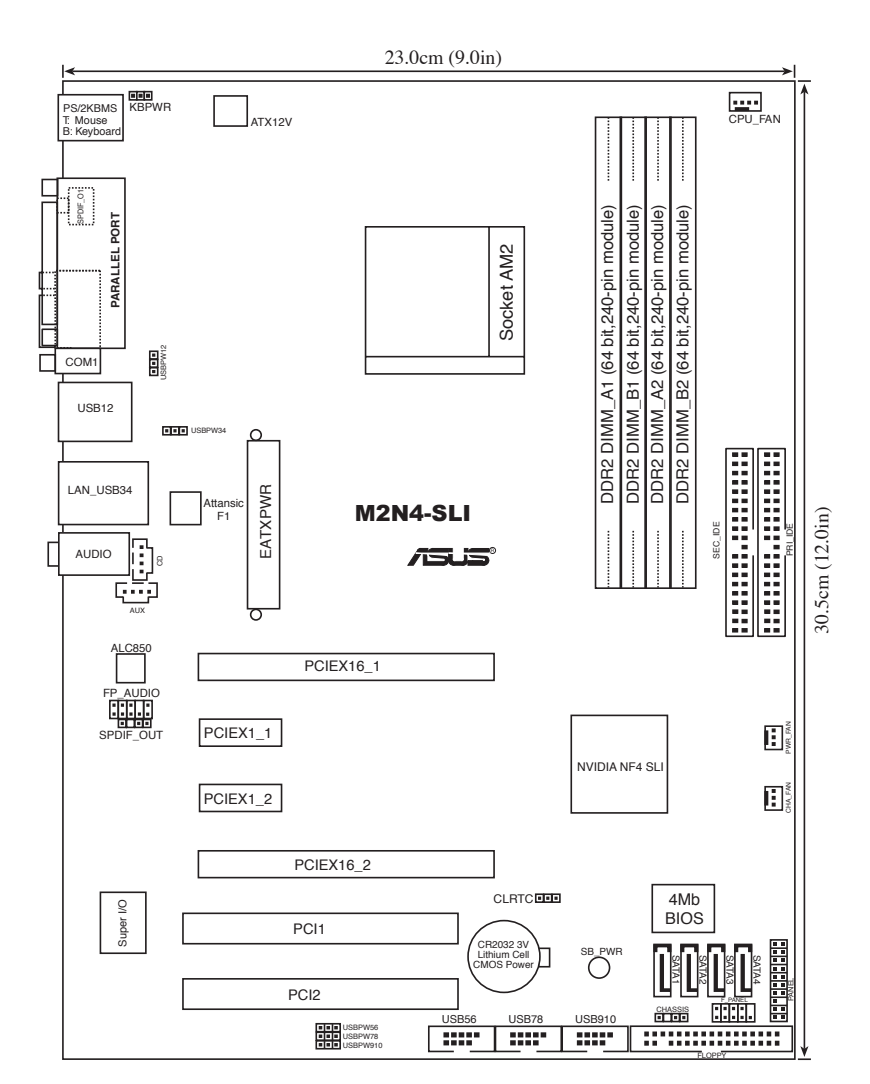

## 2.2.4 Contenu du layout

| Slots          |             | Page |
|----------------|-------------|------|
| 1. Slots DIM   | 1 DDR2      | 2-10 |
| 2. Slots PCI   |             | 2-17 |
| 3. Slots PCI I | Express x16 | 2-18 |
| 4. Slots PCI I | Express x1  | 2-18 |
|                |             |      |

| Slots                                                                                           | Page |
|-------------------------------------------------------------------------------------------------|------|
| 1. CLRTC (3-pin CLRTC1)                                                                         | 2-19 |
| <ol> <li>USB device wake-up (3-pin USBPW12, USBPW34, USBPW56,<br/>USBPW78, USBPW910)</li> </ol> | 2-20 |
| 3. Keyboard Power (3-pin KBPWR)                                                                 | 2-21 |

| Connecteurs arrières          | Page |
|-------------------------------|------|
| 1. Port souris PS/2 (vert)    | 2-22 |
| 2. Port parallèle             | 2-22 |
| 3. Port série (COM)           | 2-22 |
| 4. Port LAN (RJ-45)           | 2-22 |
| 5. Port Line In (bleu clair)  | 2-22 |
| 6. Port microphone (rose)     | 2-22 |
| 7. Port Line Out (vert clair) | 2-22 |
| 8. Ports USB 2.0 3 et 4       | 2-23 |
| 9. Ports USB 2.0 1 et 2       | 2-23 |
| 10. Port S/PDIF out coaxial   | 2-23 |
| 11. Port clavier PS/2 (mauve) | 2-23 |

| Connecteurs internes                                                         | Page |  |  |  |
|------------------------------------------------------------------------------|------|--|--|--|
| 1. Connecteur pour lecteur de disquettes (34-1 pin FLOPPY)                   | 2-23 |  |  |  |
| 2. Connecteur IDE primaire/secondaire (40-1 pin PRI_IDE, SEC_IDE)            | 2-24 |  |  |  |
| 3. Connecteurs Serial ATA nForce 4 (7-pin SATA1, SATA2, SATA3, SATA4)        | 2-25 |  |  |  |
| 4. Connecteurs de ventilation CPU (3-pin CPU_FAN)                            | 2-26 |  |  |  |
| 5. Connecteurs de ventilation de l'unité d'alimentation (3-pin PWR_FAN) 2-26 |      |  |  |  |
| 6. Connecteurs de ventilation du châssis (3-pin CHA_FAN)                     | 2-26 |  |  |  |
| 7. Connecteurs USB (10-1 USB56, USB78, USB910)                               | 2-27 |  |  |  |
| 8. Connecteurs d'alimentation ATX (24-pin EATXPWR1)                          |      |  |  |  |
| 9. Connecteurs d'alimentation ATX 12V (4-pin ATX12V1)                        |      |  |  |  |
| 10. Connecteurs audio internes (4-pin CD/AUX)                                | 2-29 |  |  |  |
| 11. Connecteur audio en façade (10-1 pin FP_AUDIO)                           | 2-29 |  |  |  |
| 12. Connecteur système (20-8 pin PANEL)                                      | 2-30 |  |  |  |
| LED d'activité système (2-pin LED)                                           |      |  |  |  |
| LED d'activité HDD (2-pin IDE_LED)                                           |      |  |  |  |
| <ul> <li>Haut-parleur d'alerte système (4-pin SPEAKER)</li> </ul>            |      |  |  |  |
| <ul> <li>Bouton d'alimentation ATX/Soft-off (2-pin PWR)</li> </ul>           |      |  |  |  |
| Bouton Reset (2-pin RESET)                                                   |      |  |  |  |

# 2.3 Central Processing Unit (CPU)

La carte mère est livrée avec un socket AM2 940 broches pour l'installation d'un processeur AMD Athlon™ 64 X2/AMD Athlon™ 64 FX/AMD Athlon™ 64 et AMD Sempron™.

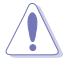

Assurez-vous d'utiliser un CPU supportant le socket AM2. Le CPU ne peut être placé que dans un seul sens. NE FORCEZ PAS sur le CPU pour le faire entrer dans le socket pour éviter de plier les broches du socket et/ou d'endommager le CPU !

## 2.3.1 Installer le CPU

Pour installer un CPU:

1. Localisez le socket du CPU sur la carte mère.

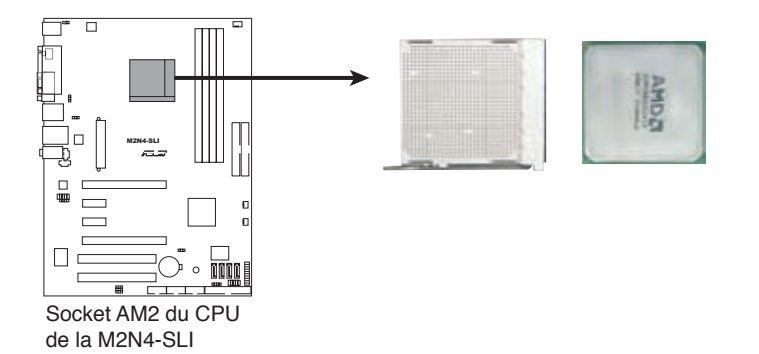

 Déverrouillez le socket en soulevant le levier dans la direction de la flèche dans un angle de 90°.

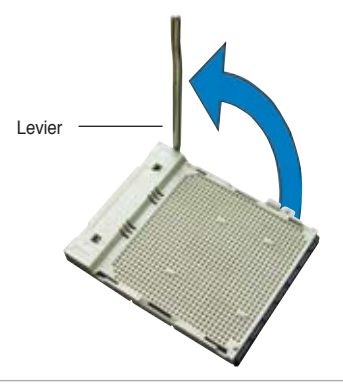

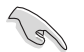

Assurez-vous que le levier soit bien levé dans un angle de 90°; sinon, le CPU ne pourra être correctement inséré.

- Placez le CPU sur le socket, en vous assurant que la marque en forme de triangle doré est placée en bas à gauche du socket.
- Insérez délicatement le CPU dans le socket jusqu'à ce qu'il soit bien en place.

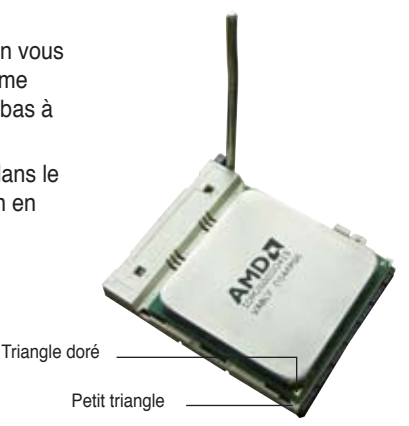

- Lorsque le CPU est en place, abaissez le levier pour sécurisez le CPU. Un léger cliquetis se fait entendre indiquant que le CPU est bien verrouillé.
- Installez un ensemble dissipateurventilateur pour CPU en suivant les instructions contenues dans la boîte du système de refroidissement.

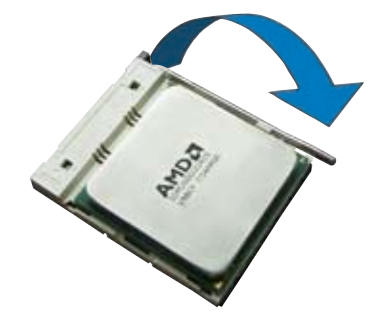

#### 2.3.2 Installer le dissipateur et le ventilateur du CPU

Les processeurs AMD Athlon<sup>™</sup> FX, AMD Athlon 64<sup>™</sup>, AMD Sempron<sup>™</sup> ou AMD Athlon<sup>™</sup> X2 nécessitent un dissipateur thermique et un ventilateur d'une conception spécifique pour assurer des performances et des conditions thermiques optimales.

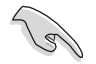

Assurez-vous d'utiliser un ensemble dissipateur-ventilateur certifié par AMD.

Pour installer l'ensemble dissipateur-ventilateur du CPU:

1. Positionnez le dissipateur sur le CPU installé, en vous assurant que le dissipateur soit bien fixé à la base du module de rétention.

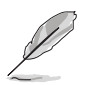

- La base du module de rétention est pré installée sur la carte mère.
- Il n'est pas nécessaire de retirer la base du module de rétention lors de l'installation du CPU ou de tout autre composant de la carte mère.
- Si vous achetez un ensemble dissipateur-ventilateur à part, assurez-vous de bien appliquer le matériau d'interface thermique sur le CPU ou sur le dissipateur avant de l'installer.

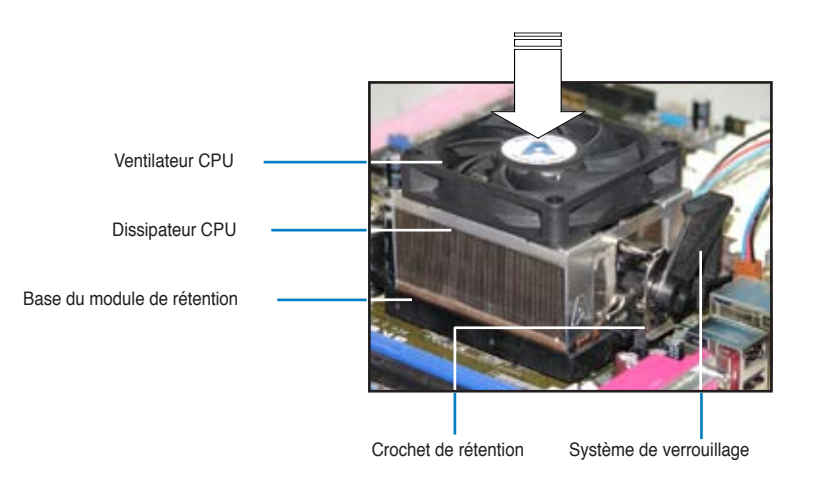

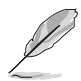

La boîte de votre processeur doit contenir les instructions d'installation du CPU, et de l'ensemble dissipateur-ventilateur. Si les instructions contenues dans cette section ne correspondent pas la documentation du CPU, suivez cette dernière. 2. Attachez un des crochets de rétention à la base du module de rétention.

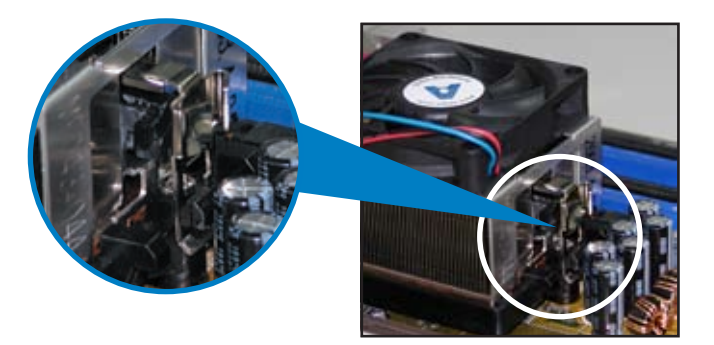

 Alignez l'autre crochet de rétention (situé à côté du système de verrouillage) à la base du module de rétention. Un léger cliquetis vous informe que le crochet est bien en place.

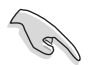

Assurez-vous que l'ensemble dissipateur/ventilateur s'assemble parfaitement à la base du module de rétention, sinon vous ne pourrez pas correctement insérer les crochets de rétention

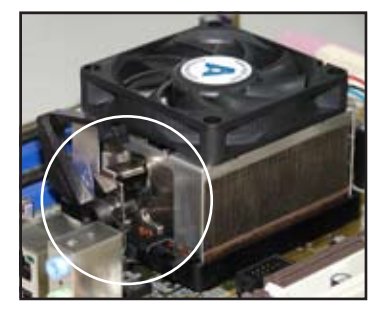

4. Abaissez le crochet de rétention vers le mécanisme de rétention pour fixer le dissipateur et le ventilateur àla base du module.

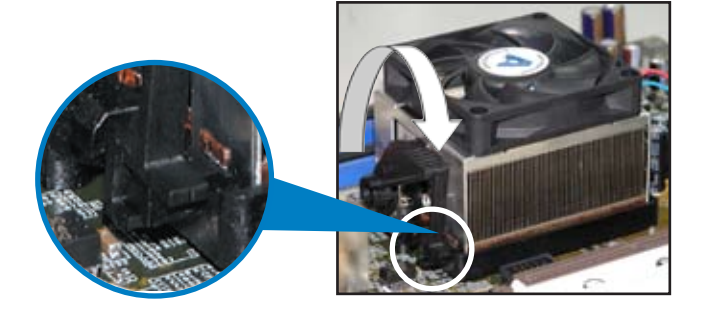

5. Lorsque l'esemble dissipateur-ventilateur est en place, connectez le câble du ventilateur CPU au connecteur CPU\_FAN de la carte mère.

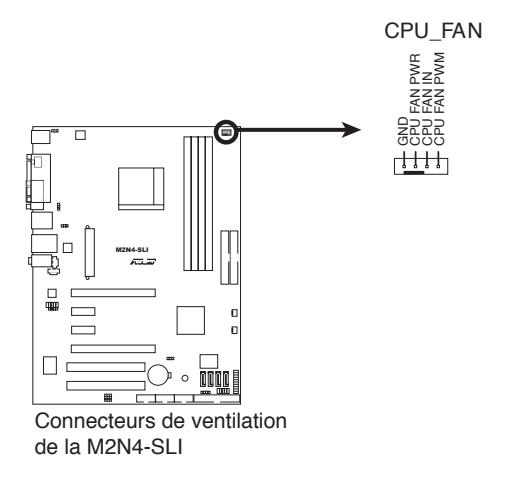

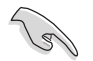

N'oubliez pas de connecter le connecteur CPU\_FAN ! Des erreurs de monitoring matériel pourraient se produire si vous n'utilisez pas ce connecteur.

# 2.4 Mémoire système

## 2.4.1 Vue générale

La carte mère est équipée de quatre sockets Dual Inline Memory Modules (DIMM) Double Data Rate 2 (DDR2).

Un module DDR2 possède les même dimensions physiques qu'un module DDR mais possède 240 broches contre 184 broches pour la DDR. De plus, les modules DDR2 s'encochent différemment pour éviter leur installation sur des sockets DDR.

The Prince of the Prince of th

| Canal   | Sockets            |
|---------|--------------------|
| Canal A | DIMM_A1 et DIMM_A2 |
| Canal B | DIMM_B1 et DIMM_B2 |

## 2.4.2 Configurations mémoire

Vous pouvez installer des DIMM DDR2 unbuffered ECC/non-ECC de 256 Mo, 512 Mo, 1 Go, et 2 Go dans les sockets.

#### Configurations mémoire recommandées

|                  | Sockets |                 |        |         |  |  |
|------------------|---------|-----------------|--------|---------|--|--|
| Mode             | DIMM_A1 | DIMM_A1 DIMM_A2 |        | DIMM_B2 |  |  |
|                  | Peuplé  | -               | -      | -       |  |  |
| Single Channel   | -       | Peuplé          | -      | -       |  |  |
|                  | -       | -               | Peuplé | -       |  |  |
|                  | -       | -               | -      | Peuplé  |  |  |
| Dual-channel (1) | Peuplé  | -               | Peuplé | -       |  |  |
|                  | -       | Peuplé          | -      | Peuplé  |  |  |
| Dual-channel (2) | Peuplé  | Peuplé          | Peuplé | Peuplé  |  |  |

Le schéma suivant illustre l'emplacement des sockets:

- Pour une configuration dual-channel (2), vous pouvez:
  - installer des DIMM identiques sur les quatre sockets OU
  - installer une paire DIMM identique sur les sockets DIMM\_A1 et DIMM\_B1 (jaunes) et une autre paire DIMM identique sur les sockets DIMM\_A2 et DIMM\_B2 (noirs)
- Utilisez toujours des paires DIMM DDR2 identiques en mode dual channel. Pour une compatibilité optimale, il est recommandé d'acheter des modules mémoire de même marque. Visitez le site web ASUS (www.asus.com) pour la liste des fabricants de modules mémoire agréés.

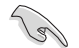

#### Note importante sur l'installation de Windows® XP 32-bits

Si vous installez Windows® XP 32-bits, la limitation de cette version d'OS fait qu'elle peut réserver un certain montant de mémoire système pour les périphériques système. Il est recommandé d'installer moins de 3 Go de modules mémoire si vous souhaitez utiliser la version 32-bits de Windows® XP. L'excédent de mémoire ne causera pas de problèmes d'utilisation, mais les utilisateurs ne pourrront pas profiter de ce surplus de mémoire système.

Visitez la section **FAQ** du site web d'ASUS pour plus de détails: http://support.asus.com/faq/faq. aspx?SLanguage=fr-fr

| 144   | ment of Research       |        |
|-------|------------------------|--------|
| rie i | and Salari the Product |        |
| 10    | Mathematicant          | 2      |
|       | Socket 939             | -      |
| -     | ADROD-SCI Detaile      | 2      |
|       |                        | Sec. 1 |

Sous **Recherche générale**, sélectionnez les éléments ci-contre, puis cliquez sur

Recherche. Cliquez sur l'article intitulé "Erreur de détection de la mémoire installée."

Vous pouvez aussi visiter les sites suivants pour plus de détails sur ce sujet: http://dlsvr01.asus.com/pub/ASUS/mb/4GB\_Rev1.pdf http://www.intel.com/support/motherboards/server/sb/cs-016594.htm

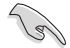

Cette carte mère peut supporter jusqu'à 8 Go de mémoire physique sur les systèmes d'exploitation listés dans le tableau ci-dessous. Vous pouvez installer un maximum de 2 Go sur chaque slot DIMM.

| 32-bits                                    | 64-bits                                                 |  |
|--------------------------------------------|---------------------------------------------------------|--|
| Windows <sup>®</sup> 2000 Advanced Server  | Windows <sup>®</sup> Server 2003 Standard x64 Edition   |  |
| Windows® Server 2003 Enterprise<br>Edition | Windows <sup>®</sup> XP Professional x64<br>Edition     |  |
|                                            | Windows <sup>®</sup> Server 2003 Enterprise x64 Edition |  |

#### Qualified Vendors Lists (Liste des fabricants agréés) DDR2-533

| Toillo | Febrierat | Modèlo              | Face(s) | Commonante           | Support DIMM |    |    |
|--------|-----------|---------------------|---------|----------------------|--------------|----|----|
| DDR2   | Fabricant | modele              |         | Face(s) Composants   | A*           | B* | C* |
| 256MB  | KINGSTON  | E5116AF-5C-E        | SS      | KVR533D2N4/256       |              | V  | V  |
| 1024MB | KINGSTON  | 5YDIID9GCT          | DS      | KVR533D2N4/1G        | V            | V  | V  |
| 512MB  | Qimonda   | HYB18T512800AC37    | SS      | HYS64T64000GU-3.7-A  | V            | V  | V  |
| 256MB  | Qimonda   | HYB18T512160AF-3.7  | SS      | HYS64T32000HU-3.7-A  | V            | V  | V  |
| 512MB  | Qimonda   | HYB18T512800AF37    | SS      | HYS64T64000HU-3.7-A  |              | V  | V  |
| 256MB  | Qimonda   | HYB18T5121608BF-3.7 | SS      | HYS64T32000HU-3.7-B  | V            | V  | V  |
| 512MB  | Qimonda   | HYB18T512800BF37    | SS      | HYS64T64000HU-3.7-B  | V            | V  | V  |
| 1024MB | Qimonda   | HYB18T512800BF37    | DS      | HYS64T128020HU-3.7-B |              |    | V  |
| 512MB  | Hynix     | HY5PS12821F-C4      | SS      | HYMP564U648-C4       |              |    | V  |
| 1024MB | Hynix     | HY5PS12821F-C4      | DS      | HYMP512U648-C4       | V            | V  | V  |
| 1024MB | Hynix     | HY5PS12821F-C4(ECC) | DS      | HYMP512U728-C4       |              | V  | V  |
| 512MB  | Hynix     | HY5PS12821FP-C4(ECC | ) SS    | HYMP564U728-C4       |              | V  | V  |
| 512MB  | Hynix     | HY5PS12821AFP-C3    | SS      | HYMP564U64AP8-C3     | V            | V  | V  |
| 512MB  | ELPIDA    | E5108AB-5C-E        | SS      | EBE51UD8ABFA-5C-E    | V            | V  | V  |
| 512MB  | KINGMAX   | E5108AE-5C-E        | SS      | KLBC28F-A8EB4        |              |    | V  |
| 512MB  | KINGMAX   | KKEA88E4AAK-37      | SS      | KLBC28F-A8KE4        | V            | V  | V  |
| 1024MB | KINGMAX   | 5MB22D9DCN          | DS      | KLBD48F-A8ME4        | V            | V  | V  |

#### Qualified Vendors Lists (Liste des fabricants agréés) DDR2-667

| Taille | Fabricant | Modèle              | Face(s) | Composants          |    | Support<br>DIMM |    |
|--------|-----------|---------------------|---------|---------------------|----|-----------------|----|
| DDR2   |           |                     |         |                     | A* | B*              | C* |
| 512MB  | KINGSTON  | E5108AE-6E-E        | SS      | KVR667D2N5/512      | V  | V               | V  |
| 1024MB | KINGSTON  | E5108AE-6E-E        | DS      | KVR667D2N5/1G       |    | ٧               | V  |
| 512MB  | KINGSTON  | E5108AE-6E-E        | SS      | KVR667D2E5/512      | V  | V               | V  |
| 256MB  | KINGSTON  | HYB18T256800AF3     | SS      | KVR667D2N5/256      | V  | V               | V  |
| 256MB  | SAMSUNG   | K4T56083QF-ZCE6     | SS      | M378T3253FZ0-CE6    | V  | V               | V  |
| 256MB  | SAMSUNG   | K4T51163QC-ZCE6     | SS      | M378T3354CZ0-CE6    | V  | V               | V  |
| 512MB  | SAMSUNG   | ZCE6K4T51083QC      | SS      | M378T6553CZ0-CE6    | V  | V               | V  |
| 1024MB | SAMSUNG   | ZCE6K4T51083QC      | DS      | M378T2953CZ0-CE6    | V  | V               | V  |
| 512MB  | MICRON    | 4VB41D9CZM          | DS      | MT16HTF6464AY-667B4 | V  | V               | V  |
| 256MB  | Infineon  | HYB18T512160AF-3S   | SS      | HYS64T32000HU-3S-A  | V  | V               | V  |
| 512MB  | Infineon  | HYB18T512800AF3S    | SS      | HYS64T64000HU-3S-A  | V  | V               | V  |
| 1024MB | Infineon  | HYB18T512800AF3S    | DS      | HYS64T128020HU-3S-A | V  | V               | V  |
| 256MB  | Infineon  | HYB18T256800AF3S(EC | C) SS   | HYS72T32000HU-3S-A  | V  | V               | V  |
| 512MB  | Infineon  | HYB18T512800AF3S(EC | C) SS   | HYS72T64000HU-3S-A  | V  | V               | V  |
| 1024MB | Infineon  | HYB18T512800AF3S(EC | C) DS   | HYS72T128020HU-3S-A | V  | V               | V  |
| 512MB  | Infineon  | HYB18T512800BF3S(EC | C) SS   | HYS72T64000HU-3S-B  | V  | V               | V  |
| 1024MB | Infineon  | HYB18T512800BF3S(EC | C) DS   | HYS72T128020HU-3S-B | V  | V               | V  |
| 256MB  | Infineon  | HYB18T512160BF-3S   | SS      | HYS64T32000HU-3S-B  | V  | V               |    |
| 512MB  | Infineon  | HYB18T512800BF3S    | SS      | HYS64T64000HU-3S-B  | V  | V               | V  |
| 1024MB | Infineon  | HYB18T512800BF3S    | DS      | HYS64T128020HU-3S-B | V  | V               | V  |
| 512MB  | Hynix     | HY5PS12821AFP-Y5    | SS      | HYMP564U64AP8-Y5    | V  | V               | V  |
| 1024MB | Hynix     | HY5PS12821AFP-Y5    | DS      | HYMP512U64AP8-Y5    | V  | V               | V  |
| 512MB  | Hynix     | HY5PS12821AFP-Y5(EC | C) SS   | HYMP564U72AP8-Y5    | V  | V               | V  |
| 1024MB | Hynix     | HY5PS12821AFP-Y5(EC | C) DS   | HYMP512U72AP8-Y5    | V  | V               | V  |
| 512MB  | Hynix     | HY5PS12821AFP-Y4    | SS      | HYMP564U64AP8-Y4    | V  | V               | V  |
| 1024MB | Hynix     | HY5PS12821AFP-Y4    | DS      | HYMP512U64AP8-Y4    | V  | V               | V  |
| 512MB  | Hynix     | HY5PS12821AFP-Y4(EC | C) SS   | HYMP564U72AP8-Y4    | V  | V               | V  |
| 1024MB | Hynix     | HY5PS12821AFP-Y4(EC | C) DS   | HYMP512U72AP8-Y4    | V  | V               | V  |
| 256MB  | ELPIDA    | E2508AB-6E-E        | SS      | EBE25UC8ABFA-6E-E   | V  | V               | V  |
| 512MB  | ELPIDA    | E5108AE-6E-E        | SS      | EBE51UD8AEFA-6E-E   | V  | V               | V  |
| 1024MB | ELPIDA    | Engineering Sample  | DS      | EBE11UD8AEFA-6E-E   | V  | V               |    |
| 512MB  | crucial   | Heat-Sink Package   | SS      | BL6464AA663.8FD     | V  | V               | V  |
| 1024MB | crucial   | Heat-Sink Package   | DS      | BL12864AA663.16FD   | V  | V               | V  |
| 512MB  | A-DATA    | E5108AE-6E-E        | SS      | M20EL5G3H3160B1C0Z  | V  | V               | V  |
| 512MB  | A-DATA    | AD29608A8B-3EG      | SS      | M20AD5Q3H3163J1C52  | V  | ۷               | V  |
| 512MB  | Transcend | E5108AE-6E-E        | SS      | TS64MLQ64V6J        | V  |                 |    |
| 1024MB | Transcend | E5108AE-6E-E        | DS      | TS128MLQ64V6J       | V  | V               | V  |
| 512MB  | Transcend | J12Q3AB-6           | SS      | JM367Q643A-6        | V  | V               |    |

#### Qualified Vendors Lists (Liste des fabricants agréés) DDR2-800

| Taille | Fabricant | Modèle            | Face(s) | Composants           | S  | Suppport<br>DIMM |    |
|--------|-----------|-------------------|---------|----------------------|----|------------------|----|
| DURZ   |           |                   |         |                      | A* | В*               | C* |
| 512MB  | KINGSTON  | Heat-Sink Package | SS      | KHX6400D2/512        | V  | ٧                |    |
| 512MB  | KINGSTON  | K4T51083QC        | SS      | KVR800D2N5/512       | V  | ٧                | V  |
| 1024MB | KINGSTON  | K4T51083QC        | DS      | KVR800D2N5/1G        | V  | V                | V  |
| 512MB  | SAMSUNG   | EDD339XX          | SS      | M378T6553CZ3-CE7     | V  | V                | V  |
| 512MB  | Infineon  | HYB18T256800AF25  | DS      | HYS64T64520HU-2.5-A  | V  | V                | V  |
| 512MB  | Hynix     | HY5PS12821BFP-S5  | SS      | HYMP564U64BP8-S5     | V  | V                | V  |
| 1024MB | Hynix     | HY5PS12821BFP-S5  | DS      | HYMP512U64BP8-S5     | V  |                  | V  |
| 512MB  | MICRON    | 5JAIIZ9DQQ        | SS      | MT8HTF6464AY-80EA3   | V  | V                | V  |
| 1024MB | MICRON    | 5JAIIZ9DQQ        | DS      | MT16HTF12864AY-80EA3 | V  | V                | V  |
| 512MB  | MICRON    | 5ZD22D9GKX        | SS      | MT8HTF6464AY-80ED4   | V  | V                | V  |
| 1024MB | MICRON    | 5ZD22D9GKX        | DS      | MT16HTF12864AY-80ED4 | V  | V                | V  |
| 512MB  | MICRON    | 6CD22D9GKX        | SS      | MT8HTF6464AY-80ED4   | V  | V                | V  |
| 1024MB | MICRON    | 6CD22D9GKX        | DS      | MT16HTF12864AY-80ED4 | V  | V                | V  |
| 1024MB | CORSAIR   | Heat-Sink Package | DS      | CM2X1024-6400PRO     | V  | V                | V  |
| 1024MB | CORSAIR   | Heat-Sink Package | DS      | CM2X1024-6400C4      | V  | V                | V  |
| 256MB  | A-DATA    | E2508AB-GE-E      | SS      | M20EL6F3G3160A1D0Z   | V  | V                | V  |
| 512MB  | A-DATA    | N/A               | SS      | M2OAD6G3H3160J1E52   |    |                  | V  |
| 512MB  | A-DATA    | AD29608A8A-25EG   | SS      | M20AD6G3H3160I1E5E   |    |                  | V  |
| 512MB  | Crucial   | Heat-Sink Package | SS      | BL6464AA804.8FA      | V  | V                | V  |
| 1024MB | Crucial   | Heat-Sink Package | DS      | BL12864AA804.16FA    | V  | V                | V  |
| 1024MB | Crucial   | Heat-Sink Package | DS      | BL12864AA804.16FD    | V  | V                |    |
| 256MB  | Apacer    | E2508AB-GE-E      | SS      | 78.81091.420         | V  |                  |    |

Face(s): SS - Simple face DS - Double face

#### Support DIMM:

- A Supporte un module inséré dans un slot quelconque en configuration Singlechannel.
- **B** Supporte une paire de modules insérée dans les slots jaunes ou noirs comme une paire en configuration Dual-channel.
- **C** Supporte 4 modules insérés dans les slots noirs et jaunes comme deux paires en configuration Dual-channel.

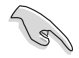

Visitez le site web ASUS (www.asus.com) pour la dernière liste des fabricants agréés.

#### 2.4.3 Installer un module DIMM

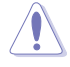

Débranchez l'alimentation avant d'ajouter ou de retirer des modules DIMM ou tout autre composant système. Ne pas le faire risquerait d'endommager la carte mère et les composants.

Pour installer un DIMM:

- Déverrouillez un socket DIMM en pressant les clips de rétention vers l'extérieur.
- Alignez un module DIMM sur le socket de sorte que l'encoche sur le module corresponde à l'ergot sur le socket.
- Insérez fermement le module DIMM dans le socket jusqu'à ce que les clips se remettent en place d'eux-mêmes et que le module soit bien en place.

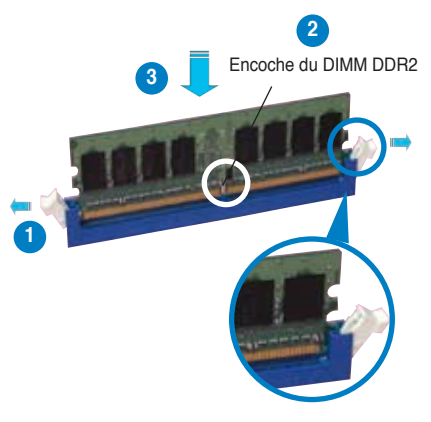

Clip de rétention déverrouillé

- Un DIMM DDR2 est doté d'une encoche, ce qui lui permet de ne pouvoir être inséré dans le socket que dans un seul sens. Ne forcez pas sur le module pour éviter de l'endommager.
- Les sockets des DIMM DDR2 ne supportent pas les DIMM DDR. N'installez pas des DIMM DDR dans les sockets pour DIMM DDR2.

#### 2.4.4 Enlever un module DIMM

Pour enlever un module DIMM:

 Pressez en même temps les clips de rétention vers l'extérieur pour déverrouiller le module DIMM.

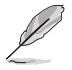

Soutenez le module avec vos doigts lorsque vous pressez sur les clips de rétention. Le module pourrait être endommagé s'il est éjecté avec trop de force.

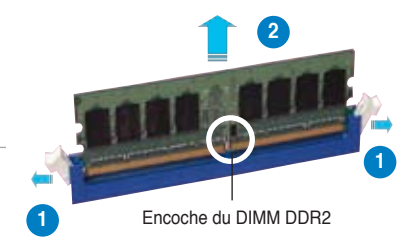

2. Enlevez le module DIMM du socket.

# 2.5 Slots d'extension

Plus tard, vous pourrez avoir besoin d'installer des cartes d'extension. La section suivante décrit les slots et les cartes d'extension supportées.

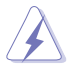

Assurez-vous de bien débrancher le câble d'alimentation avant d'ajouter ou de retirer des cartes d'extension. Ne pas le faire risquerait de vous blesser et d'endommager les composants de la carte mère.

#### 2.5.1 Installer une carte d'extension

Pour installer une carte d'extension:

- Avant d'installer la carte d'extension, lisez bien la documentation livrée avec cette dernière et procédez aux réglages matériels nécessaires pour accueillir cette carte.
- 2. Ouvrez le châssis (si votre carte mère est montée dans un châssis).
- 3. Enlevez l'équerre correspondant au slot dans lequel vous désirez installer la carte. Conservez la vis.
- 4. Alignez le connecteur de la carte avec le slot et pressez fermement jusqu'à ce que la carte soit bien installée dans le slot.
- 5. Fixez la carte au châssis avec la vis que vous avez ôté plus tôt.
- 6. Refermez le boîtier.

#### 2.5.2 Configurer une carte d'extension

Après avoir installé la carte, configurez-la en ajustant les paramètres logiciels.

- 1. Allumez le système et procédez aux modifications de BIOS nécessaires, si besoin. Voir chapitre 4 pour plus de détails concernant le BIOS.
- 2. Assignez un IRQ à la carte. Reportez-vous aux tableaux de la page suivante.
- 3. Installez les pilotes de la carte d'extension.

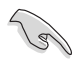

Lors de l'utilisation de cartes PCI sur des slots partagés, assurez-vous que les pilotes supportent bien la fonction "Share IRQ" (partage d'IRQ) ou que la carte n'a pas besoin d'assignation d'IRQ. Sinon, des conflits pourraient survenir entre les deux groupes PCI rendant le système instable et la carte inopérante.
## 2.5.3 Assignation des IRQ

#### Assignation standard

| IRQ | Priorité | Fonction standard                |
|-----|----------|----------------------------------|
| 0   | 1        | Horloge système                  |
| 1   | 2        | Contrôleur clavier               |
| 2   | -        | Re-direction vers IRQ#9          |
| 4   | 12       | Port communications (COM1)*      |
| 5   | 13       | IRQ Holder for PCI Steering*     |
| 6   | 14       | Contrôleur disquettes            |
| 7   | 15       | Port imprimante (LPT1)*          |
| 8   | 3        | CMOS système/Horloge temps réel  |
| 9   | 4        | IRQ Holder for PCI Steering*     |
| 10  | 5        | IRQ Holder for PCI Steering*     |
| 11  | 6        | IRQ Holder for PCI Steering*     |
| 12  | 7        | Port souris compatible PS/2*     |
| 13  | 8        | Processeur de données numériques |
| 14  | 9        | Canal IDE primaire               |

\* Ces IRQ sont habituellement disponibles pour les périphériques ISA ou PCI.

### Assignation des IRQ pour cette carte mère

|                 | Α       | В       | С       | D | E       | F       | G       | н |
|-----------------|---------|---------|---------|---|---------|---------|---------|---|
| Slot PCI 1      |         | partagé |         |   |         |         |         |   |
| Slot PCI 2      |         |         | partagé |   |         |         |         |   |
| Slot PCle x16 1 | partagé |         |         |   |         |         |         |   |
| Slot PCle x16 2 |         |         |         |   |         | partagé |         |   |
| Slot PCle x16 1 |         |         |         |   |         |         | partagé |   |
| PCIe x1 slot 2  |         |         |         |   | partagé |         |         |   |

## 2.5.4 Slots PCI

Les slots PCI supportent des cartes telles que les cartes réseau, SCSI, USB et toute autre carte conforme au standard PCI. Reportez-vous à la figure ci-dessous pour l'emplacement des slots.

## 2.5.5 Slots PCI Express x1

Cette carte mère supporte des cartes réseau PCI Express x1, des cartes SCSI et toute autre carte conforme aux spécifications PCI Express. Reportez-vous à la figure ci-dessous pour l'emplacement des slots.

## 2.5.6 Slots PCI Express x16

Cette carte mère supporte deux cartes graphiques PCI Express x16 compatibles avec les spécifications PCI Express. Reportez-vous à la figure ci-dessous pour l'emplacement des slots.

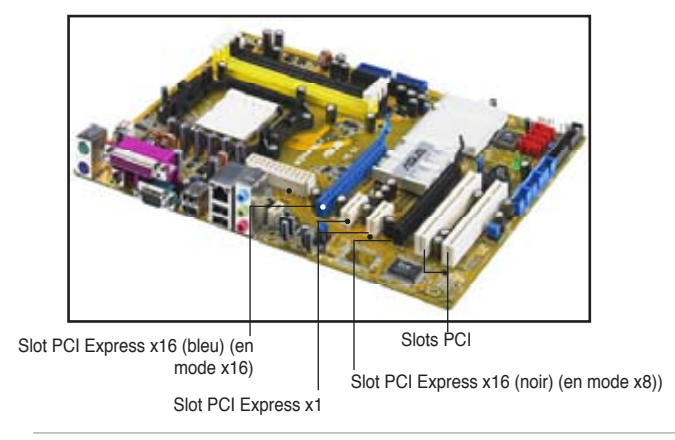

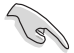

- En configuration à une carte graphique, il est recommandé d'utiliser le slot PCI Express x16 bleu (PCIEX16\_1).
- En raison des limitations du chipset, le slot PCI Express x16 noir (PCIEX16\_2) ne fonctionne qu'en mode x8.
- Installez un ventilateur châssis arrière sur le connecteur châssis (CHA\_FAN1 ou CHA\_FAN2) lors de l'utilisation de deux cartes graphiques, afin d'obtenir un meilleur environnement thermique. Voir page 2-28 pour les détails.
- Il est recommandé de fournir une alimentation suffisante lors de l'utilisation du mode NVIDIA<sup>®</sup> SLI™. Voir pages 2-29 et 2-30 pour plus de détails.

#### Configurations PCI Express x16 recommandées

|                                          | Slot PCIEX16_1 (ble      | eu)                                                             | Slot PCIE16_2 (noir)         |            |  |
|------------------------------------------|--------------------------|-----------------------------------------------------------------|------------------------------|------------|--|
| Mode                                     | Type de carte            | Vitesse                                                         | Type de carte                | Vitesse    |  |
| Mode Non-SLI                             | Carte graphique PCIe x16 | x16                                                             | NA                           |            |  |
|                                          | Carte graphique PCIe x16 | x8                                                              | Carte graphique PCIe<br>x16  | x8         |  |
|                                          | Carte graphique PCIe x16 | x8                                                              | Autres périphériques<br>PCle | x8, x4, x1 |  |
| Deux cartes<br>graphiques en<br>mode SLI | Deux cartes graphiq      | Deux cartes graphiques NVIDIA® SLI™ Edition identiques (x8, x8) |                              |            |  |

## 2.6 Jumpers

#### 1. Clear RTC RAM (CLRTC)

Ce jumper vous permet d'effacer la Real Time Clock (RTC) RAM du CMOS. Vous pouvez effacer de la mémoire CMOS la date, l'heure et paramètres setup du système en effaçant les données de la CMOS RTC RAM . La pile bouton intégrée alimente les données de la RAM dans le CMOS, incluant les paramètres système tels que les mots de passe.

Pour effacer la RTC RAM:

- 1. Eteignez l'ordinateur et débranchez le cordon d'alimentation.
- 2. Retirez la pile de la carte mère.

3. Passez le jumper des pins 1-2 (par défaut) aux pins 2-3. Maintenez le capuchon sur les pins 2-3 pendant 5~10 secondes, puis replacez-le sur les pins 1-2.

- 4. Remettez la pile.
- 5. Branchez le cordon d'alimentation et démarrez l'ordinateur

6. Maintenez la touche <Del> enfoncée lors du boot et entrez dans le BIOS pour saisir à nouveau les données.

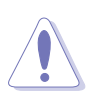

Sauf en cas d'effacement de la RTC RAM, ne bougez jamais le jumper des pins CLRTC de sa position par défaut. Enlever le jumper provoquerait une défaillance de boot

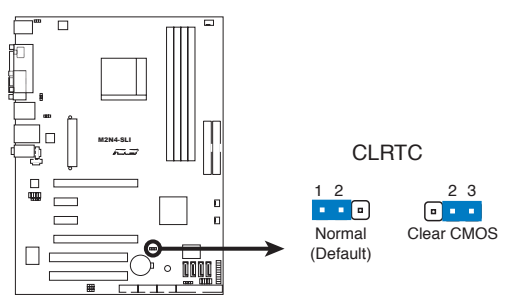

Clear RTC RAM de la M2N4-SLI

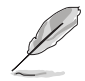

Vous n'avez pas besoin d'effacer la RTC lorsque le système plante à cause d'un mauvais overclocking. Dans ce dernier cas, utilisez la fonction C.P.R. (CPU Parameter Recall). Eteignez et redémarrez le système afin que le BIOS puisse automatiquement récupérer ses valeurs par défaut.

## 2. USB device wake-up (3-pin USBPW12, USBPW34, USBPW56, USBPW78, USBPW910)

Passez ce jumper sur +5V pour sortir l'ordinateur du mode S1 (CPU stoppé, DRAM rafraîchie, système fonctionnant en mode basse consommation) en utilisant les périphériques USB connectés. Passez sur +5VSB pour sortir des modes S3 et S4. (pas d'alimentation CPU, DRAM en rafraîchissement lent, système fonctionnant en mode basse consommation).

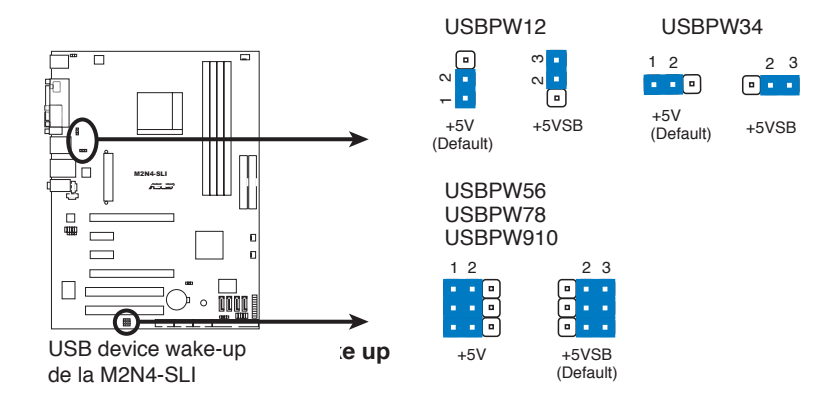

- La fonction USB device wake-up nécessite une alimentation capable de délivrer 500mA sur le +5VSB pour chaque port USB; sinon le système ne démarrerait pas.
- Le courant total consommé ne doit pas excéder la capacité de l'alimentation (+5VSB) que ce soit en condition normale ou en veille.

#### 3. Keyboard power (3-pin KBPWR)

Ce jumper vous permet d'activer ou de désactiver la fonction de réveil au clavier. Passez ce jumper sur les pins 2-3 (+5VSB) si vous voulez réveiller l'ordinateur lorsque vous pressez une touche du clavier (la barre d'espace par défaut). Cette fonction nécessite une alimentation ATX capable de délivrer au moins 1A sur le +5VSB, et un réglage du BIOS correspondant (voir section "2.5.5 APM Configuration").

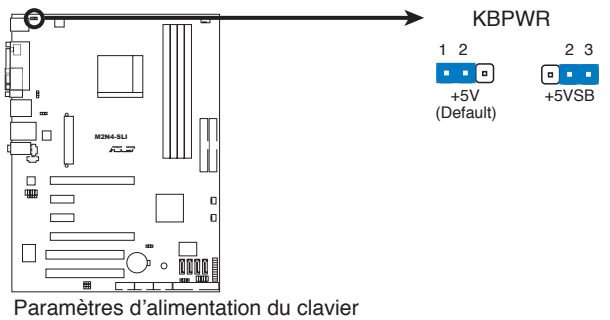

de la M2N4-SLI

## 2.7 Connecteurs

## 2.7.1 Connecteurs arrières

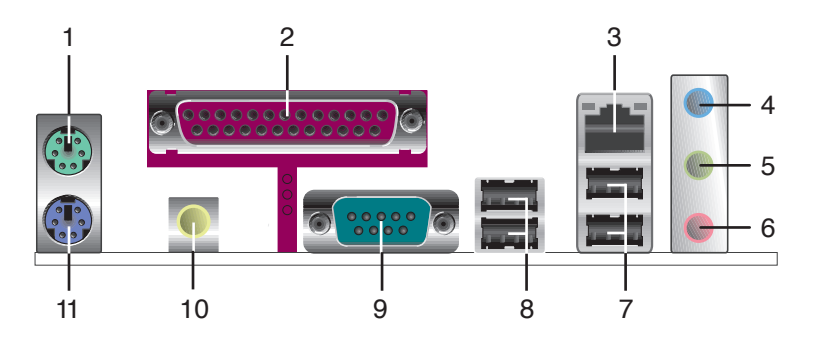

- 1. Port souris PS/2 (vert). Ce port est dédié à une souris PS/2.
- 2. Port parallèle. Ce port 25 broches sert à être relié à une imprimante parallèle, à un scanner ou à d'autres périphériques.
- 3. Port LAN (RJ-45). Ce port permet une connexion Gigabit vers un Local Area Network (LAN) via un hub réseau. Référez-vous au tableau ci-dessous pour la description des LED du port LAN.

| LED ACT/LINK |                  | LED SPEED |                    | ACT/LINK SPEED |
|--------------|------------------|-----------|--------------------|----------------|
| Statut       | Description      | Statut    | Description        |                |
| Eteinte      | Pas de lien      | Eteinte   | Connexion 10 Mbps  |                |
| Verte        | Lié              | Orange    | Connexion 100 Mbps |                |
| Clignotante  | Activité données | Verte     | Connexion 1 Gbps   | Port LAN       |

### Indicateur LED du port LAN

- 4. Port Line In (bleu clair). Ce port est dédié à un lecteur de cassette, de CD, de DVD ou d'autres sources audio.
- Port Line Out (vert). Ce port est dédié à un casque ou un haut parleur. En configuration 4, 6, ou 8 canaux, la fonction de ce port devient Front Speaker Out.
- 6. Port Microphone (rose). Ce port sert à accueillir un microphone.

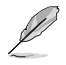

Reportez-vous au tableau de configuration audio ci-dessous pour une description de la fonction des ports audio en configuration 2,4, 6 ou 8 canaux.

#### Configuration audio 2, 4, 6, ou 8 canaux

| Port       | Casque<br>2 canaux | 4 canaux          | 6 canaux          |
|------------|--------------------|-------------------|-------------------|
| Bleu clair | Line In            | Rear Speaker Out  | Rear Speaker Out  |
| Vert       | Line Out           | Front Speaker Out | Front Speaker Out |
| Rose       | Mic In             | Mic In            | Center/Subwoofe   |

- 7. Ports USB 2.0, 1 et 2. Ces ports Universal Serial Bus (USB) 4 broches sont disponibles pour la connexion de périphériques USB 2.0
- 8. Ports USB 2.0, 3 et 4. Ces ports Universal Serial Bus (USB) 4 broches sont disponibles pour la connexion de périphériques USB 2.0
- 9. Port Serial. Ce port peut acceuillir une souris, un modem, ou tout autres périphériques supportant la norme Serial.
- 10. Port S/PDIF Out coaxial. Ce port sert à être relié à un périphérique audio externe via un câble optique S/PDIF.
- 11. Port clavier PS/2 (mauve). Ce port accueille un clavier PS/2.

### 2.7.2 Connecteurs internes

#### 1. Connecteur pour lecteur de disquettes (34-1 pin FLOPPY)

Ce connecteur accueille le câble pour lecteur de disquette (FDD). Insérez un bout du câble dans le connecteur sur la carte mère, puis l'autre extrémité à l'arrière du lecteur de disquette.

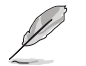

La Pin 5 du connecteur a été enlevée pour empêcher une mauvaise connexion lors de l'utilisation d'un câble FDD dont la pin 5 est couverte.

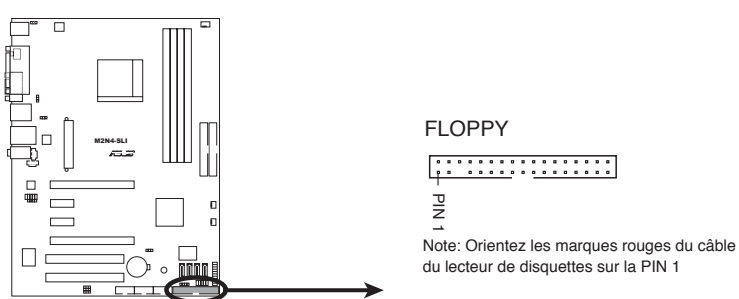

Connecteur pour lecteur de disquettes de la M2N4-SLI

#### 2. Connecteur IDE (40-1 pin PRI\_IDE, SEC\_IDE)

Ce connecteur est destiné à un câble Ultra DMA 133/100/66. Le câble Ultra DMA 133/100/66 possède trois connecteurs: un bleu, un noir, et un gris. Connectez l'interface bleue au connecteur IDE primaire de la carte mère, puis sélectionner un des modes ci-dessous pour configurer vos disgues durs.

|                 | Paramètres de jumper   | Mode du(des)<br>périphérique(s) | Connecteur   |
|-----------------|------------------------|---------------------------------|--------------|
| Un périphérique | Cable-Select ou Maître | -                               | Noir         |
| Deux            | Cable-Select           | Maître                          | Noir         |
| périphériques   |                        | Esclave                         | Gris         |
|                 | Maître                 | Maître                          | Noir ou gris |
|                 | Esclave                | Esclave                         |              |

- La Pin 20 du connecteur IDE a été retirée pour correspondre à l'ouverture obturée du connecteur du câble Ultra DMA. Ceci vous évite une mauvaise insertion du câble IDE.
- Utilisez le câble 80-conducteurs pour les périphériques Ultra DMA100/66 IDE.

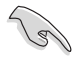

Si un périphérique guelconque est configuré sur "Cable-Select," assurez-vous que tous les autres jumpers des périphériques possèdent la même configuration.

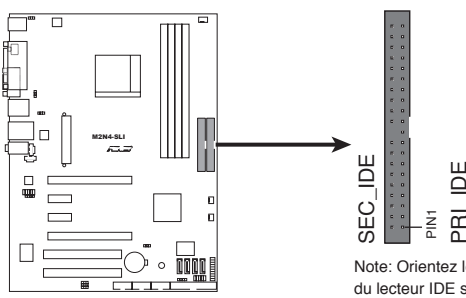

Connecteur IDE de la M2N4-SLI

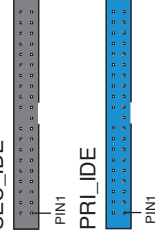

Note: Orientez les marques rouges du câble du lecteur IDE sur la PIN 1

#### 3. Connecteurs SATA (7-pin SATA1, SATA2, SATA3, SATA4)

Ces connecteurs sont destinés à des câbles Serial ATA pour la connexion de disques durs et de lecteurs optiques Serial ATA 3.0 Gb/s. La norme Serial ATA 3.0 Gb/s est rétro-compatible avec la spécification Serial ATA 1.5 Gb/s.

Si vous installez des disques durs Serial ATA, vous pouvez créer une configuration RAID 0, RAID 1, RAID 0+1, RAID 5, ou JBOD via le contrôleur NVIDIA<sup>®</sup> MediaShield<sup>™</sup> embarqué.

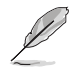

La fonction RAID de ces connecteurs est par défaut définie sur [Disabled]. Si vous souhaitez créer un ensemble RAID Serial ATA en utilisant ces connecteurs, activez d'abord l'élément **RAID Enabled** dans le sous menu SATA Configuration du BIOS. Voir section "4.4.7 Onboard Device Configuration" pour plus de détails.

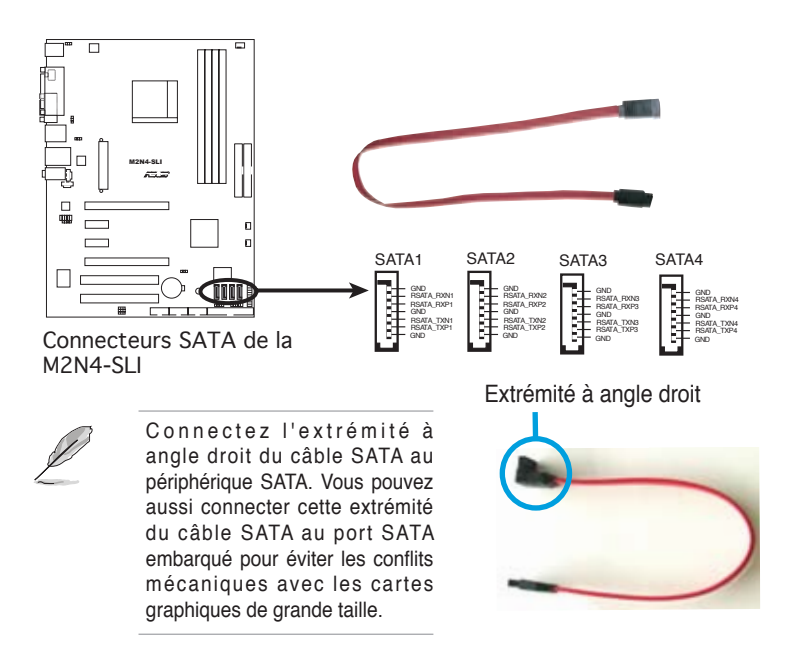

# 4. Connecteurs de ventilation CPU, châssis, et alimentation (3-pin CPU\_FAN, 3-pin PWR\_FAN, 3-pin CHA\_FAN)

Les connecteurs ventilateurs supportent des ventilateurs de 350mA~2000mA (24 W max.) ou un total de 1A~3.48A (41.76 W max.) à +12V. Connectez les câbles des ventilateurs à ces connecteurs sur la carte mère, en vous assurant que le fil noir de chaque câble corresponde à la broche de terre de chaque connecteur.

- N'oubliez pas de connecter les câbles des ventilateurs aux connecteurs CPU\_FAN de la carte mère. Une trop faible circulation d'air dans le système pourrait endommager les composants de la carte mère. Ces connecteurs ne sont pas des jumpers ! N'Y PLACEZ PAS de capuchons de jumpers !
- La fonction ASUS Q-Fan n'est supportée que via les connecteurs de ventilation (CPU\_FAN) et (CHA\_FAN).

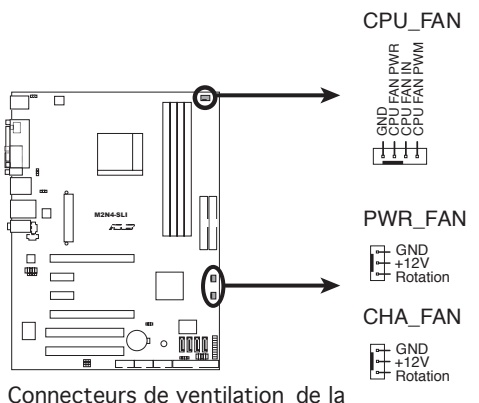

M2N4-SLI

#### 5. Connecteurs USB (10-1 pin USB56, USB78, USB910)

Ces connecteurs sont dédiés à des ports USB2.0. Connectez le câble du module USB/GAME à l'un de ces connecteurs, puis installez le module dans un slot à l'arrière du châssis. Ces connecteurs sont conformes au standard USB 2.0 qui peut supporter jusqu'à 480 Mbps de vitesse de connexion.

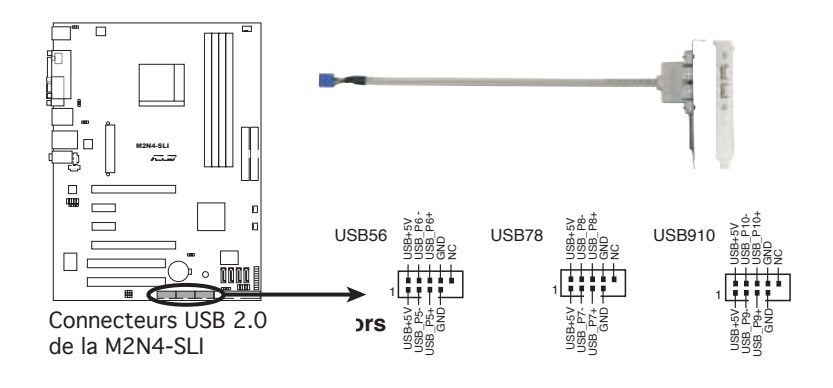

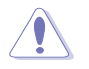

Ne connectez jamais un câble 1394 aux connecteurs USB. Vous endommageriez la carte mère !

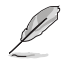

Le module USB est à acheter séparément.

#### 6. Connecteurs d'alimentation ATX (24-pin EATXPWR1,4-pin ATX12V)

Ces connecteurs sont destinés aux prises d'alimentation ATX. Les prises d'alimentation sont conçues pour n'être insérées que dans un seul sens dans ces connecteurs. Trouvez le bon sens et appuyez fermement jusqu'à ce que la prise soit bien en place.

- N'oubliez pas de connecter la prise ATX +12 V 4 broches sinon le système ne bootera pas.
- Une alimentation plus puissante est recommandée lors de l'utilisation d'un système équipé de plusieurs périphériques. Le système pourrait devenir instable, voire ne plus démarrer du tout, si l'alimentation est inadéquate.
- Assurez-vous que l'unité d'alimentation puisse fournir une alimentation suffisante pour votre système.

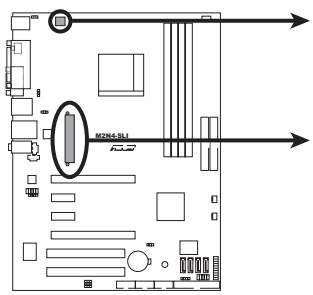

Connecteurs d'alimentation de la M2N4-SLI

#### EATXPWR

| +3 Volts  | -          | -  | +3 Volts   |
|-----------|------------|----|------------|
| -12 Volts | -c         | -  | +3 Volts   |
| Ground    |            | -  | Ground     |
| PSON#     | - <u>c</u> | 22 | +5 Volts   |
| Ground    |            | 22 | Ground     |
| Ground    | c:         | 22 | +5 Volts   |
| Ground    |            | -  | Ground     |
| -5 Volts  |            | 22 | Power OK   |
| +5 Volts  |            | 2  | +5V Standb |
| +5 Volts  |            | -  | +12 Volts  |
| +5 Volts  | -c         | -  | +12 Volts  |
| Ground    | -          | -  | +3 Volts   |
|           | 100        |    |            |

#### 7. Connecteurs audio internes (4-pin CD, AUX)

Ces connecteurs vous permettent de recevoir une entrée audio stéréo depuis des sources sonores telles que des CD-ROM ou DVD-ROM.

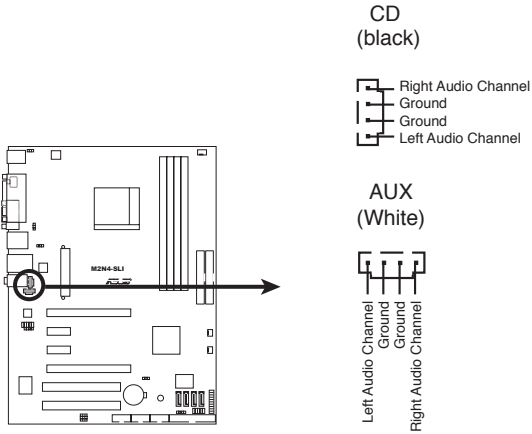

Connecteurs audio internes de la M2N4-SLI

#### 8. Connecteur audio en façade (10-1 pin FP\_AUDIO)

Ce connecteur est dédié à un module d'E/S Front panel audio qui supporte le standard AC '97 audio. Connectez le câble du module d'E/S front panel audio à ce connecteur.

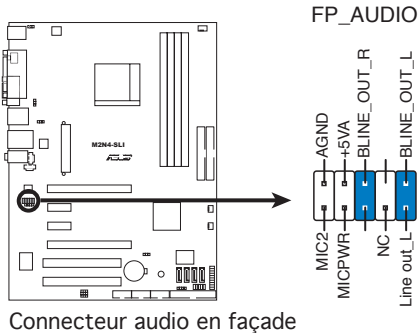

de la M2N4-SLI

#### 9. Connecteur système (20-pin PANEL)

Ce connecteur supporte plusieurs fonctions présentes sur les châssis.

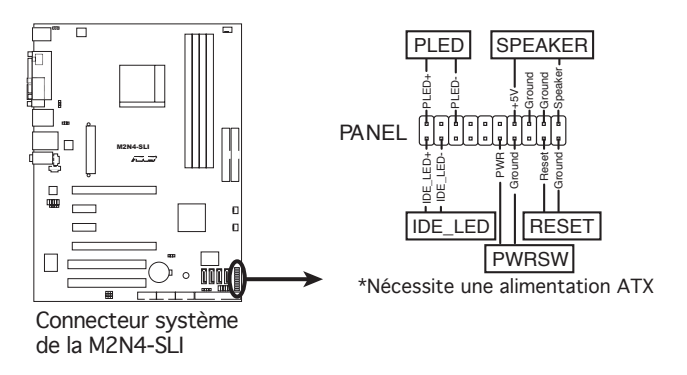

#### • LED d'alimentation système (2-pin PLED)

Ce connecteur 2 broches est dédié à la LED d'alimentation système. Connectez le câble "power LED" du boîtier à ce connecteur. La LED d'alimentation système s'allume lorsque vous démarrez le système et clignote lorsque ce dernier est en veille.

#### • LED d'activité HDD (2-pin IDE\_LED)

Ce connecteur 2 broches est dédié à la LED HDD Activity (activité du disque dur). Reliez le câble HDD Activity LED à ce connecteur. La LED IDE s'allume ou clignote lorsque des données sont lues ou écrites sur le disque dur.

#### Haut-parleur d'alerte système (4-pin SPEAKER)

Ce connecteur 4 broches est dédié au petit haut-parleur d'alerte du boîtier. Ce petit haut-parleur vous permet d'entendre les bips d'alerte système.

#### Bouton d'alimentation ATX/Soft-off (2-pin PWRSW)

Ce connecteur est dédié au bouton d'alimentation du système. Appuyer sur le bouton d'alimentation (power) allume le système ou passe le système en mode VEILLE ou SOFT-OFF en fonction des réglages du BIOS. Presser le bouton d'alimentation pendant plus de quatre secondes lorsque le système est allumé éteint le système.

#### Bouton Reset (2-pin RESET)

Ce connecteur 2 broches est destiné au bouton "reset" du châssis. Il sert à redémarrer le système sans l'éteindre.

#### Q-Connector (System panel)

ASUS Q-Connector vous permet de connecter en toute simplicité les câble du panneau avant du châssis à la carte mère. Suivez les étapes suivantes pour installer ASUS Q-Connector.

#### Etape 1

Connectez les câbles du panneau avant à leur connecteur respectif sur le ASUS Q-Connector. Se référer aux marques du Q-Connector pour vérifier les connexions et le brochage du connecteur.

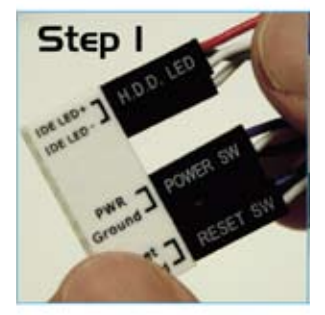

#### Etape 2

Insérez délicatement ASUS Q-Connector sur le connecteur System panel.

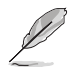

Le Q-Connector ne peut être inséré que dans un seul sens; s'il ne s'ajuste pas, essayez de l'inverser.

Une fois installé, le Q-connector apparaît comme illustré ci-contre.

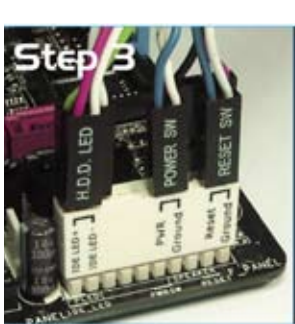

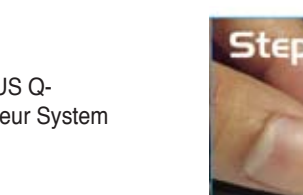

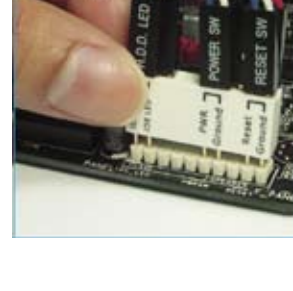

Ce chapitre décrit la séquence de démarrage et les différentes façons d'éteindre le système.

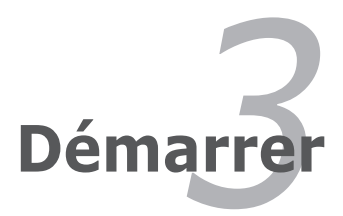

## Sommaire du chapitre

| 3.1 | Démarrer pour la première fois | 3-1 |
|-----|--------------------------------|-----|
| 3.2 | Eteindre l'ordinateur          | 3-2 |

3

## 3.1 Démarrer pour la première fois

- 1. Après avoir effectué tous les branchements, refermez le boîtier.
- 2. Assurez-vous que tous les interrupteurs sont éteints.
- 3. Connectez le câble d'alimentation au connecteur d'alimentation à l'arrière du boîtier
- 4. Connectez l'autre extrémité du câble d'alimentation à une prise de courant équipée d'une protection contre les surtensions.
- 5. Allumez l'ordinateur en suivant cet ordre:
  - a. Moniteur

b. Périphériques SCSI externes (en commençant par le dernier sur la chaîne)

- c. Alimentation système
- 6. Après avoir démarré, La LED d'alimentation sur la face avant du boîtier s'allume. Pour les alimentations ATX, La LED Système s'allume lorsque vous pressez l'interrupteur d'alimentation ATX. Si votre moniteur est compatible avec les standards "non polluants" ou s'il possède une fonction d'économie d'énergie, la LED du moniteur peut s'allumer ou passer de la couleur orange à la couleur verte après l'allumage.

Le système exécute alors les tests de démarrage (POST). Pendant ces tests, le BIOS envoie des bips ; ou bien envoie des messages additionnels sur l'écran. Si rien ne se produit dans les 30 secondes qui suivent l'allumage du système, le système peut avoir échoué un des tests de démarrage. Vérifiez le paramétrage des jumpers et les connexions ou appelez l'assistance technique de votre revendeur.

7. Au démarrage, maintenez la touche <Suppr> enfoncée pour accéder au menu de configuration du BIOS. Suivez les instructions du chapitre 4.

## 3.2 Eteindre l'ordinateur

## 3.2.1 Utiliser la fonction d'extinction de l'OS

Si vous utilisez Windows® 2000:

- 1. Cliquez sur le bouton Démarrer puis sur Eteindre...
- 2. Vérifiez que l'option **Eteindre** soit bien sélectionnée, puis cliquez sur **OK** pour éteindre l'ordinateur.
- 3. L'alimentation doit s'éteindre après que Windows® soit fermé.

Si vous utilisez Windows® XP:

- 1. Cliquez sur le bouton Démarrer puis sur Arrêter.
- 2. Puis cliquez sur Arrêter pour éteindre l'ordinateur.
- 3. L'alimentation doit s'éteindre une fois Windows® fermé.

### 3.2.2 Utiliser la double fonction de l'interrupteur d'alimentation

Lorsque le système fonctionne, presser l'interrupteur d'alimentation pendant moins de 4 secondes passe le système en mode "sleep" ou en mode "soft off" en fonction du paramétrage du BIOS. Presser le bouton pendant plus de 4 secondes passe le système en mode "soft off" quel que soit le réglage du BIOS. Voir la section "4.5 Power Menu (menu d'alimentation)" du chapitre 4 pour plus de détails.

Ce chapitre vous explique comment changer les paramètres du système via les menus du Setup du BIOS. Une description des paramètres du BIOS est donnée.

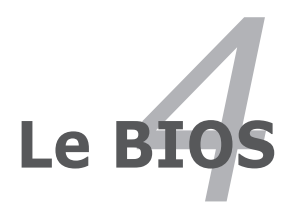

| 4.1 | Gérer et mettre à jour votre BIOS | 4-1  |
|-----|-----------------------------------|------|
| 4.2 | Configuration du BIOS             | 4-11 |
| 4.3 | Main menu (menu principal)        | 4-15 |
| 4.4 | Advanced menu (menu avancé)       | 4-20 |
| 4.5 | Power menu (menu alimentation)    |      |
| 4.6 | Boot menu (menu de boot)          | 4-37 |
| 4.7 | Tools menu (menu outils)          | 4-43 |
| 4.8 | Exit menu (menu sortie)           |      |
|     |                                   |      |

## 4.1 Gérer et mettre à jour votre BIOS

Les utilitaires suivants vous permettent de gérer et mettre à jour le Basic Input/ Output System (BIOS).

- 1. **Utilitaire Award BIOS Flash** (Mise à jour BIOS via une disquette bootable, un disque flash USB, ou un CD ROM.)
- ASUS CrashFree BIOS 3 (Mise à jour BIOS sous DOS via une disquette bootable / un disque flash USB, ou le CD de support de la carte mère lorsque le BIOS est corrompu.)
- 3. **ASUS EZ Flash 2** (Mise à jour BIOS sous DOS via une disquette bootable, un disque flash USB, ou le CD de support de la carte mère.)
- 4. ASUS Update (Mise à jour du BIOS en environnement Windows®.)

Reportez-vous aux sections correspondantes pour plus de détails sur ces utilitaires.

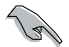

Sauvegardez une copie du BIOS original de la carte mère sur une disquette bootable au cas où vous deviez restaurer le BIOS. Copiez le BIOS original en utilisant ASUS Update ou Award BIOS Flash.

## 4.1.1 Créer une disquette bootable

1. Procédez selon l'une des méthodes suivantes pour créer une disquette bootable.

#### Sous DOS

- a. Insérez une disquette de 1.44 Mo dans le lecteur.
- b. Au prompt tapez: format A:/S puis pressez <Entrée>.

#### Sous Windows® XP

- a. Insérez une disquette de 1.44 Mo dans le lecteur.
- b. Cliquez sur Démarrer puis Poste de travail.
- c. Sélectionnez l'icône du lecteur de disquette.
- d. Cliquez sur **Fichier** puis choisissez **Formater**. Une fenêtre de formatage apparaît.
- e. Choisissez Créer une disquette de démarrage MS-DOS dans les options de formatage puis cliquez sur Formater.

#### Sous Windows® 2000

Pour créer un ensemble de disquettes bootables sous Windows® 2000:

- Insérez une disquette formatée, haute densité 1.44 Mo dans le lecteur disquettes.
- b. Insérez le CD de Windows® 2000 dans le lecteur de CD.

- c. Cliquez sur Démarrer, puis Exécuter.
- d. Dans le champ tapez:
   D:\bootdisk\makeboot a:

en partant du principe que D: est votre lecteur optique.

- e. Pressez < Entrée>, puis suivez les instructions à l'écran pour continuer.
- 2. Copiez le BIOS original, ou le plus récent, sur la disquette bootable.

## 4.1.2 Mise à jour du BIOS

Le Basic Input/Output System (BIOS) peut être mis à jour à l'aide de l'utilitaire AwardBIOS Flash. Suivez les instructions ci-dessous pour mettre à jour le BIOS grâce à cet utilitaire.

 Téléchargez le dernier fichier de BIOS depuis le site web d'ASUS. Renommez le fichier en M2N4SLI.BIN et sauvegardez-le sur une disquette, un CD ROM ou un disque flash USB au format FAT 16/12.

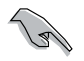

Ne sauvegardez que le BIOS mis à jour sur la disquette pour éviter de charger le mauvais fichier de BIOS.

- Copiez l'utilitaire AwardBIOS Flash (awdflash.exe) depuis le dossier Software du CD de support sur la disquette, le CD ROM ou le disque flash USB contenant la dernière version de BIOS.
- 3. Démarrez le système en mode DOS à l'aide de la disquette de boot, du CD ROM ou du disque flash USB précédement créée
- En mode DOS, utilisez <X:> (X corespondant au nom du disque assigné) pour basculer sur le dossier de la disquette, du CD-ROM, ou du disque flash USB contenant le nouveau fichier BIOS et l'utilitaire Award BIOS Flash.
- Au prompt, tapez awdflash puis pressez press <Entrée>. L'écran de l'utilitaire Award BIOS Flash apparaît.

| AwardBIOS Flash Utility for ASUS V1.01<br>(C) Phoenix Technologies Ltd. All Rights Reserved |
|---------------------------------------------------------------------------------------------|
| For NF-KC804-M2N4-SLI DATE: 11/18/2004<br>Flash Type - SST 49LF004A/B /3.3V                 |
| File Name to Program:                                                                       |
|                                                                                             |
|                                                                                             |
| Message: Please input File Name!                                                            |

 Saisissez le nom de fichier du BIOS dans le champ File Name to Program, puis pressez <Entrée>.

| AwardBIOS Flash Utility for ASUS V1.01<br>(C) Phoenix Technologies Ltd. All Rights Reserved |
|---------------------------------------------------------------------------------------------|
| For NF-KC804-M2N4-SLI DATE: 11/18/2004<br>Flash Type - SST 49LF004A/B /3.3V                 |
| File Name to Program: <mark>m2n4sli.bin</mark>                                              |
|                                                                                             |
| Macazza: Do You Mant To Savo Biog (Y/M)                                                     |

- 7. Pressez sur <N> lorsque l'utilitaire vous demande de sauvegarder le BIOS. L'écran suivant apparaît.
- L'utilitaire vérifie le BIOS contenu dans la disquette, le CD-ROM, ou le disque flash USB et lance le processus de mise à jour du BIOS.

| AwardBIOS Flash Utility<br>(C) Phoenix Technologies Ltd | y for ASUS V1.01<br>1. All Rights Reserved |
|---------------------------------------------------------|--------------------------------------------|
| For NF-KC804-M2N4-SLI<br>Flash Type - SST 49LF004A/B /  | DATE: 11/18/2004<br>/3.3V                  |
| File Name to Program: m2n4sl                            | 1.bin                                      |
|                                                         |                                            |
| Write OK No Updat                                       | te Write Fail                              |
| Warning: Don't Turn Off Por                             | wer Or Reset System!                       |

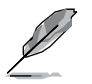

N'éteignez pas l'ordinateur lors du processus de mise à jour !

 L'utilitaire affiche le message Flashing Complete une fois la mise à jour du BIOS terminée. Retirez la disquette, puis pressez sur <F1> pour redémarrer le système.

| AwardBIOS Flash Utility for ASUS V1.01<br>(C) Phoenix Technologies Ltd. All Rights Reserved |
|---------------------------------------------------------------------------------------------|
| For NF-KC804-M2N4-SLI DATE: 11/18/2004<br>Flash Type - SST 49LF004A/B /3.3V                 |
| File Name to Program: m2n4sli.bin<br>Flashing Complete<br>Press <f1> to Continue</f1>       |
| Write OK No Update Write Fail                                                               |
| F1 Reset                                                                                    |

## 4.1.3 Sauvegarder le BIOS

Vous pouvez utiliser l'utilitaire AwardBIOS Flash pour sauvegarder le BIOS. Vous pouvez ainsi récupérer le BIOS lorsque celui-ci est corrompu lors du processus de mise à jour.

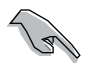

Assurez-vous que la disquette, le CD-ROM, ou le disque flash USB possède un espace disque suffisant pour la sauvegarde du fichier.

Pour sauvegarder le BIOS à l'aide de l'utilitaire AwardBIOS Flash:

- 1. Suivez les étapes 1 à 6 de la section précédente.
- Pressez <Y> lorsque l'utilitaire vous demande de sauvegarder le BIOS. L'écran suivant apparaît.
- Tapez un nom de fichier pour le BIOS dans le champ Save current BIOS, puis pressez <Entrée>.

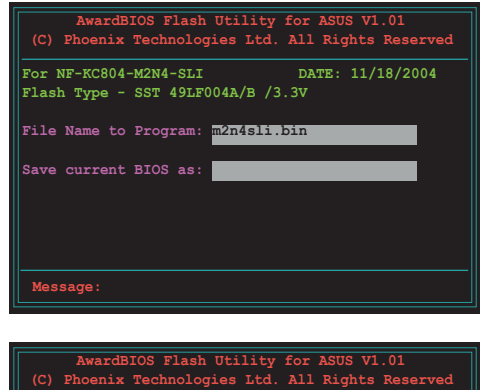

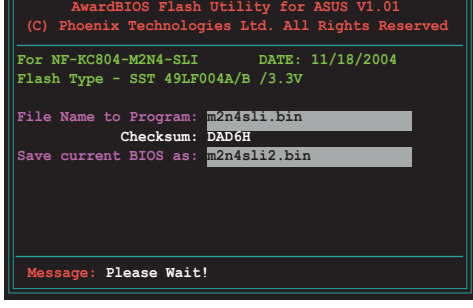

 L'utilitaire sauvegarde le BIOS sur la disquette, puis reprend le processus de mise à jour.

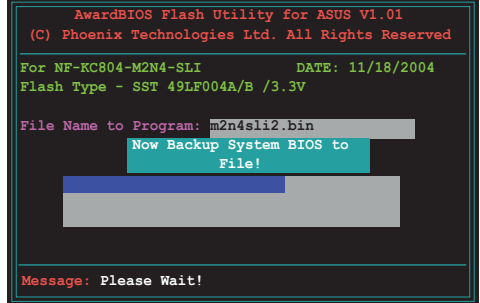

## 4.1.4 Utilitaire ASUS CrashFree BIOS 3

ASUS CrashFree BIOS 3 est un outil de récupération automatique qui permet de récupérer le fichier du BIOS lorsqu'il est défectueux ou qu'il est corrompu lors d'une mise à jour. Vous pouvez mettre à jour un BIOS corrompu en utilisant le CD de support de la carte mère ou la disquette qui contient le BIOS à jour.

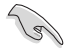

Préparez le CD de support de la carte mère, la disquette, ou le disque flash USB contenant le BIOS mis à jour avant d'utiliser cet utilitaire.

### Récupérer le BIOS depuis le CD de support

Pour récupérer le BIOS depuis le CD de support:

- 1. Démarrez le système.
- 2. Insérez le CD de support dans le lecteur de CD.
- L'utilitaire affiche le message suivant et vérifie la présence du fichier BIOS sur le CD.

```
Award BootBlock BIOS v1.0
Copyright (c) 2000, Award Software, Inc.
BIOS ROM checksum error
Detecting IDE ATAPI device...
```

Le CD trouvé, l'utilitaire commence alors à mettre à jour le fichier BIOS corrompu.

```
Award BootBlock BIOS v1.0
Copyright (c) 2000, Award Software, Inc.
BIOS ROM checksum error
Detacting IDE ATAPI device...
Found CDROM, try to Boot from it... Pass
```

4. Redémarrez le système une fois que l'utilitaire a fini la mise à jour.

#### Récupérer le BIOS depuis un disque flash USB

Pour récupérer le BIOS depuis le disque flash USB:

- 1. Insérez le disque flash USB contenant le fichier BIOS sur un port USB.
- 2. Démarrez le système.
- 3. L'utilitaire vérifiera automatiquement les périphériques à la recherche du fichier BIOS Une fois trouvé, l'utilitaire effectue la mise à jour du BIOS.
- 4. Rédemarrez le système une fois la mise à jour terminée.

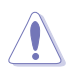

- Seuls les disques flash USB au format FAT 32/16/12 et avec une partition unique supportent ASUS CrashFree BIOS 3. La taille du périphérique doit être inférieure à 8Go.
- N'ETEIGNEZ PAS le système et ne le redémarrez pas lors de la mise à jour du BIOS ! Vous provoqueriez une défaillance de démarrage.

### Récupérer le BIOS depuis une disquette

Pour récupérer le BIOS depuis une disquette:

- 1. Retirez les CD se trouvant dans le lecteur optique, puis démarrez le système.
- 2. Insérez la disquette avec le BIOS d'origine ou mis à jour dans le lecteur de disquettes.
- 3. L'utilitaire affiche le message suivant et vérifie la présence du fichier BIOS sur la disquette.

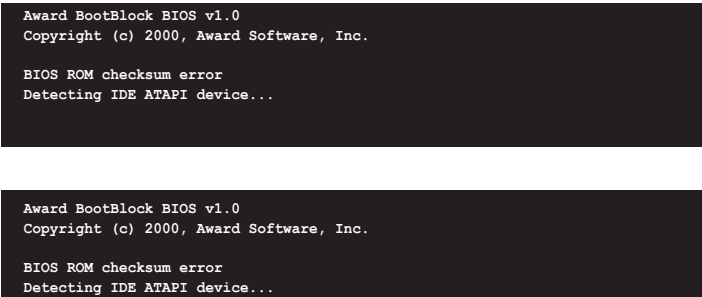

```
Detecting IDE ATAPI device...
Found CDROM, try to Boot from it... Fail
```

```
Detecting floppy drive A media...
```

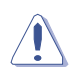

N'ETEIGNEZ PAS le système et ne le redémarrez pas lors de la mise à jour du BIOS ! Vous provoqueriez une défaillance de démarrage.

4. Rédemarrez le système une fois la mise à jour terminée.

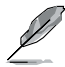

Visitez le site web d'ASUS (www.asus.com) pour télécharger les dernières mises à jour de votre BIOS.

## 4.1.5 Utilitaire ASUS EZ Flash 2

ASUS EZ Flash 2 vous permet de mettre à jour votre BIOS sans avoir besoin de booter sur une disquette bootable et d'utiliser à un utilitaire sous DOS. EZ Flash est intégré à la puce du BIOS et est accessible en pressant <AIt> + <F2> lors du Power-On Self Tests (POST).

Pour mettre à jour le BIOS en utilisant EZ Flash 2:

- 1. Visitez le site web ASUS (www.asus.com) pour télécharger le dernier BIOS pour cette carte mère.
- 2. Enregistrez ce BIOS sur une disquette ou un disque flash USB, puis redémarrez le système.
- 3. Vous pouvez lancer EZ Flash 2 de deux façons différentes.
  - (1) Insérez la disquette ou le disque flash USB qui contient le fichier BIOS dans le lecteur de disquette ou sur un port USB.

Appuyez sur <Alt> + <F2> lors du POST pour afficher l'écran suivant.

| FLASH TYP<br>Cu<br>BOARD:<br>VER: 0<br>DATE:<br>PATH: C:\ | E: Winbond W39V080A<br>mrent ROM<br>M2N4-SLI<br>122<br>06/27/2006<br>M2N320C                           | 8Mb LEC<br>Update ROM<br>BOARD: Unknown<br>VER: Unknown<br>DATE: Unknown                                                                                                |
|-----------------------------------------------------------|----------------------------------------------------------------------------------------------------|----------------------------------------------------------------------------------------------------|
| A:<br>C:                                                  | WIN98SE<br>NETTERM<br>DRIVERS<br>RECYCLED<br>WUTEMP<br>NEWFOL~1<br>INSTALL<br>TEST REB<br>MSDOWNLD.TMP | <dir> <dir> <dir> <dir> <dir> <dir> <dir> <dir> <dir> <dir> <dir> <dir> <dir> <dir></dir></dir></dir></dir></dir></dir></dir></dir></dir></dir></dir></dir></dir></dir> |
| Note<br>[Enter]<br>[Tab] S                                | Select<br>witch                                                                                        | [S] Save [ESC] Exit<br>[Up/Down/Home/End] Move                                                                                                    |

(2) Accédez au menu de configuration du BIOS. Allez sur le menu **Tools** pour sélectionner **EZ Flash2** et appuyez sur <Entrée> pour l'activer.

Vous pouvez basculer d'un lecteur à l'autre en pressant sur <Tab> avant de localiser le bon fichier. Puis, appuyez sur <Entrée>.

- 4. Lorsque le fichier BIOS correct est trouvé, EZ Flash 2 effectue la mise à jour du BIOS et redémarre automatiquement le système une fois terminé.
  - Cette fonction peut supporter les périphériques tels qu'un disque flash USB, un disque dur, ou une disquette au format FAT 32/16/12.
  - N'ETEIGNEZ PAS le système et ne le redémarrez pas lors de la mise à jour du BIOS ! Vous provoqueriez une défaillance de démarrage.

Ja'

## 4.1.6 Utilitaire ASUS Update

ASUS Update est un utilitaire qui vous permet de gérer, sauvegarder et mettre à jour le BIOS de la carte mère sous un environnement Windows<sup>®</sup>. ASUS Update permet de:

- Sauvegarder le BIOS actuel
- Télécharger le dernier BIOS depuis Internet
- Mettre à jour le BIOS depuis un fichier BIOS à jour
- Mettre à jour le BIOS depuis Internet, et
- Voir les informations de version du BIOS.

Cet utilitaire est disponible sur le CD de support livré avec la carte mère.

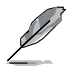

ASUS Update nécessite une connexion Internet via un réseau ou via un fournisseur d'accès.

### Installer ASUS Update

Pour installer ASUS Update:

- 1. Insérez le CD de support dans le lecteur CD. Le menu Drivers apparaît.
- Cliquez sur l'onglet Utilities, puis cliquez sur Install ASUS Update VX.XX. XX. Voir page 5-3 pour l'écran du menu Utilities.
- 3. ASUS Update est installé sur votre système.

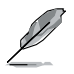

Quittez toutes les applications Windows® avant de mettre à jour le BIOS en utilisant cet utilitaire.

### Mise à jour du BIOS depuis Internet

Pour mettre à jour le BIOS depuis Internet:

 Lancez l'utilitaire depuis Windows<sup>®</sup> en cliquant sur Démarrer> Tous les programmes > ASUS > ASUSUpdate > ASUSUpdate. La fenêtre principale apparaît.

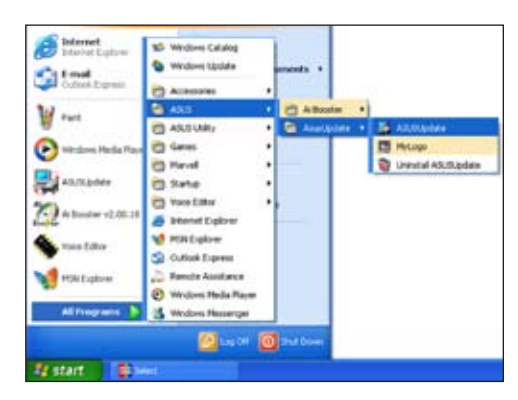

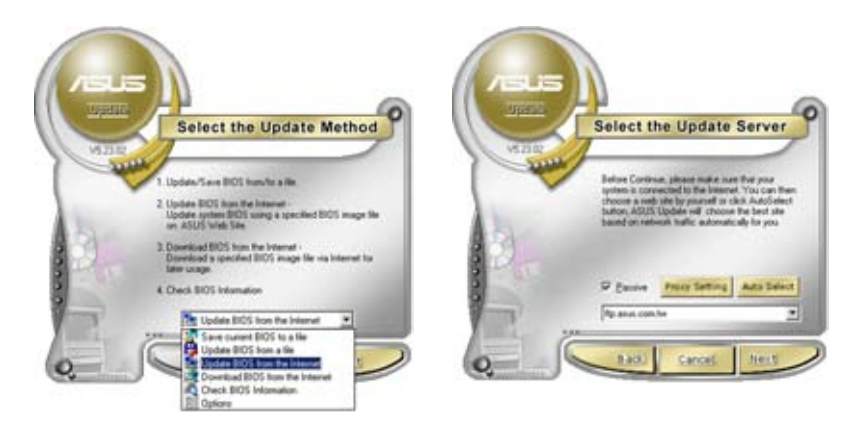

- 2. Choisissez Update BIOS from the Internet dans le menu puis cliquez sur Next.
- 3. Choisissez le site FTP ASUS le plus proche de chez vous ou cliquez sur **Auto Select**. Cliquez sur **Next**.

- Depuis le site FTP choisissez la version du BIOS à télécharger puis cliquez sur Next.
- 5. Suivez les instructions à l'écran pour terminer la mise à jour.

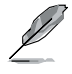

ASUS Update est capable de se mettre à jour depuis Internet. Mettez toujours à jour l'utilitaire pour bénéficier de toutes ses fonctions.

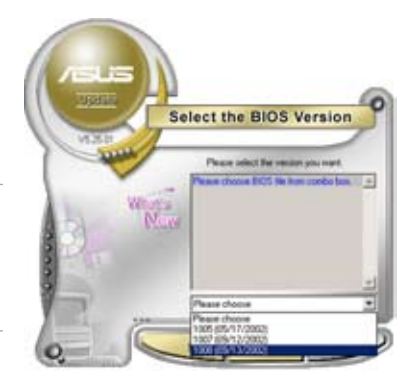

### Mise à jour du BIOS grâce à un fichier BIOS

Pour mettre à jour le BIOS via un fichier BIOS:

Pour effectuer cette mise à jour:

- Lancez ASUS Update depuis le bureau de Windows<sup>®</sup> en cliquant sur Démarrer > Tous les programmes > ASUS > ASUSUpdate > ASUSUpdate.
- Choisissez Update BIOS from a file dans le menu déroulant puis cliquez sur Next.

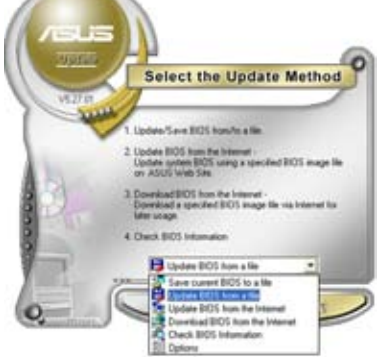

- 3. Localisez le fichier BIOS puis cliquez sur **Sauvegarder**.
- 4. Suivez les instructions à l'écran pour terminer le processus de mise à jour.

| Look in 1.5 | , 34 Rusey (A.) | - <b></b> |  |
|-------------|-----------------|-----------|--|
|             |                 |           |  |
| Fiegene     | P5402           | Qpen      |  |

## 4.2 Configuration du BIOS

Cette carte mère dispose d'une puce Low-Pin Count (LPC) programmable que vous pouvez mettre à jour en utilisant l'utilitaire fourni décrit au chapitre "4.1 Gérer et mettre à jour votre BIOS."

Utilisez le Setup du BIOS lorsque vous installez la carte mère, lorsque vous voulez reconfigurer le système, où lorsque vous y êtes invité par le message "Run Setup". Cette section vous explique comment configurer votre système avec cet utilitaire.

Même si vous n'êtes pas invité à entrer dans le BIOS, vous pouvez vouloir changer la configuration de votre ordinateur. Par exemple, il se peut que vous vouliez activer la fonction Mot de passe ou modifier les paramètres de la gestion de l'alimentation. Vous devez pour cela reconfigurer votre système en utilisant le Setup du BIOS de telle sorte que votre ordinateur prenne en compte ces modifications et les enregistre dans la mémoire CMOS RAM de la puce LPC chip.

La puce LPC de la carte mère stocke l'utilitaire Setup. Lorsque vous démarrez l'ordinateur, le système vous offre la possibilité d'exécuter ce programme. Pressez <Suppr> durant le POST (Power-On Self Test) pour entrer dans le BIOS, sinon, le POST continue ses tests.

Si vous voulez entrer dans le BIOS après le POST, rebootez le système en effectuant une des procedures suivantes:

- · Utilisez la procédure d'extinction standard de l'OS.
- · Appuyez simultanément sur <Ctrl>+<Alt>+<Del>.
- Appuyez sur le bouton de réinitialisation du châssis.
- Appuyez sur le bouton d'alimentation système pour éteindre puis redémarrer le système.

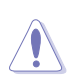

Utiliser le **bouton d'alimentation** ou de **réinitialisation**, ou la combinaison de touches **<Ctrl>+<Alt>+<Del>** pour forcer l'extinction de l'OS lors de son fonctionnement peut endommager le système ou vos données. Il est recommandé d'éteindre le système de manière appropriée depuis le système d'exploitation.

Le Setup du BIOS a été conçu pour être le plus simple possible à utiliser. Il s'agit d'un programme composé de menus, ce qui signifie que vous pouvez vous déplacer dans les différents sous-menus et faire vos choix parmi les options prédéterminées.

 Les paramètres par défaut du BIOS de cette carte mère conviennent à la plupart des utilisations pour assurer des performances optimales. Si le système devient instable après avoir modifié un paramètre du BIOS, rechargez les paramètres par défaut pour retrouver compatibilité et stabilité. Choisissez Load Default Settings dans le menu Exit. Voir section "4.8 Exit Menu"

- Les écrans de BIOS montrés dans cette section sont des exemples et peuvent ne pas être exactement les mêmes que ceux que vous aurez à l'écran.
- Visitez le site web ASUS (www.asus.com) pour télécharger le BIOS le plus récent pour cette carte mère.

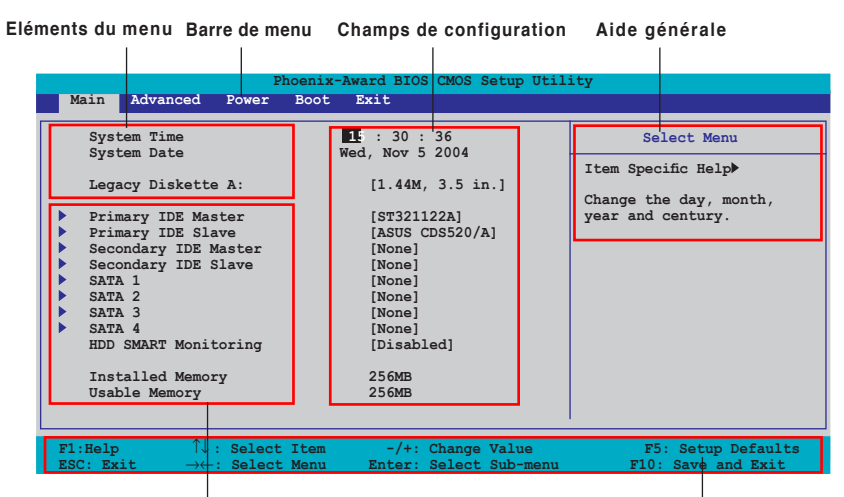

## 4.2.1 Ecran de menu du BIOS

Eléments de sous menu

Barre de légende

## 4.2.2 Barre de menu

En haut de l'écran se trouve une barre de menu avec les choix suivants:

| Main     | pour modifier la configuration de base du système                          |  |  |
|----------|----------------------------------------------------------------------------|--|--|
| Advanced | pour activer ou modifier des fonctions avancées                            |  |  |
| Power    | pour modifier la configuration advanced power<br>management (APM)          |  |  |
| Boot     | pour modifier la configuration de boot                                     |  |  |
| Tools    | pour modifier la configuration des outils système                          |  |  |
| Exit     | pour choisir les options de sortie et charger les<br>paramètres par défaut |  |  |

Pour accéder aux éléments de la barre de menu, pressez les flèches droite ou gauche sur le clavier jusqu'à ce que l'élément désiré soit surligné.

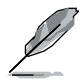

- Les écrans de BIOS apparaissant dans ce chapitre sont donnés à titre indicatif, et peuvent légèrement différer d'un système à un autre.
- Visitez le site web ASUS (www.asus.com) pour télécharger les dernières informations de BIOS.

## 4.2.3 Barre de légende

Une barre de légende est intégrée en bas du menu de Setup du BIOS. les touches de la barre de légende vous permettent de naviguer dans les les différents menus de configuration. Le tableau suivant liste les touches localisées dans la barre de légende ainsi que leur fonction.

| Touche de navigation         | Fonction                                                            |  |
|------------------------------|---------------------------------------------------------------------|--|
| <f1></f1>                    | Affiche le menu General Help (aide générale)                        |  |
| <f5></f5>                    | Restaure les valeurs par défaut                                     |  |
| <esc></esc>                  | Quitte le BIOS ou retourne au menu principal depuis<br>un sous-menu |  |
| Flèche droite ou gauche      | Sélectionne l'élément de menu droite ou gauche                      |  |
| Flèche du bas/haut           | Mets en surbrillance les champs du bas ou du haut                   |  |
| Page précédente ou – (moins) | Fait défiler les valeurs d'un champ vers l'avant                    |  |
| Page suivante ou + (plus)    | Fait défiler les valeurs d'un champ vers l'arrière                  |  |
| <entrée></entrée>            | Affiche un menu de sélection pour un élément en<br>surbrillance     |  |
| <f10></f10>                  | Sauvegarde les changements et quitte                                |  |

## 4.2.4 Eléments de menu

L'élément surligné dans la barre de menu affiche les éléments spécifiques à ce menu. Par exemple, sélectionner 0 affiche les éléments du menu principal.

Les autres éléments (Advanced, Power, Boot, et Exit) de la barre de menu ont leurs propres menus respectifs.

### 4.2.5 Eléments de sous-menu

Un élément avec un sous-menu est distingué par un triangle précédant l'élément. Pour afficher le sous-menu, choisissez l'élément et pressez Entrée.

## 4.2.6 Champs de configuration

Ces champs montrent les valeurs des éléments de menu. Si un élément est configurable par l'utilisateur, vous pourrez changer la valeur de cet élément. Vous ne pourrez pas sélectionner un élément qui n'est pas configurable par l'utilisateur.

Les champs configurables sont mis entre crochets et sont surlignés lorsque sélectionnés. Pour modifier la valeur d'un champs, sélectionnez-le et pressez sur Entrée pour afficher une liste d'options. Voir section "4.2.7 Fenêtre Pop-up".

## 4.2.7 Fenêtre Pop-up

Choisissez un élément de menu puis pressez Entrée pour afficher une fenêtre portant les options de configuration pour cet élément.

|                                                                                                    | Phoenix                                                                                                    | -Award BIOS CMOS Setup Ut                  | ility                                      |  |  |
|----------------------------------------------------------------------------------------------------|----------------------------------------------------------------------------------------------------|--------------------------------------------|--------------------------------------------|--|--|
| Main Advance                                                                                                    | d Power Boot                                                                                                    | Exit                                       |                                            |  |  |
| System Tim<br>System Date                                                                                                    |                                                                                                    | 15 : 30 : 36<br>Wed, Nov 5 2004            | Select Menu                                |  |  |
| -                                                                                                    |                                                                                                    |                                            | Item Specific Help                         |  |  |
| Legacy Diske                                                                                                    | ette A:                                                                                                    | [1.44M, 3.5 in.]                           | Specifies the capacity and                 |  |  |
| Primary IDE                                                                                                    | <pre>Primary ID<br/>Primary ID<br/>Secondary I<br/>Secondary I<br/>First SATA<br/>Second SATA<br/>Second SATA<br/>Fourth SATA<br/>HDD SMART I</pre> |                                            | physical size of diskette<br>drive A.      |  |  |
| <ul> <li>Primary IDE</li> <li>Secondary I</li> <li>First SATA</li> <li>Second SATA</li> <li>Third SATA</li> <li>Fourth SATA</li> <li>HDD SMART #</li> </ul> |                                                                                                    |                                            |                                            |  |  |
| Installed Move ENTER:Accept ESC:Abort                                                                                                    |                                                                                                    |                                            |                                            |  |  |
| F1:Help<br>ESC: Exit -                                                                                                    | $^{\uparrow\downarrow}$ : Select Item<br>→←: Select Menu                                                                                            | -/+: Change Value<br>Enter: Select Sub-men | F5: Setup Defaults<br>u F10: Save and Exit |  |  |
|                                                                                                    |                                                                                                    |                                            |                                            |  |  |

Pop-up menu

## 4.2.8 Aide générale

En haut à droite de l'écran de menu se trouve une brève description de l'élément sélectionné.

## 4.3 Main menu (menu principal)

Lorsque vous entrez dans le Setup, l'écran du menu principal apparaît, vous donnant une vue d'ensemble sur les informations de base du système.

Référez-vous à la section "4.2.1 Ecran de menu du BIOS" pour plus d'informations sur l'écran de menus et sur la facon d'y naviguer.

CMOS Setup Utility Phoenix-Award BIOS Main Advanced Power Boot Exit 15 : 30 : 36 Wed, Nov 5 2004 System Tim Select Menu System Date Item Specific Help [1.44M, 3.5 in.] Legacy Diskette A: Change the day, month, [ST321122A] Primary IDE Master Primary IDE Slave year and century. [ASUS CDS520/A] Secondary IDE Master Secondary IDE Slave [None] [None] SATA 1 [None] SATA 2 [None] [None] SATA 3 SATA 4 [None] [Disabled] HDD SMART Monitoring Installed Memory 256MB 256MB Usable Memory -/+: Change Value nter: Select Sub-m F5: Setup Defaults F10: Save and Exit F1:Help  $\uparrow\downarrow$  : Select Item Sele Enter:

## 4.3.1 System Time [xx:xx:xx]

Détermine l'heure du système.

## 4.3.2 System Date [Day xx/xx/xxxx]

Détermine la date du système.

## 4.3.3 Legacy Diskette A [1.44M, 3.5 in.]

Détermine le type de lecteur de disquette installé. Options de configuration: [Disabled] [720K , 3.5 in.] [1.44M, 3.5 in.]
## 4.3.5 Primary and Secondary IDE Master/Slave

En entrant dans le Setup, le BIOS détecte la présence des périphériques IDE. Il y a un sous menu distinct pour chaque périphérique IDE. Choisissez un élément et pressez sur entrée pour en afficher les informations.

| Phoen                                                                                                    | ix-Award BIOS CMOS Setup Util                                               | ity                                               |
|----------------------------------------------------------------------------------------------------|-----------------------------------------------------------------------------|---------------------------------------------------|
| Main                                                                                                    |                                                                             |                                                   |
|                                                                                                    | Primary IDE Master                                                          | Select Menu                                       |
| Primary IDE Master<br>Access Mode<br>Capacity<br>Cylinder<br>Head<br>Sector<br>PIO Mode<br>UDMA Mode<br>Transfer Mode | [Auto]<br>[Auto]<br>жжжж<br>жж<br>хж<br>[Auto]<br>[Auto]<br>[Auto]<br>жжжжж | Item Specific Help≯<br>Press [Enter] to<br>select |
| F1:Help $\uparrow \downarrow$ : Select Ite<br>ESC: Exit $\rightarrow \leftarrow$ : Select Men                         | m -/+: Change Value<br>u Enter: Select Sub-menu                             | F5: Setup Defaults<br>F10: Save and Exit          |

Les valeurs sises aux éléments grisés (Capacity, Cylinder, Head, Sector et Transfer Mode) sont auto-détectées par le BIOS et ne sont pas configurables. Ces éléments apparaissent N/A si aucun périphérique IDE n'est installé sur le système.

#### Primary IDE Master/Slave [Auto]; Secondary IDE Master/Slave [Auto]

Sélectionnez [Auto] pour détecter automatiquement un disque dur IDE. Si la détection automatique est réussie, le BIOS remplira automatiquement les valeurs appropriées pour les champs restants de ce sous-menu. Si le disque dur a déjà été formatté sur un système précédent, le setup du BIOS peut détecter des paramètres incorrects. Sélectionnez alors [Manual] pour entrer manuellement les paramètres du disque dur IDE. Si aucun lecteur n'est installé, sélectionnez [None]. Options de configuration: [None] [Auto] [Manual]

#### Access Mode [Auto]

Réglé sur [Auto] permet une détection automatique d'un disque dur IDE. Sélectionnez [CHS] si vous souhaitez régler l'élément IDE Primary Master/Slave sur [Manual]. Options de configuration: [CHS] [LBA] [Large] [Auto]

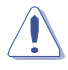

Avant de tenter de configurer un disque dur, assurez-vous d'obtenir les informations de configuration correctes fournies par le fabricant du disque dur. Une mauvaise configuration peut endommager le système et l'empêcher de détecter le(s) disque(s) dur(s) installé(s).

#### Capacity

Affiche la capacité auto-détectée du disque dur. Cet élément n'est pas configurable.

#### Cylinder

Affiche le nombre de cylindres du disque dur. Cet élément n'est pas configurable.

#### Head

Affiche le nombre de têtes de lecture/écriture du disque dur. Cet élément n'est pas configurable.

#### Sector

Affiche le nombre de secteurs par pistes. Cet élément n'est pas configurable.

#### PIO Mode [Auto]

Détermine le mode PIO. Options de configuration: [Auto] [Mode 0] [Mode 1] [Mode 2] [Mode 3] [Mode 4]

#### UDMA Mode [Auto]

Désactive ou configure le mode UDMA. Options de configuration: [Disabled] [Auto]

#### **Transfer Mode**

Affiche le mode de transfert. Cet élément n'est pas configurable.

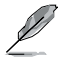

Une fois les informations de disques durs IDE entrées dans le BIOS, utilisez un utilitaire disque, tel que FDISK, pour partitioner et formatter de nouveaux disques durs IDE. Ceci est nécessaire pour l'écriture et la lecture de données avec le disque dur. Assurez-vous de régler la partition des disques durs IDE primaires sur active.

## 4.3.6 SATA 1, 2, 3, 4

Lors de l'accès au BIOS, ce dernier détecte automatiquement la présence de périphériques Serial ATA. Il existe un sous menu distinct pour chaque périphérique SATA. Sélectionnez un périphérique puis appuyez sur <Entrée> pour afficher les informations du périphérique SATA sélectionné.

| Phoenix-Award BIOS CMOS Setup Utility                                                                                            |                            |                                                                          | ity              |                   |                                                   |
|----------------------------------------------------------------------------------------------------|----------------------------|--------------------------------------------------------------------------|------------------|-------------------|---------------------------------------------------|
| Main                                                                                                    |                            |                                                                          |                  |                   |                                                   |
|                                                                                                    | SATA 1                     |                                                                          |                  |                   | Select Menu                                       |
| Extended IDE Dr<br>Access Mode<br>Capacity<br>Cylinder<br>Head<br>Landing Zone<br>Sector                                         | ive                        | Auto]<br>[Auto]<br>xxxxx<br>xx<br>xx<br>xx<br>xx<br>xx<br>xx<br>xx<br>xx | ΜВ               |                   | Item Specific Help≯<br>Press [Enter] to<br>select |
| $ \begin{array}{c} \\ \textbf{F1:Help} & \uparrow \downarrow : \\ \\ \textbf{ESC: Exit} & \rightarrow \leftarrow : \end{array} $ | Select Item<br>Select Menu | -/+:<br>Enter:                                                           | Change<br>Select | Value<br>Sub-menu | F5: Setup Defaults<br>F10: Save and Exit          |

Les valeurs sises aux éléments grisés (Capacity, Cylinder, Head, Precomp, Landing Zone and Sector) sont auto-détectées par le BIOS et ne sont pas configurables. Ces éléments affichent 0 si aucun pérphérique SATA n'est installé sur le système.

#### Extended Drive [Auto]

Sélectionne le type de disque fixe connecté au système. Options de configuration: [None] [Auto]

#### Access Mode [Auto]

Détermine le mode d'adressage secteur. Options de configuration: [Large] [Auto]

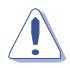

Avant de tenter de configurer un disque dur, assurez-vous d'obtenir les informations de configuration correctes fournies par le fabricant du disque dur. Une mauvaise configuration peut endommager le système et l'empêcher de détecter le(s) disque(s) dur(s) installé(s).

#### Capacity

Affiche la capacité auto-détectée du disque dur. Cet élément n'est pas configurable.

#### Cylinder

Affiche le nombre de cylindres du disque dur. Cet élément n'est pas configurable.

#### Head

Affiche le nombre de têtes de lecture/écriture du disque dur. Cet élément n'est pas configurable.

#### Landing Zone

Affiche le nombre de zones d'atterissage par piste. Cet élément n'est pas configurable.

#### Sector

Affiche le nombre de secteurs par pistes. Cet élément n'est pas configurable.

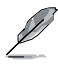

Une fois les informations de disques durs IDE entrées dans le BIOS, utilisez un utilitaire disque, tel que FDISK, pour partitioner et formatter de nouveaux disques durs IDE. Ceci est nécessaire pour l'écriture et la lecture de données avec le disque dur. Assurez-vous de régler la partition des disques durs IDE primaires sur active.

## 4.3.7 HDD SMART Monitoring

Permet d'activer ou désactiver la technologie SMART (Self-Monitoring Analysis and Reporting Technology). Options de configuration: [Disabled] [Enabled]

## 4.3.8 Installed Memory

Affiche la mémoire système utilisable.

# 4.4 Advanced menu (menu avancé)

Les éléments du menu Advanced vous permettent de modifier les paramètres du CPU et d'autres composants système.

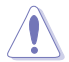

Prenez garde en changeant les paramètres du menu Advanced . Des valeurs incorrectes risquent d'entraîner un mauvais fonctionnement du système.

|          | Phoenix-Award BIOS CMOS Setup Utility                                                                                                  |                                          |  |  |
|----------|----------------------------------------------------------------------------------------------------|------------------------------------------|--|--|
| 1        | Main Advanced Power Boot Exit                                                                                                    |                                          |  |  |
| ►        | JumperFree Configuration                                                                                                    | Select Menu                              |  |  |
|          | CPU Configuration                                                                                                    | Item Specific Help▶                      |  |  |
|          | Onboard Device Configuration<br>SLI Configuration                                                                                      | Press Enter to Set                       |  |  |
|          |                                                                                                    |                                          |  |  |
|          |                                                                                                    |                                          |  |  |
|          |                                                                                                    |                                          |  |  |
|          |                                                                                                    |                                          |  |  |
|          |                                                                                                    |                                          |  |  |
|          |                                                                                                    |                                          |  |  |
| F)<br>E3 | l:Help $\uparrow \downarrow$ : Select Item -/+: Change Value<br>SC: Exit $\rightarrow \leftarrow$ : Select Menu Enter: Select Sub-menu | F5: Setup Defaults<br>F10: Save and Exit |  |  |

## 4.4.1 JumperFree Configuration

| Phoenix-A                                                                                                    | ward BIOS CMOS Setup Util                                                     | ity                                                                  |
|----------------------------------------------------------------------------------------------------|-------------------------------------------------------------------------------|----------------------------------------------------------------------|
| Advanced                                                                                                    |                                                                               |                                                                      |
| JumperFree Confi                                                                                                    | guration                                                                      | Select Menu                                                          |
| DRAMAI Tuning<br>x Overclock Options<br>x CPU Frequency<br>x PCI Express Clock<br>x DDR2 Voltage<br>x CPU Wultiplier<br>x CPU Wultiplier<br>x CPU Voltage<br>x PCI Clock Sychronization Mod | [Auto]<br>Disabled<br>200.0<br>100Mhz<br>Auto<br>Auto<br>Auto<br>Auto<br>Auto | Item Specific Help≯<br>DPress [Enter] to select<br>overclock profile |
| F1:Help $\uparrow \downarrow$ : Select ItemESC: Exit $\rightarrow \leftarrow$ : Select Menu                                                                                                 | -/+: Change Value<br>Enter: Select Sub-menu                                   | F5: Setup Defaults<br>F10: Save and Exit                             |

## **Overclock Profile [Auto]**

Permet la sélection des options d'overclocking CPU pour parvenir à la fréquence interne désirée du CPU. Choisissez l'un des pré-réglages d'overclocking:

| Manual       | Vous permet de régler individuellement les paramètres<br>d'overclocking.                                       |
|--------------|----------------------------------------------------------------------------------------------------|
| Auto         | Charge les paramètres optimums pour le système.                                                                |
| Standard     | Charge les paramètres standards pour le système.                                                               |
| Al Overclock | Charge des paramètres d'overclocking avec des paramètres<br>optimaux pour la stabilité lors de l'overclocking. |
|              |                                                                                                    |

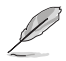

L'élément suivant n'apparaît que si l'option **Overclock Profile** est réglée sur [Manual].

#### CPU Frequency [XXX] (valeur auto-détectée)

Indique la fréquence envoyée par le générateur d'horloge au bus système et au bus PCI. La fréquence de bus (fréquence externe) multipliée par le multiple du bus équivaut à la vitesse du CPU. La valeur de cet élément est auto-détectée par le BIOS. Les valeurs varient de 200 à 400.

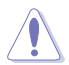

La sélection d'une fréquence CPU trop élevée peut rendre le système instable ! Si c'est le cas, restaurez les paramètres par défaut.

#### PCI Express Clock [100MHz]

Permet de configurer l'horloge PCI Express. Entrez une valeur décimale comprise entre 100 et 200 MHz. Configuration options: [100Mhz] [101Mhz~[145Mhz]

#### DDR2 Voltage [Auto]

Détermine le voltage de fonctionnement de la DDR2. Options de configuration: [Auto] [1.80V] [1.85V] [1.90V] [1.95V]

#### **CPU Multiplier [Auto]**

Détermine le multiplicateur de fonctionnement du CPU. Les options de configurations peuvent varier selon le type de CPU installé. Options de configuration: [Auto] [5x] [6x] [7x] [8x] [9x]

#### DDR Voltage [Auto]

Détermine le voltage de fonctionnement de la DDR. Options de configuration: [Auto] [2.60V] [2.65V] [2.70V] [2.75V] [2.80V] [2.85V] [2.90V] [2.95V] [3.00V]

## CPU Voltage [Auto]

Détermine le voltage de fonctionnement du CPU. Les options de configurations varient selon le type de CPU installé

#### PCI Clock Synchronization Mode [Auto]

Règle le mode de synchronisation de l'horloge PCI. Options de configuration: [Auto] [To CPU] [33.33MHz]

## 4.4.3 CPU Configuration

|             |                                                       | Phoenix-A                            | ward BIOS CMOS Setup Util        | ity                     |
|-------------|-------------------------------------------------------|--------------------------------------|----------------------------------|-------------------------|
|             | Advanced                                              |                                      |                                  |                         |
|             | Onbo                                                  | ard Device Config                    | guration                         | Select Menu             |
| C           | СРИ Туре                                              | AMD Sempror                          | n(tm) Processor 3200+            | Item Specific Help      |
|             | CPU Speed<br>Cache RAM                                | 1800MHz<br>128K                      |                                  | DRAM timing and control |
| H<br>P<br>P | Man Configuration<br>MD Cool'n'Quie<br>MD Live! Funct | on<br>Frequency<br>t Function<br>ion | [4x]<br>[Disabled]<br>[Disabled] |                         |
| F1:H        | elp î↓ :<br>Evit →⊂                                   | Select Item                          | -/+: Change Value                | F5: Setup Defaults      |

#### **DRAM Configuration**

Les éléments de ce menu affichent les informations DRAM auto-détectées par le BIOS.

| Phoenia                                                                                                    | K-Award BIOS CMOS Setup Util:                                                                                                    | ity                                                                 |
|----------------------------------------------------------------------------------------------------|----------------------------------------------------------------------------------------------------|---------------------------------------------------------------------|
| Advanced                                                                                                    |                                                                                                    |                                                                     |
| DRAM Config                                                                                                    | guration                                                                                                    | Select Menu                                                         |
| Mamory Clock Frequency<br>Tcl<br>Trod<br>Trp<br>Tras<br>Trc<br>Twr<br>Trrd<br>Twt<br>Twtr<br>Twtr<br>Twrrd<br>Twrrd<br>Twrrd<br>Twrrd<br>Twrrd<br>Twrrd<br>Twrrd<br>Trdrd<br>Trfc<br>DQS Signal Timing Training O | [Auto]<br>[Auto]<br>[Auto]<br>[Auto]<br>[Auto]<br>[Auto]<br>[Auto]<br>[Auto]<br>[Auto]<br>[Auto]<br>[Auto]<br>[Auto]<br>[Auto]<br>[Auto]<br>[Auto]<br>[Auto]<br>[Auto]<br>[Auto]<br>[Auto]<br>[Auto]<br>[Auto]<br>[Auto]<br>[Auto]<br>[Auto]<br>[Auto]<br>[Auto]<br>[Auto] | Item Specific Help***<br>Setting platform Memclock<br>or limit valu |
| F1:Help ↑↓: Select Item                                                                                                    | -/+: Change Value                                                                                                    | F5: Setup Defaults                                                  |

Memory Clock Frequency[Auto]

Détermine la fréquence de l'horloge mémoire. Options de configuration: [Auto] [DDR2 400] [DDR2 533] [DDR2 667] [DDR2 800]

Tcl[Auto]

Options de configuration: [Auto] [3] [4] [5] [6]

<u>Trcd[Auto]</u> Options de configuration: [Auto] [3] [4] [5] [6]

#### Trp[Auto]

Options de configuration: [Auto] [3] [4] [5] [6]

#### Tras[Auto]

Options de configuration: [Auto] [5] [6] [7] [8] [9] [10] [11] [12] [13] [14] [15] [16] [17] [18]

#### Trc[Auto]

Options de configuration: [Auto] [11] [12] [13] [14] [15] [16] [17] [18] [19] [20] [21] [22] [23] [24] [25] [26]

#### Twr[Auto]

Options de configuration: [Auto] [3] [4] [5] [6]

#### Trrd[Auto]

Options de configuration: [Auto] [2] [3] [4] [5]

#### Trwt[Auto]

Options de configuration: [Auto] [2] [3] [4] [5] [6] [7] [8] [9]

#### Twtr[Auto]

Options de configuration: [Auto] [1] [2] [3]

#### <u>Trtp[Auto]</u> Options de configuration: [Auto] [2/4] [3/5]

<u>Twrrd[Auto]</u> Options de configuration: [Auto] [0] [1] [2] [3]

#### <u>Twrwr[Auto]</u> Options de configuration: [Auto] [1] [2] [3]

<u>Trdrd[Auto]</u> Options de configuration: [Auto] [2] [3] [4] [5] <u>Trfc[Auto]</u> Options de configuration: [Auto] [0] [1] [2] [3]

DQS Signal Timing Training Control[Perform DQS] Options de configuration: [Skip DQS] [Perform DQS]

## Hyper Transport Frequency[4x]

Options de configuration: [1x] [2x] [3x] [4x] [5x]

## AMD Cool'n'Quiet Function[Disabled]

Active ou désactive la fonction AMD Cool 'n' Quiet. Options de configuration [Auto] [Disabled]

#### AMD Live! Function [Disabled]

Active ou désactive la fonction AMD Live!. Options de configuration: [Disabled] [Enabled]

## 4.4.4 PCIPnP

|                        | Phoenix-                    | Award BIOS CMOS Setup Uti | lity                                                                     |
|------------------------|-----------------------------|---------------------------|--------------------------------------------------------------------------|
| Adva                   | nced                        |                           |                                                                          |
|                        | PCIPn                       | P                         | Select Menu                                                              |
| Plug & Pl<br>Primary D | ay o/S<br>isplay Adapter    | [No]<br>[PCI]             | Item Specific Help≯<br>Enable or Disable LAN<br>cable check during POST. |
| F1:Help                | <sup>↑↓</sup> : Select Item | -/+: Change Value         | F5: Setup Defaults                                                       |

#### Plug & Play O/S[No]

Lorsque réglé sur [No], le BIOS configure tous les périphériques du système. Sur [Yes] et si vous avez installé une OS Plug and Play, le système d'exploitation configure les périphériques Plug and Play non requis pour le boot. Options de configuration: [No] [Yes]

#### Primary Display Adapter[PCI]

Permet la sélection du contrôleur graphique comme périphérique de boot primaire: [PCI] [PCI-E]

## 4.4.5 Onboard Device Configuration

| Adv                                                                                                    | Phoenix-A                                                                                                    | Award BIOS CMOS Setup Util                                                     | ity                 |
|----------------------------------------------------------------------------------------------------|----------------------------------------------------------------------------------------------------|--------------------------------------------------------------------------------|---------------------|
|                                                                                                    | Onboard Device Conf                                                                                                    | iguration                                                                      | Select Menu         |
| <ul> <li>IDE Punti</li> <li>NVRAID Co</li> <li>USB Config<br/>Onboard n</li> <li>Onboard n</li> <li>AC97 Audi</li> <li>Serial Po</li> <li>Parallel</li> <li>Parallel</li> <li>x ECP Mode</li> </ul> | on Setup<br>nfiguration<br>uration<br>Vidia LAN<br>AN Boot ROM<br>o<br>rtl Address<br>Port Address<br>Port Address<br>Port Mode<br>Use DMA | [Enabled]<br>[Disabled]<br>[Enabled]<br>[3F8/IRQ4]<br>[3F8/IRQ4]<br>[EPP]<br>3 | Item Specific Help≯ |
| F1:Help<br>ESC: Exit                                                                                                    | ↑↓: Select Item →←: Select Menu                                                                                                    | -/+: Change Value                                                              | F5: Setup Defaults  |

#### **IDE Function Setup**

Ce sous menu contient les options de configuration IDE.

| Phoeni:                                                                                                    | -Award BIOS CMOS Setup Util                                                             | ity                 |
|----------------------------------------------------------------------------------------------------|-----------------------------------------------------------------------------------------|---------------------|
| Advanced                                                                                                    |                                                                                         |                     |
| Onboard Device Co                                                                                                    | onfiguration                                                                            | Select Menu         |
| OnChip IDE Channel0<br>OnChip IDE Channel1<br>IDE DMA transfer access<br>SATA Port 1,2<br>SATA DMA transfer<br>SATA Port 3,4<br>SATA2 DMA transfer<br>IDE Prefetch | [Enabled]<br>[Enabled]<br>[Enabled]<br>[Enabled]<br>[Enabled]<br>[Enabled]<br>[Enabled] | Item Specific Help₩ |
| F1:Help ↑↓: Select Item                                                                                                    | -/+: Change Value                                                                       | F5: Setup Defaults  |

OnChip IDE Channel0[Enabled]

Active ou désactive l'option onchip IDE channel 0. Options de configuration: [Disabled] [Enabled]

<u>OnChip IDE Channel1[Enabled]</u> Active ou désactive l'option onchip IDE channel 1. Options de configuration: [Disabled] [Enabled]

IDE DMA transfer access[Enabled] Active ou désactive le transfert d'accès DMA IDE. Options de configuration: [Disabled] [Enabled]

#### SATA Port 1, 2[Enabled]

Active ou désactive l'option OnChip SATA(Port 1, Port 2). Options de configuration [Disabled] [Enabled]

#### SATA DMA transfer [Enabled]

Active ou désactive le support du transfert DMA SATA. Options de configuration [Disabled] [Enabled]

#### SATA Port 3, 4[Enabled]

Active ou désactive l'option OnChip SATA2(Port 3, Port 4). Options de configuration [Disabled] [Enabled]

#### SATA2 DMA transfer [Enabled]

Active ou désactive le support du transfert DMA SATA2. Options de configuration [Disabled] [Enabled]

#### IDE Prefetch Mode[Enabled]

Active ou désactive l'option IDE PIO read prefetch mode. Options de configuration [Disabled] [Enabled]

## **NVRAID Configuration**

Cet élément vous permet de configurer la fonction RAID.

| Phoenix                                                                                                    | -Award BIOS CMOS Setup Util                                                                                                | ity                 |
|----------------------------------------------------------------------------------------------------|----------------------------------------------------------------------------------------------------|---------------------|
| Advanced                                                                                                    |                                                                                                    | 1                   |
| NVRAID Configu                                                                                                    | ration                                                                                                    | Select Menu         |
| RAID Enable<br>× IDE Primary Master RAID<br>× IDE Primary Slave RAID<br>× IDE Secondary Master RAID<br>× First SATA Master RAID<br>× Second SATA Master RAID<br>× Third SATA Master RAID<br>× Fourth SATA Master RAID | [Disabled]<br>[Disabled]<br>[Disabled]<br>[Disabled]<br>[Disabled]<br>[Disabled]<br>[Disabled]<br>[Disabled]<br>[Disabled] | Item Specific Help₩ |
| F1:Help î↓: Select Item                                                                                                    | -/+: Change Value                                                                                                    | F5: Setup Defaults  |

#### RAID Enable[Disabled]

Permet d'activer ou désactiver la fonction nVIDIA RAID. Options de configuration: [Disabled] [Enabled]

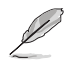

Les éléments suivants ne deviennent configurables que lorsque l'option RAID Enable est réglée sur [Enabled].

#### IDE Primary Master RAID[Disabled]

Sélectionne ce périphérique comme ensemble RAID. Options de configuration: [Disabled] [Enabled]

#### IDE Primary Slave RAID[Disabled]

Sélectionne ce périphérique comme ensemble RAID. Options de configuration: [Disabled] [Enabled]

#### IDE Secondary Master RAID[Disabled]

Sélectionne ce périphérique comme ensemble RAID. Options de configuration: [Disabled] [Enabled]

#### IDE Secondary Slave RAID[Disabled]

Sélectionne ce périphérique comme ensemble RAID. Options de configuration: [Disabled] [Enabled]

#### First SATA Maser RAID[Disabled]

Sélectionne ce périphérique comme ensemble RAID. Options de configuration: [Disabled] [Enabled] <u>Second SATA Maser RAID[Disabled]</u> Sélectionne ce périphérique comme ensemble RAID. Options de configuration [Disabled] [Enabled]

#### Third SATA Maser RAID[Disabled]

Sélectionne ce périphérique comme ensemble RAID. Options de configuration [Disabled] [Enabled]

#### Fourth SATA Maser RAID[Disabled]

Sélectionne ce périphérique comme ensemble RAID. Options de configuration [Disabled] [Enabled]

## **USB** Configuration

Cet élément vous permet de modifier les fonctions USB.

|                                                                         | Phoenix-Aw                 | ard BIOS CMOS Setup Uti                     | lity                                     |
|-------------------------------------------------------------------------|----------------------------|---------------------------------------------|------------------------------------------|
| Advanced                                                                |                            |                                             |                                          |
|                                                                         | USB Configuratio           | n                                           | Select Menu                              |
| USB Controller<br>USB 2.0 Controll                                      | .er                        | [Enabled]<br>[Enabled]                      | Item Specific Help▶                      |
| USB Legacy suppo                                                        | ort                        | [Enabled]                                   | Press [Enter] to set.                    |
|                                                                         |                            |                                             |                                          |
|                                                                         |                            |                                             |                                          |
|                                                                         |                            |                                             |                                          |
|                                                                         |                            |                                             |                                          |
|                                                                         |                            |                                             |                                          |
| F1:Help $\uparrow \downarrow$ :<br>ESC: Exit $\rightarrow \leftarrow$ : | Select Item<br>Select Menu | -/+: Change Value<br>Enter: Select Sub-menu | F5: Setup Defaults<br>F10: Save and Exit |

#### USB Controller[enabled]

Permet d'activer ou de désactiver le contrôleur USB 2.0/1.1embarqué. Options de configuration: [Disabled] [Enabled]

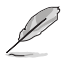

Lorsque USB Controller est réglé sur [Disabled], les options USB 2.0 Controller et USB Legacy support seront desactivées.

#### USB 2.0 Controller[enabled]

Permet d'activer ou de désactiver le contrôleur USB 2.0. Options de configuration: [Disabled] [Enabled]

#### USB 2.0 Legacy support[enabled]

Permet d'activer ou de désactiver le support pour périphériques USB sur des systèmes d'exploitation legacy. Options de configuration [Disabled] [Enabled]

#### Onboard nVidia LAN[Enabled]

Active ou désactive le contrôleur LAN NVIDIA<sup>®</sup> embarqué. Options de configuration: [Enabled] [Disabled]

#### Onboard LAN Boot ROM[Disabled]

Active ou désactive la ROM de boot embarquée. Options de configuration: [Enabled] [Disabled]

#### AC97 Audio[Enabled]

Active ou désactive le contrôleur audio AC 97 embarqué. Options de configuration: [Enabled] [Disabled]

#### Serial Port1 Address [3F8/IRQ4]

Permet de sélectionner l'adresse de base Serial Port1. Options de configuration [Disabled] [3F8/IRQ4] [2F8/IRQ3] [3E8/IRQ4] [2E8/IRQ3] [Auto]

#### Parallel Port Address [378/IRQ7]

Permet de sélectionner l'adresse de port parallèle. Options de configuration: [Disabled] [378/IRQ7] [278/IRQ5] [3BC/IRQ7]

#### Parallel Port Mode [ECP+EPP]

Permet de sélectionner le mode du port parallèle. Options de configuration: [SPP] [EPP] [ECP] [ECP+EPP]

#### ECP Mode Use DMA [3]

Permet de sélectionner le mode ECP. Options de configuration: [1] [3]

## 4.4.6 SLI Configuration

| Phoenix-Award BIOS CMOS Setup Utility |                 |               |                  |              |
|---------------------------------------|-----------------|---------------|------------------|--------------|
| Advanc                                | ced             |               |                  |              |
|                                       | SLI Configurati | lon           | Select M         | enu          |
| AI-Selector                           |                 | [Auto]        | Item Specific He | 1 <b>₽</b> ₩ |
| F1:Help<br>ESC: Exit                  | ↑↓: Select Item | -/+: Change W | Value F5: Set    | up Defaults  |

#### Al-Selector[Auto]

Permet la sélection du mode SLI (Scalable Link Interface). Sur Auto, le BIOS détecte le réglage de SLI EZ Selector Card. Réglez cette option sur Normal lors de 'utilisation d'une seule carte graphique PCI-E.

Options de configuration: [Auto] [Single Video Card] [Dual Video Card]

# 4.5 Power menu (menu alimentation)

Les éléments du menu Power vous permettent de changer les paramètres ACPI et APM (Advanced Power Management). Choisissez un élément puis pressez <Entrée> pour afficher les options de configuration.

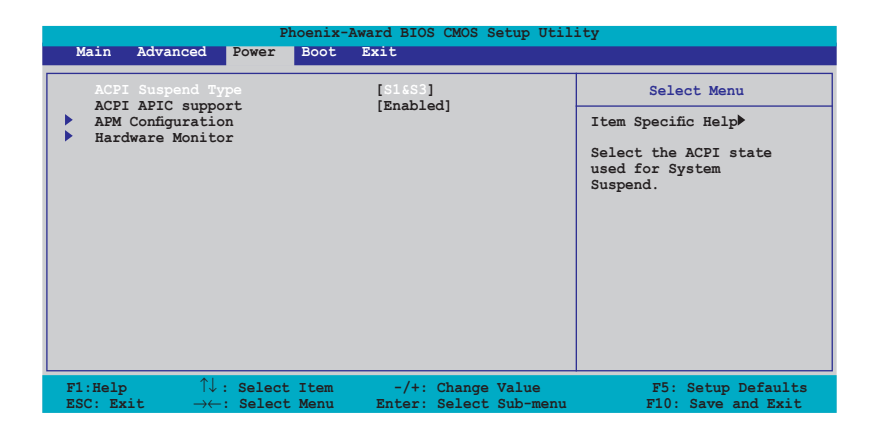

## 4.5.1 ACPI Suspend Type [S1&S3]

Vous permet de sélectionner l'état de l'ACPI (Advanced Configuration and Power Interface) à utiliser. Options de configuration: [S1 (POS)] [S3(STR)] [S1&S3]

## 4.5.2 ACPI APIC Support [Enabled]

Vous permet d'activer ou de désactiver le support de l'Advanced Configuration et Power Interface (ACPI) dans l'Application-Specific Integrated Circuit (ASIC). Sur Enabled, le pointeur de tableau ACPI APIC est inclut dans la liste de pointeur RSDT. Options de configuration: [Disabled] [Enabled]

## 4.5.3 APM Configuration

| Phoenix-Award BIOS CMOS Setup Utility Power                                                                                                    |                                                                                                  |                                                                                                    |  |
|----------------------------------------------------------------------------------------------------|--------------------------------------------------------------------------------------------------|----------------------------------------------------------------------------------------------------|--|
| APM Configurati                                                                                                    | on                                                                                               | Select Menu                                                                                                    |  |
| Restore on AC Power Loss<br>PWR Button < 4 secs<br>Power On By PCI/PCIE Devices<br>Power-On By External Modems<br>Power-On by RTC Alarm<br>x Date (of Month)<br>x Resume Time (hh:mm)<br>Power Up By PS/2 Keyboard | [Comp-Off]<br>[Instant-Off]<br>[Disabled]<br>[Disabled]<br>0 : 0 : 0<br>[Disabled]<br>[Disabled] | Item Specific Help≯<br>Press [ENTER] to<br>select whether or not<br>to restart the system<br>after AC power loss. |  |
| F1:Help $\uparrow \downarrow$ : Select Item<br>ESC: Exit $\rightarrow \leftarrow$ : Select Menu                                                                                                    | -/+: Change Value<br>Enter: Select Sub-menu                                                      | F5: Setup Defaults<br>F10: Save and Exit                                                                          |  |

#### Restore on AC Power Loss [Power-Off]

Permet d'activer ou désactiver la fonction AC Power Loss. Options de configuration: [Power-On] [Power-Off]

#### PWR Button < 4 secs [Instant-Off]

Permet de régler un évènement lorsque le bouton d'alimentation est préssé plus de 4 secondes. Options de configuration: [Suspend] [Instant-Off]

#### Power On By PCI Devices [Disabled]

Sur [Enabled], ce paramètre permet d'utiliser une carte réseau PCI ou une carte modem pour démarrer le système. Cette fonction requière une alimentation ATX fournissant au moins 1A sur le +5VSB. Options de configuration: [Disabled] [Enabled]

#### Power On By External Modems [Disabled]

Ceci permet un réglage sur [Enabled] ou [Disabled] pour allumer l'ordinateur lorsque le modem externe reçoit un appel lorsque l'ordinateur est en mode "Soft-off". Options de configuration: [Disabled] [Enabled]

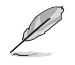

L'ordinateur ne peut recevoir ou transmettre des données tant que l'ordinateur et les applications ne sont pas pleinement fonctionnels. Ainsi, une connexion ne peut être réalisée au premier essai. Eteindre puis rallumer un modem externe lorsque l'ordinateur est éteint lance une procédure d'initialisation qui allume le système.

## Power On By RTC Alarm [Disabled]

Vous permet d'activer ou de désactiver le RTC pour générer un évènement de réveil. Lorsque cet élément est régler sur Enabled, les éléments Date of Month Alarm et Time (hh:mm:ss) Alarm deviennent configurables. Options de configuration: [Disabled] [Enabled]

#### Day of Month Alarm [Disabled]

Détermine la date de l'alarme. Mettez cet élément en surbrillance et appuyez sur <Entrée> pour afficher le menu contextuel Date of Month Alarm. Saisissez une valeur puis appuyez sur <Entrée>. Options de configuration: [Min=0] [Max=31]

#### Time (hh:mm) Alarm [Disabled]

Pour configurer l'heure de l'alarme:

- 1. Sélectionnez cet élément puis pressez sur <Entrée> pour afficher un menu contextuel pour la saisie de l'heure.
- 2. Saisissez une valeur (Min=0, Max=23), puis appuyez sur < Entrée>.
- 3. Appuyez sur <TAB> pour basculer sur le champ des minutes puis appuyez sur <Entrée>.
- 4. Saisissez une valeur (Min=0, Max=59), puis appuyez sur < Entrée>.
- 5. Appuyez sur <TAB> pour basculer sur le champ des secondes puis appuyez sur <Entrée>.
- 6. Saisissez une valeur (Min=0, Max=59), puis appuyez sur <Entrée>.

#### Power Up By PS/2 Mouse [Disabled]

Sur [Enabled], ce paramètre permet d'utiliser une souris PS/2 pour démarrer le système. Cette fonction requière une alimentation ATX fournissant au moins 1A sur le +5VSB. Options de configuration: [Disabled] [Enabled]

#### Power On By PS/2 Keyboard [Disabled]

Permet de désactiver la fonction de réveil via un clavier PS/2 ou régler les touches spécifiques du clavier permettant d'activer le système. Cette fonction requière une alimentation ATX fournissant au moins 1A sur le +5VSB. Options de configuration: [Disabled] [Space Bar] [Ctrl-ESC] [Power Key]

## 4.5.4 Hardware Monitor

Cet élément affiche les valeurs matérielles auto-détectées par le BIOS. Il permet aussi de régler les paramètres de la fonction Q-Fan du CPU. Sélectionnez un élément, puis pressez sur <Entrée> pour afficher les options de configuration.

|                  | Phoenix-Award BIOS CMOS Setup Utility                                                                                                    |                                                                                                    |                                                              |  |  |
|------------------|----------------------------------------------------------------------------------------------------|----------------------------------------------------------------------------------------------------|--------------------------------------------------------------|--|--|
|                  | Power                                                                                                    |                                                                                                    |                                                              |  |  |
| Hardware Monitor |                                                                                                    | Select Menu                                                                                                    |                                                              |  |  |
| x                | CPU Q-Fan Control<br>CPU Q-Fan Profile<br>Chassis Q-Fan Control<br>Chassis Q-Fan Profile<br>Vocre Voltage<br>3.3V Voltage<br>5V Voltage<br>12V Voltage<br>CPU Temperature<br>M/B Temperature<br>CPU FAN Speed<br>CHA FAN Speed<br>CPU Fan Speed<br>CPU Fan Speed Varning | [Distblcd]<br>Performance<br>[Disabled]<br>Performance<br>[1.50V]<br>[3.31V]<br>[4.94V]<br>[11.26V]<br>48°C<br>38°C<br>4962 RPM<br>0 RPM<br>[880 RPM] | Item Specific Help≯<br>Press [Enter] to<br>enable or disable |  |  |
| F1<br>ES         | :Help $\uparrow \downarrow$ : Select Item<br>C: Exit $\rightarrow \leftarrow$ : Select Menu                                                                                                    | -/+: Change Value<br>Enter: Select Sub-menu                                                                                                    | F5: Setup Defaults<br>F10: Save and Exit                     |  |  |

#### CPU/Chassis Q-Fan Control [Disabled]

Active ou désactive le contrôleur Q-Fan du CPU/châssis. Options de configuration: [Disabled] [Enabled]

#### CPU/Chassis Q-Fan Profile [Performance]

Permet de déterminer le type Q-Fan du CPU/châssis. Options de configuration: [Performance] [Optimal] [Silent]

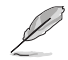

L'option **Q-Fan Profile** n'est configurable que si l'élément **Q-Fan Control** est réglé sur [Enabled].

#### VCORE Voltage[1.42V]

Permet d'activer ou ignorer le voltage VCore. Options de configuration: [1.42V] [Ignore]

#### 3.3V Voltage[3.31V]

Permet d'activer ou ignorer le voltage 3.3V. Options de configuration: [3.31V] [Ignore]

#### 5V Voltage[4.97V]

Permet d'activer ou ignorer le voltage 5V. Options de configuration: [1.42V] [Ignore]

#### 12V Voltage[11.96V]

Permet d'activer ou ignorer le voltage 12V. Options de configuration: [11.96V] [Ignore]

#### **CPU** Temperature, M/B Temperature

Le monitoring matériel intégré détecte et affiche automatiquement les températures de la carte mère et du CPU. Ces éléments ne sont pas configurables.

#### CPU FAN Speed, CHASSIS FAN Speed, POWER Fan Speed

Le monitoring matériel embarqué détecte automatiquement les vitesses de rotation du ventilateur du CPU, du châssis et de l'unité d'alimentation et en affiche la vitesse en "rotations per minute" (RPM). Si les ventilateurs ne sont pas connectés au châssis, la valeur affichée est 0. Ces éléments ne sont pas configurables.

## CPU Fan Speed warning [800 RPM]

Permet de désactiver ou de configurer le message d'avertissement de la vitesse du ventilateur du CPU.

Options de configuration: [Disabled] [800 RPM] [1200 RPM] [1600 RPM]

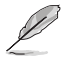

Veuillez noter que si l'option **CPU Fan speed warning** est réglée sur [Disabled]. aucun message d'avertissement ne sera affiché lors du POST même si le ventilateur est défectueux ou non disponible.

# 4.6 Boot menu (menu de boot)

L'élément Boot menu vous permet de modifier les options de boot du système. Choisissez un élément et pressez <Entrée> pour afficher le sous-menu.

| Phoenix-Award BIOS CMOS Setup Utility                                                                                                    |                                          |  |  |
|----------------------------------------------------------------------------------------------------|------------------------------------------|--|--|
| Main Advanced Power <mark>Boot Ex</mark> it                                                                                              |                                          |  |  |
| Removable Drives                                                                                                    | Select Menu                              |  |  |
| <ul> <li>Hard Disk Drives</li> <li>Boot Settings Configuration</li> </ul>                                                                | Item Specific Help▶                      |  |  |
| Security                                                                                                    |                                          |  |  |
|                                                                                                    |                                          |  |  |
|                                                                                                    |                                          |  |  |
|                                                                                                    |                                          |  |  |
|                                                                                                    |                                          |  |  |
|                                                                                                    |                                          |  |  |
| F1:Help $\uparrow \downarrow$ : Select Item -/+: Change Value<br>ESC: Exit $\rightarrow \leftarrow$ : Select Menu Enter: Select Sub-menu | F5: Setup Defaults<br>F10: Save and Exit |  |  |

## 4.6.1 Boot Device Priority

| Phoenix-Award BIOS CMOS Setup Utility                                    |                                                            |                                                            |  |
|--------------------------------------------------------------------------|------------------------------------------------------------|------------------------------------------------------------|--|
| Power                                                                    |                                                            |                                                            |  |
| Boot Device F                                                            | riority                                                    | Select Menu                                                |  |
| 1st Boot Device<br>2nd Boot Device<br>3rd Boot Device<br>4th Boot Device | [ <u>Removable</u><br>[Hard Disk]<br>[CDROM]<br>[Disabled] | Item Specific Help≯<br>Select your boot<br>device priority |  |
| F1:Help ↑↓: Select Item<br>ESC: Exit →←: Select Menu                     | -/+: Change Value                                          | F5: Setup Defaults                                         |  |

#### 1st ~ xxth Boot Device [Removable]

Ces éléments spécifient la priorité des périphériques de boot parmi les périphériques disponibles. Le nombre d'éléments apparaissant à l'écran dépend du nombre de périphériques installés dans le système.

Options de configuration: [Removable] [Hard Disk] [CDROM] [Disabled]

## 4.6.2 Removable Drives

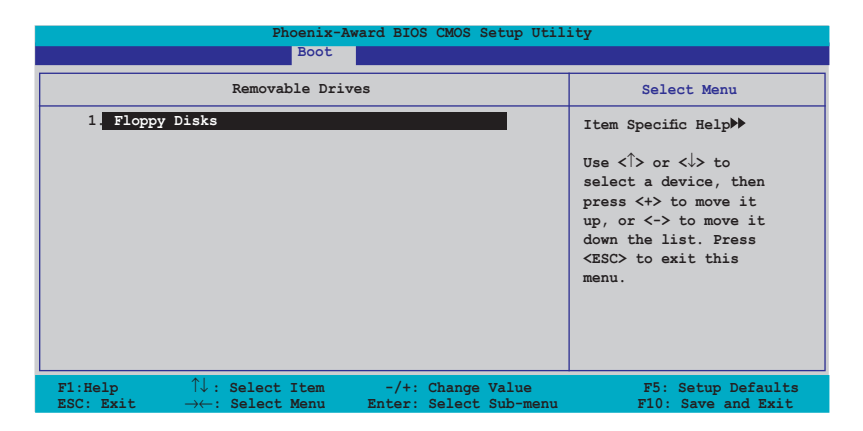

#### 1. Floppy Disks

Permet d'assigner un lecteur amovible connecté au système.

## 4.6.3 Hard Disk Drives

| Phoenix-Award BIOS CMOS Setup Utility<br>Boot                                                                                      |                                                                                                    |  |  |
|----------------------------------------------------------------------------------------------------|----------------------------------------------------------------------------------------------------|--|--|
| Hard Disk Drives                                                                                                    | Select Menu                                                                                                    |  |  |
| 1. 1st Master: XXXXXXXXX                                                                                                    | Item Specific Help≯<br>Use <1> or <1> to<br>select a device, then<br>press <+> to move it<br>up, or <-> to move it<br>down the list. Press<br><esc> to exit this<br/>menu.</esc> |  |  |
| F1:Help $\uparrow \downarrow$ : Select Item-/+: Change ValueESC: Exit $\rightarrow \leftarrow$ : Select MenuEnter: Select Sub-menu | F5: Setup Defaults<br>F10: Save and Exit                                                                                                    |  |  |

#### 1. 1st Master: XXXXXXXXX

Permet de sélectionner des disques durs connectés au système.

## 4.6.4 Boot Settings Configuration

| Phoenix-Award BIOS CMOS Setup Utility Boot                                                                                                    |                                                                                                    |                                                               |  |
|----------------------------------------------------------------------------------------------------|----------------------------------------------------------------------------------------------------|---------------------------------------------------------------|--|
| Boot Settings Confi                                                                                                    | guration                                                                                                    | Select Menu                                                   |  |
| Case Open Warning<br>Quick Boot<br>Boot Up Floppy Seek<br>Bootup Num-Lock<br>Typematic Rate Setting<br>X Typematic Rate (Chars/Sec)<br>X Typematic Delay (Msec)<br>OS Select For DRAM > 64MB<br>Full Screen LOGO<br>Halt On | [Enabled]<br>[Enabled]<br>[Disabled]<br>[On]<br>[Disabled]<br>6<br>250<br>[Non-OS2]<br>[Enabled]<br>[All, But Keyboard] | Item Specific Help₩<br>Press [Enter] to<br>enable or disable. |  |
| F1:Help $\uparrow \downarrow$ : Select Item<br>ESC: Exit $\rightarrow \leftarrow$ : Select Menu                                                                                                    | -/+: Change Value<br>Enter: Select Sub-menu                                                                             | F5: Setup Defaults                                            |  |

## Case Open Warning [Enabled]

Active ou désactive la fonction de statut d'ouverture du châssis. Sur [Enabled], efface le statut d'ouverture du châssis. Voir section "2.7 Connecteurs internes" pour les détails de configuration. Options de configuration: [Disabled] [Enabled]

#### Quick Boot [Enabled]

Permet d'activer ou de désactiver la fonction de boot rapide du système. Lorsque activée, le système n'effectue pas certains tests de boot. Options de configuration: [Disabled] [Enabled]

## Boot Up Floppy Seek [Disabled]

Permet au BIOS de déterminer la nature du lecteur de disquettes. Options de configuration: [Disabled] [Enabled]

#### Bootup Num-Lock [On]

Détermine si le pavé numérique est activé ou non au démarrage du PC. Options de configuration: [Off] [On]

#### Typematic Rate Setting [Disabled]

Détermine le taux de touche de frappe. Activez cet élément pour configurer la saisie répetée (Cara/Sec) et la fréquence de saisie (Msec). Options de configuration: [Disabled] [Enabled]

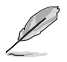

Les éléments **Typematic Rate (Chars/Sec)** et **Typematic Delay (Msec) ne** deviennent configurables que lorsque l'option **Typematic Rate Setting** est activée.

## Typematic Rate (Chars/Sec) [6]

Permet de déterminer la fréquence à laquelle les caractères sont répetés lors de la pression d'une touche. Options de configuration: [6] [8] [10] [12] [15] [20] [24] [30]

#### Typematic Delay (Msec) [250]

Détermine le délai après lequel une touche est répetée. Options de configuration: [250] [500] [750] [1000]

#### OS Select for DRAM > 64MB [Non-OS2]

Ne réglez cet élément sur OS2 que si vous utilisez un système d'exploitation de type OS/2 avec une RAM supérieure à 64 Ko. Options de configuration: [Non-OS2] [OS2]

#### Full Screen LOGO [Enabled]

Active ou désactive la fonction d'affichage du logo en plein écran. Options de configuration: [Disabled] [Enabled]

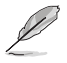

- Assurez-vous que l'élément ci-dessus est réglé sur [Enabled] si vous souhaitez utiliser la fonction ASUS MyLogo2™.
- Voir section "5.4.1 ASUS MyLogo2™" pour plus de détails.

#### Halt On [All, But Keyboard]

Détermine le type d'erreurs à rapporter. Options de configuration: [All Errors] [No Errors] [All, But Keyboard] [All, But Diskette] [All, But Disk/Key]

## 4.6.6 Security

| Phoenix-Award BIOS CMOS Setup Utility<br>Boot                                             |                                                   |                                                                                                    |  |
|-------------------------------------------------------------------------------------------|---------------------------------------------------|----------------------------------------------------------------------------------------------------|--|
| Boot Settings Configuration                                                               |                                                   | Select Menu                                                                                                    |  |
| Supervisor Password<br>User Password<br>Password Check                                    | Clear<br>Clear<br>[Setup]                         | Item Specific Help≯<br>Supervisor password<br>controls full access,<br><enter> to change<br/>password.</enter> |  |
| F1:Help $\uparrow \downarrow$ : Select IteESC: Exit $\rightarrow \leftarrow$ : Select Mer | em -/+: Change Value<br>nu Enter: Select Sub-menu | F5: Setup Defaults<br>F10: Save and Exit                                                                       |  |

# Supervisor Password User Password

Ces champs permettent de créer des mots de passe:

Pour créer un mot de passe:

- 1. Sélectionnez un élément puis pressez < Entrée>.
- 2. Saisissez un mot de passe en utilisant une combinaison d'un maximum de huit (8) caractères alpha-numériques, puis pressez <Entrée>.
- 3. Au prompt, retapez le mot de passe, puis pressez <Entrée>. Le champ Password est changé sur Set.

Pour effacer le mot de passe:

1. Sélectionnez le champ de mot de passe puis pressez deux fois sur < Entrée>. Le message suivant apparaît:

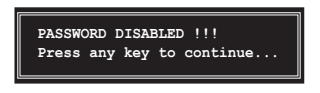

2. Appuyez sur n'importe quelle touche pour continuer. Le champ Password est changé sur Clear.

#### Note sur les mots de passe

Le mot de passe superviseur est requis pour accéder au BIOS afin de limiter les accès non autorisés. Le mot de passe utilisateur est requis lors du démarrage du système pour éviter une utilisation non autorisée.

#### Mot de passe oublié?

Si vous oubliez votre mot de passe, vous pouvez l'effacer en effaçant le CMOS RTC (Real Time Clock) RAM. Les données RAM contenant les informations de mots de passe sont alimentées par la pile bouton embarquée. Si vous souhaitez effacer le CMOS RAM, référez-vous à la section "2.6 Jumpers" pour les instructions.

#### **Password Check**

Réglé sur [Setup], le BIOS vérifiera le mot de passe utilisateur à chaque accès au Setup. Sélectionnez [System] pour demander la saisie d'un mot de passe au démarage du système. Options de configuration: [Setup] [System]

# 4.7 Tools menu (menu outils)

Les éléments du menu Tools vous permettent de configurer les options de fonctions spéciales.

| Phoenix-Award BIOS CMOS Setup Utility |                     |  |
|---------------------------------------|---------------------|--|
| Tools                                 |                     |  |
| ASUS EZ Flash 2                       | Select Menu         |  |
|                                       | Item Specific Help▶ |  |
|                                       |                     |  |
|                                       |                     |  |
|                                       |                     |  |
|                                       |                     |  |
|                                       |                     |  |
|                                       |                     |  |
|                                       |                     |  |
|                                       |                     |  |

#### **ASUS EZ Flash 2**

Permet d'exécuter ASUS EZ Flash 2. Lorsque vous appuyez sur <Entrée>, un message de confirmation apparaît. Sélectionnez [Yes] ou [No], puis appuyez sur <Entrée> pour confirmer votre choix. Voir page 4-5 pour plus de détails.

L'écran suivant apparaît si vous sélectionnez [Yes]. Suivez les instructions apparaisant à l'écran pour flasher le BIOS.

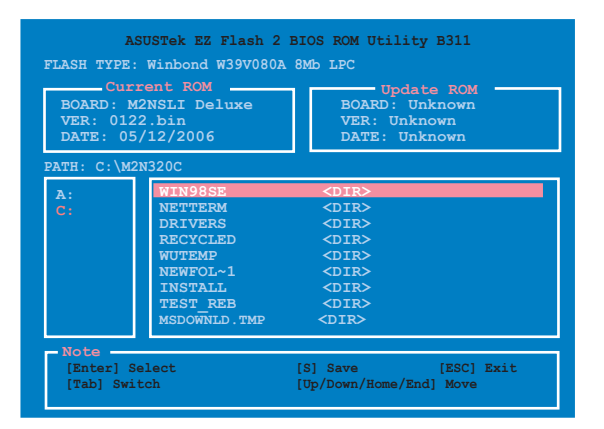

# 4.8 Exit menu (menu sortie)

Le menu Exit vous permet de charger les valeurs optimales ou par défaut des éléments du BIOS, ainsi que de sauver ou de rejeter les modifications faites dans le BIOS.

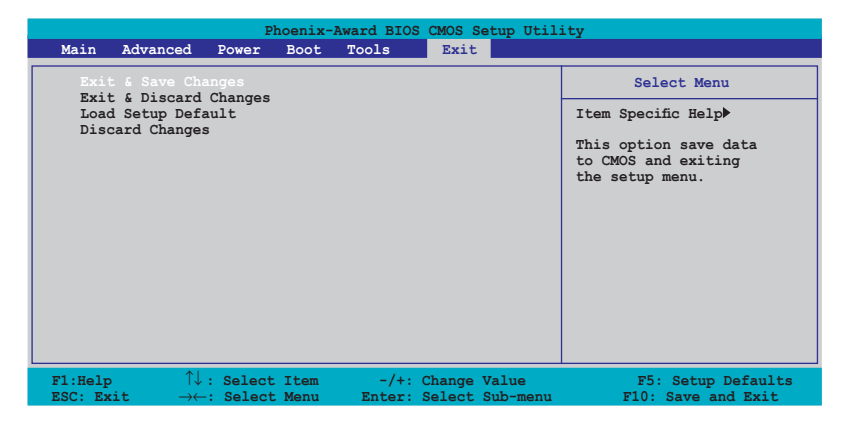

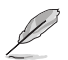

 $\label{eq:Presser} \mbox{-} \mbox{Echap} \mbox{-} ne \mbox{ fait pas immédiatement quitter ce menu. Choisissez l'une des options de ce menu ou \mbox{-} \mbox{F10} \mbox{-} \mbox{pour sortir.}$ 

## Exit & Save Changes

Une fois vos modifications effectuées, choisissez cette option du menu Exit pour vous assurer que les valeurs que vous avez choisi seront enregistrées dans la CMOS RAM. Une pile de sauvegarde alimente la CMOS RAM quand l'ordinateur est éteint. Lorsque vous choisissez cette option, une fenêtre de confirmation apparaît. Choisissez **Yes** pour enregistrer les modifications et quitter.

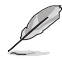

Si vous essayez de quitter le programme sans sauvegarder vos réglages, le programme affichera un message vous demandant si vous souhaitez ou non sauvegarder vos réglages. Appuyez sur <Entrée> pour sauvegarder et quitter le programme.

#### Exit & Discard Changes

Choisissez cette option si vous ne voulez pas enregistrer les modifications apportées au Setup. Si vous avez modifié les champs autres que System Date, System Time, et Password, le BIOS demande une confirmation avant de quitter.

#### Load Setup Defaults

Cette option vous permet de charger les valeurs par défaut pour chaque paramètre des menus du Setup. Lorsque vous choisissez cette option ou si vous pressez <F5>, une fenêtre de confirmation apparaît. Choisissez **Yes** pour charger les valeurs par défaut. Choisissez **Exit & Save Changes** ou faites d'autres modifications avant de sauvegarder les valeurs dans la RAM non volatile.

#### **Discard Changes**

Cette option vous permet de rejeter les sélections faites et de restaurer les valeurs précédentes. Après avoir choisi cette option, une confirmation apparaît. Choisissez **Yes** pour charger les valeurs précédemment enregistrées.

Ce chapitre décrit le contenu du CD de support fourni avec la carte mère.

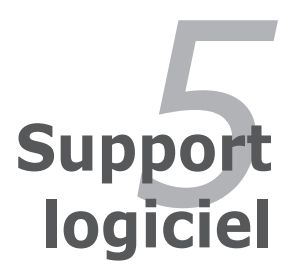

| 5.1 | Installer un système d'exploitation | 5-1  |
|-----|-------------------------------------|------|
| 5.2 | Informations sur le CD de support   | 5-1  |
| 5.3 | Informations logicielles            | 5-8  |
| 5.4 | Configurations RAID                 | 5-16 |
| 5.5 | Créer une disquette du pilote RAID  | 5-25 |

# 5.1 Installer un système d'exploitation

Cette carte mère supporte Windows<sup>®</sup> 2000/XP. Installez toujours la dernière version des OS et les mises à jour correspondantes pour maximiser les caractéristiques de votre matériel.

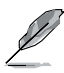

- Les réglages de la carte mère et les options matérielles peuvent varier. Utilisez les procédures décrites ici en guise d'exemple. Reportez-vous à la documentation livrée avec votre OS pour des informations détaillées.
- Assurez-vous d'avoir bien installé Windows<sup>®</sup> 2000 Service Pack 4 ou Windows<sup>®</sup> XP Service Pack 2 ou ultérieur avant d'installer les pilotes pour une meilleure compatibilité et stabilité.

# 5.2 Informations sur le CD de support

Le CD de support livré avec la carte mère contient les pilotes, les applications logicielles, et les utilitaires que vous pouvez installer pour tirer partie de toutes les fonctions de la carte mère.

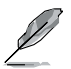

Le contenu du CD de support peut être modifié à tout moment sans préavis. Visitez le site web ASUS (www.asus.com) pour des informations mises à jour.

## 5.2.1 Lancer le CD de support

Placez le CD de support dans votre lecteur optique pour affiche le menu **Drivers** si l'exécution automatique est activée sur votre PC.

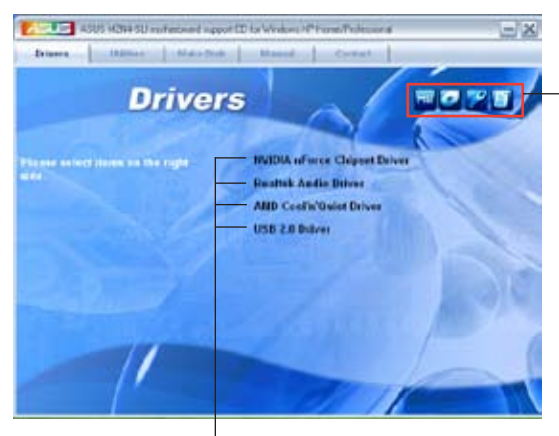

Cliquez sur une icône pour afficher les informations liées au CD de support ou à la carte mère

Cliquez sur un élément pour l'installer

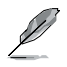

Si **l'Exécution automatique** n'est pas activé sur votre ordinateur, parcourez le contenu du CD de support pour localiser le fichier ASSETUP.EXE dans le répertoire BIN. Double-cliquez sur **ASSETUP.EXE** pour lancer le CD.

## 5.2.2 Menu Drivers

Le menu **Drivers** affiche les pilotes de périphériques disponibles si le système détecte des périphériques installés. Installez les pilotes nécessaires pour activer les périphériques et composants.

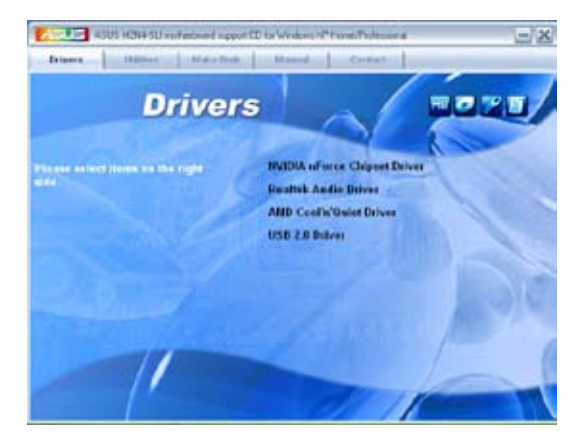

#### **NVIDIA nForce Chipset Driver**

Installe les pilotes du chipset NVIDIA® pour le chipset NVIDIA® nForce™ 4 SLI.

#### **Realtek Audio Driver**

Installe le pilote audio Realtek® et les applications.

#### AMD Cool'n'Quiet Driver

Installe le pilote AMD Cool 'n' Quiet™.

#### USB 2.0 Driver

Installe le pilote Universal Serial Bus 2.0 (USB 2.0).

## 5.2.3 Menu Utilities

Le menu **Utilities** affiche les applications et autres logiciels supportés par la carte mère.

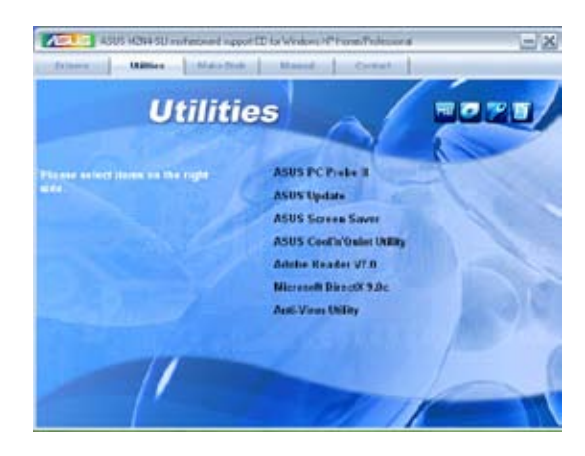

#### ASUS PC Probe II

Cet utilitaire astucieux surveille la vitesse des ventilateurs, la température du CPU et les tensions du système en vous alertant de tous les problèmes détectés. Cet utilitaire vous aide à conserver votre ordinateur dans de bonnes conditions de fonctionnement.

#### **ASUS Update**

L'utilitaire ASUS Update vous permet de mettre à jour le BIOS de la carte mère sous Windows®.

ASUS Update nécessite une connexion Internet via un réseau ou via un fournisseur d'accès.

#### **ASUS Screen Saver**

Installe un économiseur d'écran ASUS.

#### ASUS AMD Cool 'n' Quiet Utility

Installe le logiciel AMD Cool 'n' Quiet™.

#### **ADOBE Acrobat Reader**

Installe l'Adobe<sup>®</sup> Acrobat<sup>®</sup> Reader V7.0 permettant de lire les documents Portable Document Format (PDF).

#### **Microsoft DirectX**

Microsoft DirectX<sup>®</sup> 9.0 est une technologie multimédia qui améliore les graphismes et les sons produits par les ordinateurs. DirectX<sup>®</sup> améliore les fonctions multimédia de votre ordinateur afin que vous puissiez regarder la TV et des films, capturer des vidéos ou jouer à des jeux sur votre ordinateur. Visitez le site web Microsoft (www. microsoft.com) pour les mises à jour.

#### Anti-virus Utility

L'utilitaire anti-virus balaye, identifie et supprime les virus sur les ordinateurs. Consultez l'aide en ligne pour les informations détaillées.

## 5.2.4 Menu Manuals

Le menu Manuals contient les manuels des applications et des composants tiers.

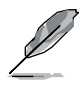

- La plupart des manuels sont au format Portable Document Format (PDF). Installez Adobe<sup>®</sup> Acrobat<sup>®</sup> Reader livré dans le menu Utilities avant d'ouvrir un manuel.
- Certains manuels listés dans ce menu peuvent ne pas être applicables à ce modèle de carte mère.

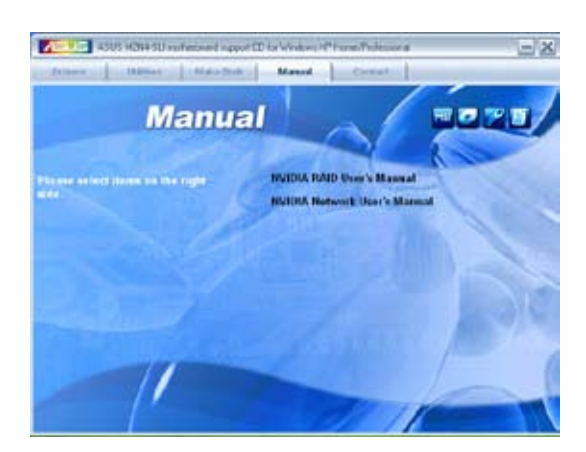

#### NVIDIA RAID User's Guide

Permet d'ouvrir le guide de l'utilisateur NVIDIA® RAID.
# 5.2.5 Informations de contact ASUS

Cliquez sur l'onglet **Contact** pour afficher les informations de contact ASUS. Vous pourrez aussi trouver ces informations dans ce manuel.

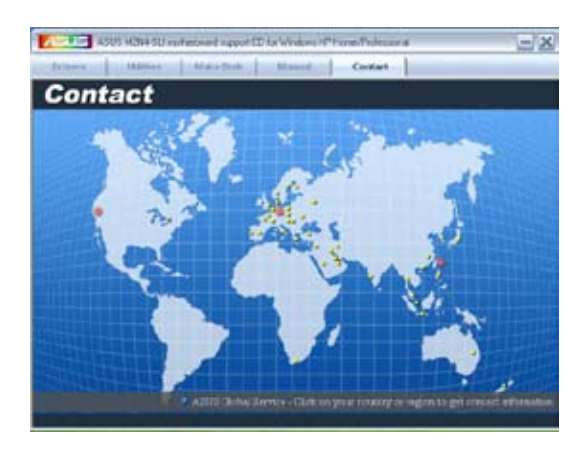

# 5.2.6 Autres informations

Les icônes en haut à droite de l'écran donnent des informations additionnelles sur la carte mère et sur le contenu du CD de support. Cliquez sur une icône pour afficher les informations spécifiques.

#### **Motherboard Info**

Affiche les informations spécifiques à la carte mère.

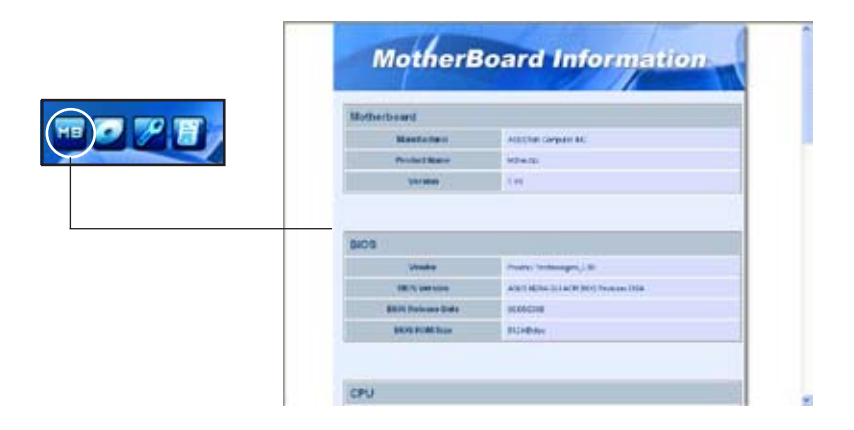

#### Browse this CD

Affiche le contenu du CD de support en format graphique.

| at an interaction (inc)           | EE 2  |
|-----------------------------------|-------|
| the safe very favorest tools reap |       |
| O- O / Duck Dates -               |       |
| And the lost                      | e 🖸 🛛 |
|                                   | Start |
|                                   |       |

#### **Technical support Form**

Affiche le formulaire de demande de support technique que vous devrez remplir pour toute demande de support technique.

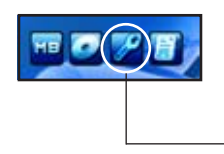

| 5 TTOISU82 National     |                                | 日日             |    |
|-------------------------|--------------------------------|----------------|----|
| The BAR Avroid Vew Help |                                | 101111         |    |
| ASUSTer                 | TECHNICAL SUPPORT REQUEST FORM | DATE:          |    |
| ORDGDNATOR DESCRIPTION  |                                |                |    |
|                         |                                |                |    |
| COMPANY NAME :          | CONTACT MARE:                  |                |    |
| PHONE (AREA)            | FAX # (ABEA)                   |                |    |
| DAIL ADORESS:           |                                |                |    |
| MARCHAR DESCRIPTION     |                                |                |    |
| HEALTHOUSE DESIGNATIONS |                                |                |    |
| NUTHERBOARD :           | ##V1510% #                     | \$105:##01/    | έ. |
| CPU BEMID :             | 1PEED(H+g):                    |                |    |
| CHURN BURLIND           | SPEED(RS) :                    | 8121(98)1      |    |
| CACHE BRAND             | SPEED(ms)                      | 5121(NB):      |    |
| HERD DISK               | WODEL NAME:                    | #12.6 (H#)     |    |
| CORDM SEAND             | NODEL NIME                     | and the second |    |
| BACKUP BRAND            | PODEL NAME                     | 5121(98)1      |    |
| NTHER STORMALL          | POPL NPL:                      | PTGF/sml11     |    |
| ADD-TH CARD IN MULTING  | (MODEL MARE /VERCENT)          |                |    |
|                         |                                |                |    |
| (%)154 5L07 1:          |                                |                |    |
| (E)25A 5L07 21          |                                |                |    |
| (F)754 SLOT 1           |                                |                |    |
| (E)ISA SLOT 4:          |                                |                |    |
| £ 5100000000            |                                |                | 67 |

### Filelist

Affiche le contenu du CD de support ainsi qu'une brève description de chacun des éléments au format texte.

| D CELEBR Receiped                                               |                                                                                                    |
|-----------------------------------------------------------------|----------------------------------------------------------------------------------------------------|
| tille same<br>-off-same<br>-off-signate                         | Terrer lat in<br>end coolstate price of 1.1.1 For enous 1000<br>end coolstate price of 1.2.1 For enous 1000<br>end coolstate price of 1.2.2 For ended to<br>And coolstate biological biological for the integration<br>Ends                                                                                                    |
| -Addia<br>-Addia<br>-Addie                                      | 11911 등 등 51m 10.10.00 17 10.000 2000 2000 2000                                                                                                    |
| -Chipset<br>14/2010<br>14/2010<br>14/2010<br>14/2010<br>14/2010 | which (Home (2000) in the works with the window 1000/00,<br>which (Home)(2000) in the works of the theory 1000/00,<br>which (Home)(2000) is the works of the theory 1000/00/001(000),<br>which (Home)(2000) is the works with the theory works with the<br>which (Home)(2000) is the works with the theory works with the<br>which (Home)(2000) is the works with the theory works with the<br>which (Home)(2000) is the work of the White with the<br>works with the set of the White with the theory works with the<br>works with the set of the White with the theory works with the<br>works with the set of the White with the set of the White with the<br>works with the set of the White with the set of the White with the set of the White with the<br>works with the set of the White with the set of the White with the set of the with the set of the White with the set of the with the set of the with the set of the with the set of the set of the with the set of th |
| Tangali<br>Tangali                                              | weath our shaft when star while its data internet inter                                                                                                    |
| -247.8<br>-547.1124<br>-447.0.14 fuger<br>-644.14<br>-644.14    | affine and action of second of the second second second second second second second second second second second                                                                                                    |
| 46661                                                           | -sar pris rov file.                                                                                                    |

# 5.3 Informations logicielles

La plupart des applications du CD de support ont des assistants qui vous guideront lors de l'installation. Reportez-vous à l'aide en ligne ou les fichiers lisezmoi livrés avec les applications pour de plus amples informations.

## 5.3.1 Technologie Cool 'n' Quiet!™

La carte mère supporte la technologie AMD Cool 'n' Quiet!™ qui ajuste dynamiquement et automatiquement la vitesse du CPU, la tension, et la consommation électrique selon les tâches effectuées par le CPU.

#### Activer la technologie Cool 'n' Quiet!™

Pour activer la technologie Cool 'n' Quiet!™:

- 1. Démarrer l'ordinateur et accédez au BIOS en appuyant sur la touche <Suppr> lors du Power On Self-Tests (POST).
- Dans le menu Advanced > CPU Configuration, sélectionnez l'élément AMD Cool 'n'Quiet Function et réglez-le sur [Enabled]. Voir section "4.4 Advanced Menu" pour plus de détails.
- 3. Sauvegardez vos changements et quittez le BIOS.
- 4. Rebootez votre ordinateur et configurez les options d'alimentation selon votre système d'exploitation.

#### Windows<sup>®</sup> 2000/XP

- 1. Sous Windows<sup>®</sup> 2000/XP, cliquez sur Démarrer. Sélectionnez **Panneau de configuration**.
- 2. Assurez-vous que le panneau de configuration est en mode d'affichage classique.
- 3. Double-cliquez sur l'icône **Affichage** du panneau de configuration, puis sélectionnez l'onglet **Ecran de veille**.
- Cliquez sur le bouton Gestion de l'alimentation... La boîte de dialogue suivante apparaît.
- Depuis la liste Modes de gestion de l'alimentation, sélectionnez Gestion de l'alimentation minimale.
- 6. Cliquez sur **OK** pour appliquer les changements.

| this computer<br>the selected s | Note that changing the setting<br>cheme. | s below will modi |
|---------------------------------|------------------------------------------|-------------------|
| Frank Power Marco               | ponert                                   | B                 |
|                                 | SareAL                                   | Celete            |
| Settings to Meand Pr            | wein Management pawer ocher              | -                 |
| Turn off monitor.               | Alter 15 mm                              | 1                 |
| Turn off hard disks             | Never                                    |                   |
|                                 |                                          |                   |
|                                 |                                          |                   |

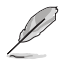

Assurez-vous d'avoir installé le pilote Cool 'n' Quiet!™ et les applications avant d'utiliser cette fonction.

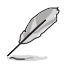

- La technologie Cool 'n' Quiet!™ ne fonctionne qu'avec un ensemble dissipateur-ventilateur AMD permettant la surveilance matérielle.
- Si vous avez acheter un ensemble dissipateur-ventilateur à part, utilisez la technologie ASUS Q-Fan pour ajuster automatiquement la vitesse de rotation du ventilateur CPU selon la charge système.

#### Lancer le logiciel Cool 'n' Quiet!™

Le CD de support de la carte mère inclut le logiciel Cool 'n' Quiet!™ vous permettant de visualiser en temps réel la fréquence et la tension de votre CPU.

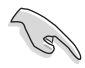

Assurez-vous de bien avoir installé le logiciel Cool 'n' Quiet!™ à paritr du CD de support de la carte mère. Referez-vous à la section "5.2.3 Menu Utilities" pour plus de détails.

Pour lancer le programme Cool 'n' Quiet!™:

- Sous Windows<sup>®</sup> 2000, cliquez sur Démarrer, puis sélectionnez Programmes > ASUS > Cool & Quiet > Cool & Quiet.
- Sous Windows<sup>®</sup> XP, cliquez sur Démarrer, puis sélectionnez Tous les programmes > ASUS > Cool & Quiet > Cool & Quiet.
- 3. Le menu principal de Cool 'n' Quiet!™ apparaît et affiche la fréquence et la tension du CPU.

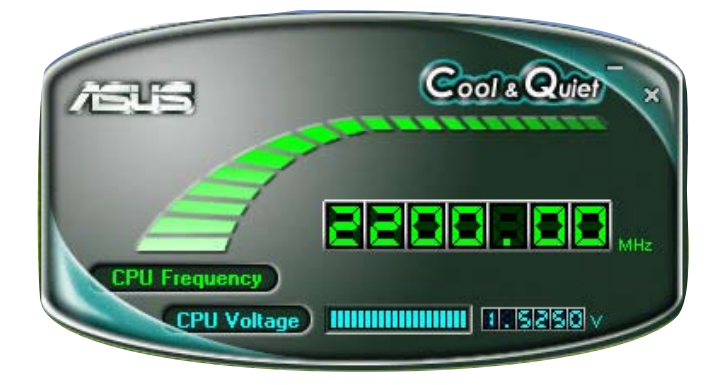

# 5.3.2 ASUS PC Probe II

PC Probe II est un utilitaire qui contrôle l'activité des composants cruciaux de l'ordinateur ; il détecte et vous avertit de tout problème survenant sur l'un de ces composants. PC Probe II surveille entre autres la vitesse de rotation des ventilateurs, la température du CPU, et les voltages du système. Puisque PC Probe II est un logiciel, vous pouvez commencer à surveiller l'activité du système dès sa mise sous tension. Grâce à cet utilitaire, vous serez assuré que votre ordinateur fonctionne dans des conditions d'opération saines.

#### Installer PC Probe II

Pour installer PC Probe II sur votre ordinateur :

1. Insérez le CD de support dans le lecteur optique. L'onglet **Drivers** apparaîtra si l'Exécution automatique est activée.

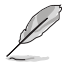

Si l'Exécution automatique n'est pas activée sur votre ordinateur, parcourez le CD de support pour repérer le fichier setup.exe du dossier ASUS PC Probe II. Doublecliquez sur le fichier setup.exe pour lancer l'installation.

- 2. Cliquez sur l'onglet Utilities (Utilitaires), puis cliquez sur ASUS PC Probe II.
- 3. Suivez les instructions à l'écran pour procéder à l'installation.

#### Lancer PC Probe II

Vous pouvez lancer PC Probe II immédiatement après l'installation, ou à tout moment depuis le Bureau de Windows®.

Pour lancer PC Probe II depuis le Bureau de Windows<sup>®</sup>, cliquez sur **Démarrer > Programmes > ASUS > PC Probe II > PC Probe II v1.00.43.** Le menu principal de PC Probe II apparaîtra.

Après avoir lancé l'application, l'icône PC Probe II apparaîtra dans la barrre de notification de Windows<sup>®</sup>. Cliquez sur cette icône pour fermer ou restaurer la fenêtre de PC Probe II.

#### **Utiliser PC Probe II**

#### Menu principal

Le menu principal de PC Probe II vous permet de visualiser l'état actuel de votre système et de modifier la configuration de l'utilitaire. Le menu principal affiche par défaut la section Preference. Vous pouvez fermer ou afficher la section Preference en cliquant sur le triangle à la droite du menu principal.

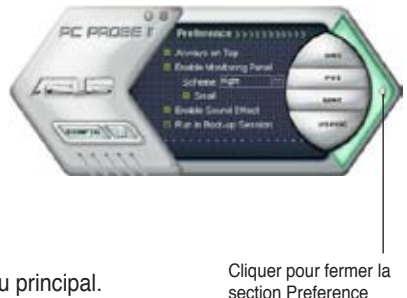

| Bouton                         | Fonction                                                              |
|--------------------------------|-----------------------------------------------------------------------|
| CONFIG                         | Affiche le menu Configuration                                         |
|                                | Affiche le menu Report                                                |
| DMI                            | Affiche le menu Desktop Management Interface                          |
| PCI                            | Affiche le menu Peripheral Component Interconnect                     |
| WMI                            | Affiche le menu Windows Management Instrumentation                    |
| USAGE                          | Affiche la fenêtre d'activité du disque dur, de la mémoire, et du CPU |
| $\triangleleft \triangleright$ | Affiche/Masque la section Preference                                  |
| θ                              | Réduit la fenêtre de l'application                                    |
| 8                              | Ferme l'application                                                   |

#### Capteur d'alerte

Quand un capteur système détecte un problème, le côté droit du menu principal devient rouge, comme le montre l'illustration ci-dessous.

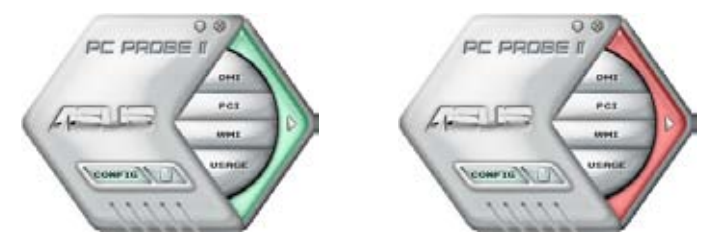

Le panneau de surveillance de ce capteur devient également rouge. Se référer à la section **Panneaux de surveillance** pour plus de détails.

#### Preferences

Vous pouvez personnaliser l'application via la section Preference du menu principal. Cochez ou décochez les préférences pour les activer ou les désactiver.

| and the second second se                                                                                                    | 10000000 |  |
|----------------------------------------------------------------------------------------------------|----------|--|
| Construction of the second second sec |          |  |
|                                                                                                    |          |  |
|                                                                                                    |          |  |

#### Panneaux de surveillances du matériel

Ces panneaux affichent les statistiques actuelles d'un capteur système, telle que la rotation des ventilateurs, la températures du CPU, ou les voltages.

Ces panneaux disposent de deux modes d'affichage : hexagonal (grand) et rectangulaire (petit). Quand vous cochez l'option **Enable Monitoring Panel** dans la section Preference, les panneaux de surveillances apparaissent alors sur le Bureau de votre ordinateur.

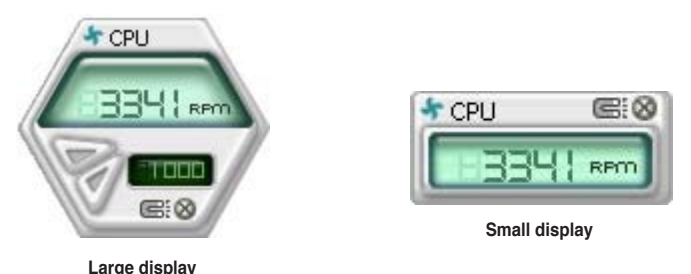

#### Modifier la position des panneaux de surveillance

Pour modifier la position des panneaux de surveillance sur le Bureau, cliquez sur le bouton en forme de flèche descendante dans **Scheme options**, puis sélectionnez une position dans la liste. Cliquez sur OK quand vous avez terminé.

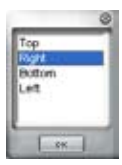

#### Déplacer les panneaux de surveillance

Les panneaux de surveillance se déplacent de manière solidaire. Si vous souhaitez isoler un panneau du groupe, cliquez sur l'icône en forme d'aimant. Vous pouvez maintenant

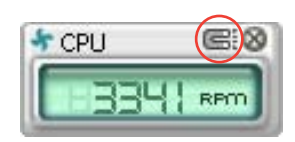

déplacer ou repositionner le panneau sélectionné de manière indépendante.

#### Ajuster le seuil d'un capteur

Vous pouvez ajuster la valeur-seuil d'un capteur en cliquant sur les boutons ci-contre, mais également via le menu **Config.** 

En mode d'affichage rectangulaire (petit), vous ne pouvez ajuster la valeur-seuil d'un capteur.

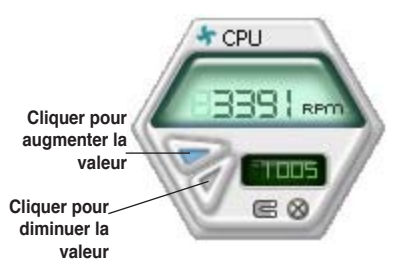

#### Alerte des capteurs de surveillance

Un capteur de surveillance devient rouge quand la valeur d'un composant est inférieur ou supérieur à la valeur-seuil. Se référer aux illustrations ci-dessous.

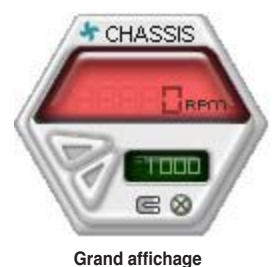

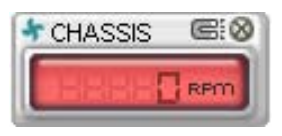

Petit affichage

#### **Navigateur WMI**

Cliquez sur **WMI** pour afficher le navigateur WMI (Windows Management Instrumentation). Ce navigateur affiche les différentes informations de gestion de Windows<sup>®</sup>. Cliquez sur un élément du panneau gauche pour afficher les informations sur le panneau droit. Cliquez sur le signe plus (+) précédant **WMI Information** pour afficher les informations disponibles.

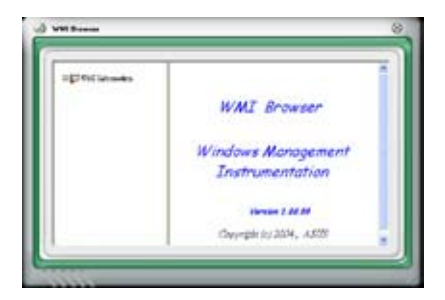

Q

Vous pouvez agrandir ou réduire la taille du navigateur en déplaçant le coin inférieur droit de la fenêtre.

#### **Navigateur DMI**

Cliquez sur pour afficher le navigateur DMI (Desktop Management Interface). Ce navigateur affiche les différentes informations de l'ordinateur. Cliquez sur le signe plus (+) précédant DMI Information pour afficher les informations disponibles.

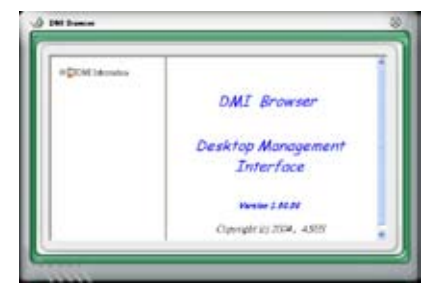

#### **Navigateur PCI**

Cliquez sur **PCI** pour afficher le navigateur PCI (Peripheral Component Interconnect). Ce navigateur fournit des informations concernant les périphériques PCI installés sur votre ordinateur. Cliquez sur le signe plus (+) précédant **PCI Information** pour afficher les informations disponibles.

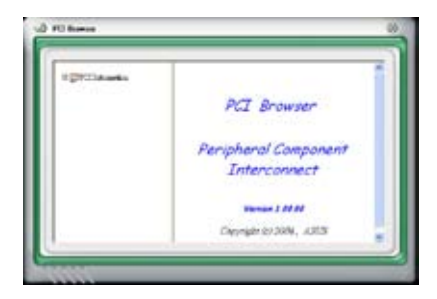

#### Usage

Le navigateur U**sage** affiche en temps réel les informations concernant l'utilisation du CPU, de l'espace disque, et de la mémoire. Cliquez sur **USAGE** pour afficher le navigateur Usage.

#### Utilisation du CPU

L'onglet **CPU** affiche en temps réel l'utilisation du CPU grâce à un graphique linéaire.

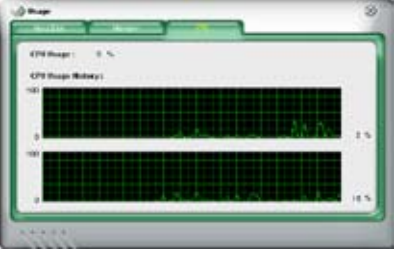

#### Utilisation de l'espace disque

L'onglet **Hard Disk** affiche l'espace disque utilisé et disponible. Le panneau gauche affiche la liste des lecteurs logiques. Cliquez sur le disque dur dont vous souhaitez visualiser les informations (panneau droit). Le graphique de type camembert au bas de la fenêtre représente l'espace disque utilisé (bleu) et disponible.

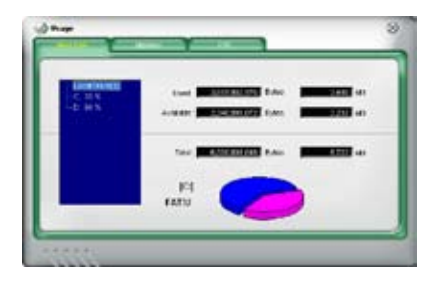

#### Utilisation de la mémoire

L'onglet **Memory** affiche la mémoire utilisée, et disponible. Le graphique de type camembert au bas de la fenêtre représente la mémoire utilisée (bleu) et disponible.

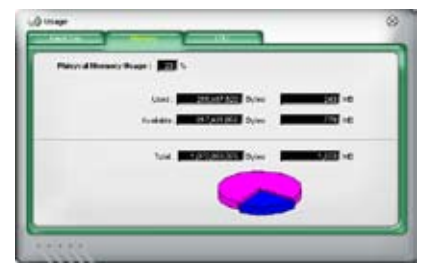

#### **Configurer PC Probe II**

Cliquez sur visualiser et ajuster les valeurs-seuil des capteurs. Le menu **Config** dispose de deux onglets : **Sensor/Threshold** et **Preference**. L'onglet **Sensor/Threshold** permet d'activer les capteurs et d'ajuster leur valeurseuil. L'onglet **Preference** permet de personnaliser les alertes des capteurs, et changer l'échelle des températures.

| Enabled | Sensor Name | Notified Value | Current Value | Thresho | ád.  |      |
|---------|-------------|----------------|---------------|---------|------|------|
| 4       | CPU         | 1              | 43            |         | 60   | °c   |
| 1       | MB          |                | 34 4          |         | 45   | °c   |
|         |             |                |               |         |      |      |
|         |             |                |               |         |      |      |
|         | ·           | Default Apply  | Cancel        | Save    | Aa . | Load |

# 5.4 Configurations RAID

La carte mère incorpore des contrôleurs RAID intégrés au Southbridge NVIDIA® SLI et permettant de configurer des disques durs Serial ATA en ensembles RAID. La carte mère supporte les configurations RAID suivantes:

**RAID 0** (*Data striping*) optimise deux disques durs identiques pour lire et écrire les données en parallèle. Deux disques disques durs accomplissent la même tâche comme un seul disque mais à un taux de transfert de données soutenu, le double de celui d'un disque dur unique, améliorant ainsi beaucoup l'accès aux données et au stockage. L'utilisation de deux disques durs neufs et identiques est nécessaire pour cette configuration.

**RAID 1** (*data mirroring*) fait une copie à l'identique des données d'un disque vers un second disque. Si un disque est défaillant, le logiciel de gestion de l'ensemble RAID redirige toutes les applications vers le disque opérationnel restant qui contient une copie des données de l'autre disque. Cette configuration RAID offre une bonne protection des données, et augmente la tolérance aux pannes de l'ensemble du système. Utilisez deux nouveaux disque pour cette configuration, ou un disque neuf et un disque existant. Le nouveau disque doit être de la même taille ou plus large que le disque existant.

**RAID 0+1** est une combination de *data striping* et *data mirroring* sans parité (redondance des données) à calculer et écrire. Grâce à RAID 0+1, vous bénéficiez des avantages combinés des configurations RAID 0 et RAID 1. Utilisez quatres nouveaux disques pour cette configuration, ou un disque existant et trois nouveaux disques.

**RAID 5** répartit en bandes les données et les informations de parité entre 3 disques durs, voire plus. Les avantages de la configuration RAID 5 incluent de meilleures performances des disques durs, la tolérance aux pannes, et des capacités de stockage plus importantes. La configuration RAID 5 convient particulièrement aux processus de transaction, aux applications de bases de données professionnelles, à la planification des ressources de l'entreprise, et autres systèmes internes. Utilisez au moins trois disques identiques pour cette configuration.

**JBOD** (*Spanning*) est l'acronyme de **Just a Bunch of Disks** et fait référence à des disques durs qui n'ont pas encore été configurés en ensemble RAID. Cette configuration stocke les mêmes données de manière redondante sur de multiple disques qui apparaissent comme un seul et unique disque sur l'OS. Le *Spanning* n'offre aucun avantage au fait d'utiliser des disques indépendamment et ne fournit aucune tolérance aux pannes ou encore d'autres performances ou bénéfices du RAID.

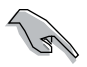

Si vous souhaitez booter le système depuis un disque dur qui est inclus dans un ensemble RAID, copiez au préalable le pilote RAID depuis le CD de support sur une disquette avant d'installer une OS sur le disque dur sélectionné. Consulter la section "5.6 Créer une disquette de pilotes RAID" pour plus de détails.

## 5.4.1 Installer des disques durs

La carte mère supporte les disques durss Ultra DMA /133/100/66 et Serial ATA. Pour des performances optimales, installez des disques identiques de même marque et de même capacité lorsque vous créez un ensemble.

#### Installer des disques durs Parallel ATA (PATA)

Pour installer des disques durs IDE pour une configuration RAID :

- 1. Réglez les jumpers de chaque disque dur sur Maître/Maître ou Esclave/ Esclave.
- 2. Installez les disques durs dans les baies du châssis réservées à cet effet.
- 3. Connectez les câbles des disques durs.
- 4. Connectez un câble d'alimentation 4 broches au connecteur d'alimentation de chaque lecteur.

#### Installer des disques durs Serial ATA (SATA)

Pour installer des disques durs SATA pour une configuration RAID :

- 1. Installez les disques SATA dans les baies du châssis.
- 2. Connectez les câbles SATA.
- 3. Connectez le câble d'alimentation SATA au connecteur d'alimentation de chaque disque dur.

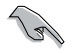

Se référer au manuel de l'utilisateur des contrôleurs RAID disponible sur le CD de support de la carte mère, pour obtenir des informations détaillées sur les configurations RAID. Voir section "5.2.4 Menu Manuals".

# 5.4.2 Configurations RAID NVIDIA®

La carte mère inclut un contrôleur RAID haute performance intégré au Southbridge NVIDIA<sup>®</sup> SLI. Il supporte les configurations RAID 0, RAID 1, RAID 0+1, et JBOD avec quatre canaux Serial ATA indépendants.

## Définir les éléments RAID du BIOS

Après avoir installé les disques durs, assurez-vous d'avoir défini les éléments RAID nécessaires dans le BIOS avant de mettre en place votre configuration RAID.

Pour définir les éléments RAID du BIOS :

- 1. Allumez le système et pressez <Suppr> lors du POST (Power-On Self-Test) afin d'entrer dans le Setup du BIOS.
- 2. Dans le menu Advanced > Onboard Devices Configuration > NVRAID Configuration définissez l'élément RAID Enabled sur Enabled.
- Sélectionnez, puis activez le(s) disque(s) IDE ou SATA que vous souhaitez configurer en RAID. Voir section "5.4.3 Onboard Devices Configuration" pour plus de détails.
- 4. Sauvegardez vos changements, puis quittez le Setup du BIOS.

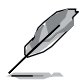

Pour une description détaillée des configurations RAID NVIDIA®, se référer au manuel de l'utilisateur RAID NVIDIA® du CD de support de la carte mère.

#### Entrer dans l'utilitaire NVIDIA® RAID

Pour entrer dans l'utilitaire NVIDIA® RAID :

- 1. Allumez votre ordinateur.
- 2. Pendant le POST, pressez <F10> pour afficher le menu principal de l'utilitaire.

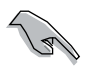

Les écrans de configuration RAID du BIOS qui illustrent cette section ne sont que des références, et peuvent ne pas correspondre exactement à ce que vous avez à l'écran.

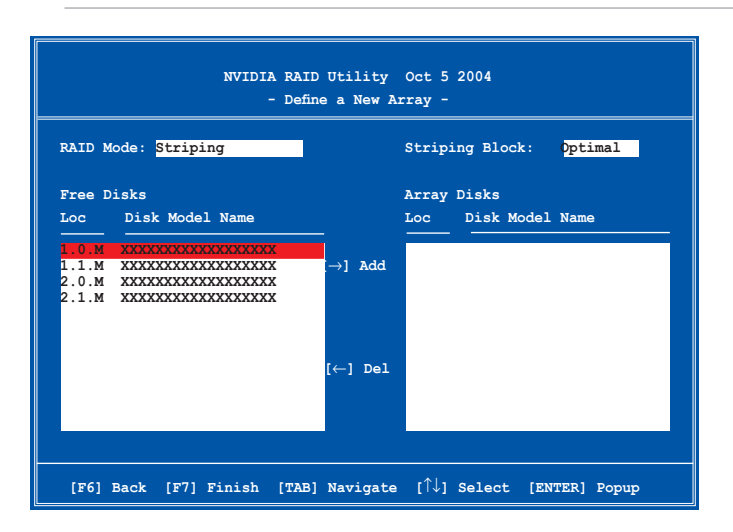

En bas de l'écran se trouvent les touches de navigation. Ces touches vous permettent de naviguer dans les écrans, et de sélectionner les options des menus.

#### Créer un volume RAID Volume

Pour créer un volume RAID :

1. Dans le menu "Define a New Array" de l'utilitaire NVIDIA® RAID, sélectionnez RAID Mode puis pressez <Entrée>. Le sous-menu suivant apparaît.

Utilisez les flèches haut et bas pour sélectionnez un mode RAID, puis pressez <Entrée>.

 Pressez sur <TAB> pour sélectionner Striping Block, puis pressez <Entrée>. Le sous-menu suivant apparaît :

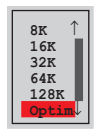

Si vous sélectionnez Striping ou Stripe Mirroring, utilisez les flèches haut et bas pour sélectionner la taille des segments de votre ensemble RAID 0, puis pressez <Entrée>. Les valeurs disponibles s'échelonnent entre 8 KB et 128 KB. La sélection par défaut est 128 KB. La valeur doit être choisie en fonction de l'utilisation présumée du disque.

- 8 /16 KB utilisation faible du disque
- · 64 KB utilisation commune du disque
- 128 KB utilisation performante du disque

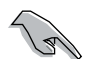

**TRUC**: Pour les serveurs, il est recommandé d'utiliser une taille de segment plus faible. Pour les ordinateurs multimédia essentiellement dédiés à l'édition audio et vidéo, une plus grande taille de segment est recommandée pour des performances optimales.

- 3. Pressez <TAB> pour sélectionner Free Disks area. Utilisez les flèches gauche et droite pour assigner les disques de l'ensemble.
- Pressez <F7> pour créer un ensemble RAID. La boîte de message suivante apparaît.

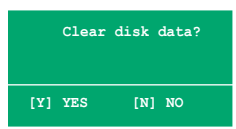

5. Pressez <Y> pour effacer les disques sélectionnés ou <N> pour continuer sans effacer les disques. L'écran suivant apparaît.

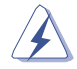

Faites attention en utilisant cette option. Toutes les données sur les disques RAID seront perdues !

|           | NVIDIA RAID Utility Oct 5 2004<br>- Array List - |        |          |          |           |                  |  |  |
|-----------|--------------------------------------------------|--------|----------|----------|-----------|------------------|--|--|
|           | Boot                                             | Id     | Status   | Vendor   | Array Mo  | odel Name        |  |  |
|           | No                                               | 4      | Healthy  | NVIDIA   | MIRROR    | XXX.XXG          |  |  |
|           |                                                  |        |          |          |           |                  |  |  |
|           |                                                  |        |          |          |           |                  |  |  |
|           |                                                  |        |          |          |           |                  |  |  |
|           |                                                  |        |          |          |           |                  |  |  |
|           |                                                  |        |          |          |           |                  |  |  |
|           |                                                  |        |          |          |           |                  |  |  |
|           |                                                  |        |          |          |           |                  |  |  |
|           |                                                  |        |          |          |           |                  |  |  |
|           |                                                  |        |          |          |           |                  |  |  |
| [Ctrl-X]] | Exit [                                           | î↓1 Se | lect [B] | Set Boot | [N]New Ar | av [ENTER]Detail |  |  |

Un nouvel ensemble de touches de navigation s'affiche sur le bas de l'écran.

6. Pressez <Ctrl+X> pour sauvegarder les paramètres et quitter.

#### Reconstruire un ensemble RAID

Pour reconstruire un ensemble RAID :

1. Dans le menu Array List, utilisez les flèches haut et bas pour sélectionner un ensemble RAID, puis pressez <Entrée>. Les détails de l'ensemble RAID apparaîtront.

| Array 1 : NVIDIA MIRROR XXX.XXG<br>- Array Detail -           |           |                  |        |                       |                          |  |  |  |
|---------------------------------------------------------------|-----------|------------------|--------|-----------------------|--------------------------|--|--|--|
| RAID Mode: Mirroring<br>Striping Width: 1 Striping Block: 64K |           |                  |        |                       |                          |  |  |  |
| Adapt                                                         | Channel   | M/S              | Index  | Disk Model Name       | Capacity                 |  |  |  |
| 21                                                            | 1<br>0    | Master<br>Master | 0      |                       | XXX . XXGB<br>XXX . XXGB |  |  |  |
|                                                               | [R] Rebui | ild [D] 1        | Delete | [C] Clear Disk [ENTER | ] Return                 |  |  |  |

Un nouvel ensemble de touches de navigation s'affiche sur le bas de l'écran.

2. Presser <R> pour reconstruire l'ensemble RAID. L'écran suivant apparaît.

| Array 1 : NVIDIA MIRROR XXX.XXG<br>- Select Disk Inside Array - |            |        |       |                                         |            |  |  |  |
|-----------------------------------------------------------------|------------|--------|-------|-----------------------------------------|------------|--|--|--|
| RAID M                                                          | lode: Mirı | oring  |       |                                         |            |  |  |  |
| Striping Width: 1 Striping Block: 64K                           |            |        |       |                                         |            |  |  |  |
| Adapt                                                           | Channel    | M/S    | Index | Disk Model Name                         | Capacity   |  |  |  |
| 2                                                               | 1          | Master | 0     | XXXXXXXXXXXXXXXXXXXXXXXXXXXXXXXXXXXXXXX | XXX . XXGB |  |  |  |
| 1                                                               | 0          | Master | 1     | ****                                    | XXX . XXGB |  |  |  |
|                                                                 |            |        |       |                                         |            |  |  |  |
|                                                                 |            |        |       |                                         |            |  |  |  |
|                                                                 |            |        |       |                                         |            |  |  |  |

 Utilisez les flèches haut et bas pour sélectionner un ensemble RAID à reconstruire, puis pressez <F7>. Le message de confirmation suivant apparaît.

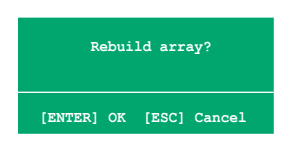

- 4. Pressez <Entrée> pour commencer à reconstruire l'ensemble RAID ou pressez <Echap> pour annuler.
- 5. A la fin de la procédure de reconstruction, le menu Array apparaît.

#### Supprimer un ensemble RAID

Pour supprimer un ensemble RAID :

 Dans le menu Array List, utilisez les flèches haut et bas pour sélectionner un ensemble RAID, puis pressez <Entrée>. Les détails de l'ensemble RAID apparaîtront.

| - Array Detail -                      |         |                  |        |                 |                          |  |  |
|---------------------------------------|---------|------------------|--------|-----------------|--------------------------|--|--|
| Striping Width: 1 Striping Block: 64K |         |                  |        |                 |                          |  |  |
| Adapt                                 | Channel | M/S              | Index  | Disk Model Name | Capacity                 |  |  |
| 2<br>1                                | 1<br>0  | Master<br>Master | 0<br>1 | *****           | XXX . XXGB<br>XXX . XXGB |  |  |
|                                       |         |                  |        |                 |                          |  |  |
|                                       |         |                  |        |                 |                          |  |  |
|                                       |         |                  |        |                 |                          |  |  |
|                                       |         |                  |        |                 |                          |  |  |

Un nouvel ensemble de touches de navigation s'affiche sur le bas de l'écran.

2. Pressez <D> pour supprimer un ensemble RAID. Le message de confirmation suivant apparaît.

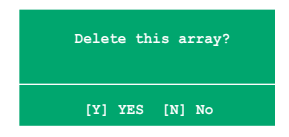

3. Pressez <Y> pour supprimer l'ensemble ou pressez <N> pour annuler.

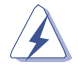

Faites attention en utilisant cette option. Toutes les données sur les disques RAID seront perdues !

4. Si vous sélectionnez Yes, le menu Define a New Array apparaît.

#### Effacer les données d'un disque

Pour effacer les données d'un disque dur :

 Dans le menu Array List, utilisez les flèches haut et bas pour sélectionner un ensemble RAID, puis pressez <Entrée>. Les détails de l'ensemble RAID apparaîtront.

| RAID Mode: Mirroring<br>Strining Width: 1 Strining Block: 645 |         |                  |        |                 |                      |  |  |
|---------------------------------------------------------------|---------|------------------|--------|-----------------|----------------------|--|--|
| Adapt                                                         | Channel | M/S              | Index  | Disk Model Name | Capacity             |  |  |
| 2<br>1                                                        | 1<br>0  | Master<br>Master | 0<br>1 | *****           | XXX.XXGB<br>XXX.XXGB |  |  |
|                                                               |         |                  |        |                 |                      |  |  |
|                                                               |         |                  |        |                 |                      |  |  |

Un nouvel ensemble de touches de navigation s'affiche sur le bas de l'écran.

 Pressez <C> pour effacer le disque. Le message de confirmation suivant apparaît.

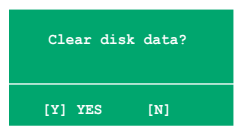

3. Pressez <Y> pour effacer les données du disque ou pressez <N> pour annuler.

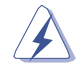

Faites attention en utilisant cette option. Toutes les données sur les disques RAID seront perdues !

# 5.5 Créer une disquette du pilote RAID

Une disquette contenant le pilote RAID est nécessaire lors de l'installation de Windows® 2000/XP sur un disque dur qui appartient à un ensemble RAID.

Pour créer une disquette du pilote RAID :

- 1. Insérez le CD de support de la carte mère dans le lecteur optique.
- 2. Sélectionnez le menu **Make Disk**, puis sélectionnez la disquette du pilote RAID que vous souhaitez créer:
  - Cliquez sur Make NVIDIA RAID Driver pour créer une disquette du pilote RAID NVIDIA<sup>®</sup>.
  - Cliquez sur Make Silicon SATA RAID Driver Disk pour créer une disquette du pilote RAID Silicon Image SATARaid™.

Ou

Parcourez le contenu du CD de support pour localiser l'outil de création de disquette de chaque utilitaire RAID.

- Localisez \Drivers\Chipset\WINXP\_2K\Driver\_Disk pour l'utilitaire NVIDIA<sup>®</sup> RAID.
- Localisez \Drivers\Sil3114 pour l'utilitaire Silicon Image RAID.

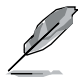

Se référer à la section "5.2.4 Menu Drivers" pour plus de détails.

- 4. Insérez une disquette dans le lecteur de disquettes.
- Suivez les informations qui apparaissent à l'écran afin d'achever la procédure.
- 6. Protégez en écriture la disquette pour lui éviter d'être infectée par un virus informatique.

Pour installer le pilote RAID :

- 1. Pendant l'installation de l'OS, le système vous invite à presser la touche F6 pour installer un pilote SCSI ou RAID tiers.
- 2. Pressez <F6> puis insérez la disquette du pilote RAID dans le lecteur de disquettes.
- 3. Suivez les informations qui apparaissent à l'écran afin d'achever l'installation.

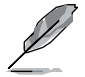

En raison des limitations du chipset, les ports Serial ATA du chipset NVIDIA ne supportent pas les disques Serial ODD (Optical Disk Drives) sous DOS.

Ce chapitre vous explique comment installer des cartes graphiques PCI Express compatibles avec la technologie SLI.

# Support de la technologie NVIDIA<sup>®</sup> SLI™

# Sommaire du chapitre

| 6.1 | Vue générale6                           | i-1 |
|-----|-----------------------------------------|-----|
| 6.2 | Configuration à deux cartes graphiques6 | j-2 |

# 6.1 Vue générale

La carte mère supporte la technologie NVIDIA<sup>®</sup> SLI™ (Scalable Link Interface) qui vous permet d'installer deux cartes graphiques PCI Express™ x16 identiques. Suivez les procédures d'installation décrites dans cette section.

#### **Configuration requise**

- Vous devez avoir deux cartes graphiques compatibles SLI, identiques et certifiées NVIDIA<sup>®</sup>.
- Vérifiez que le pilote de votre carte graphique supporte la technologie SLI de NVIDIA. Téléchargez les derniers pilotes depuis le site Internet de NVIDIA (www.nvidia.com).
- Vérifiez que votre alimentation soit capable de délivrer la quantité de courant minimale requise par le système. Voir "9. Connecteurs d'alimentation ATX" page 2-28 pour plus de détails.

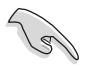

- La technologie NVIDIA SLI ne supporte que le système d'exploitation Windows<sup>®</sup> XP™ 32-bits/64bits.
- Visitez le site web NVIDIA zone (https://www.nzone.com) pour consulter la liste des dernières cartes graphiques certifiées et les applications 3D compatibles.

# 6.2 Configuration de deux cartes graphiques

## 6.2.1 Installer des cartes graphiques compatibles SLI

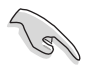

N'installez que des cartes graphiques compatibles SLI identiques et certifiées par NVIDIA<sup>®</sup>. Deux cartes graphiques différentes peuvent ne pas fonctionner correctement.

Pour installer les cartes graphiques:

1. Preparez deux cartes graphiques. Chaque carte graphique doit être équipée des connecteurs dorés destinés au connecteur SLI.

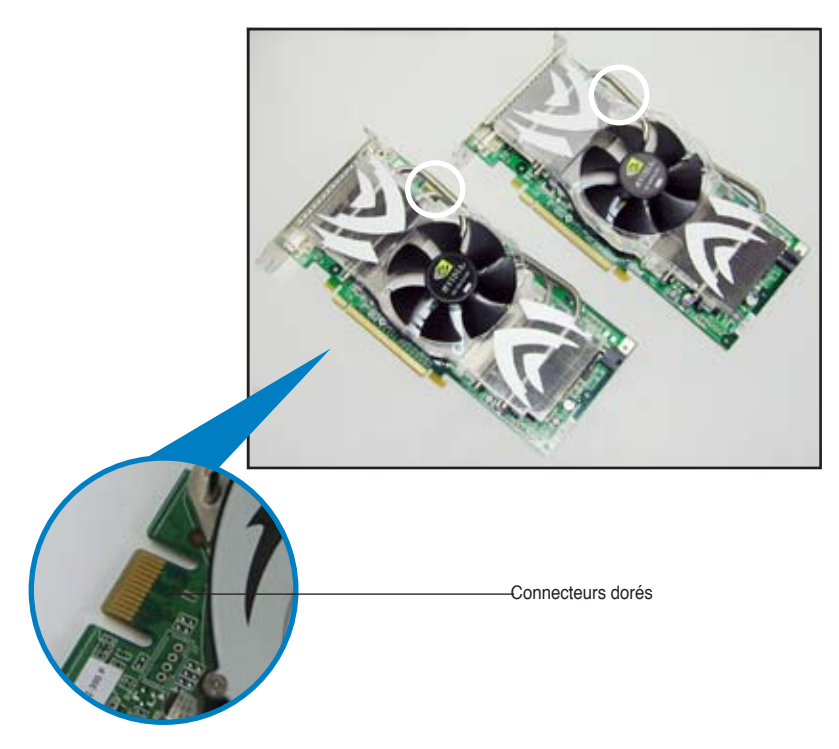

2. Retirez les caches métalliques correspondants aux deux slots PCI Express x16. 3. Insérez une carte graphique dans le slot bleu ou noir. Vérifiez que la carte soit bien engagée dans son slot.

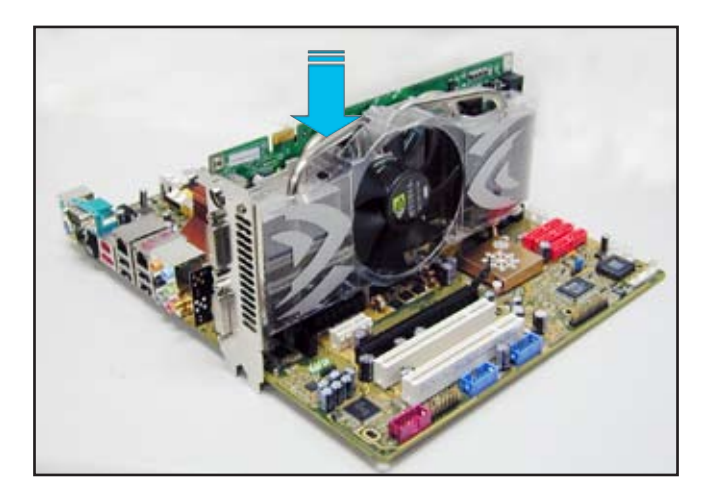

4. Insérez la seconde carte graphique dans l'autre. Vérifiez que la carte soit bien engagée dans son slot.

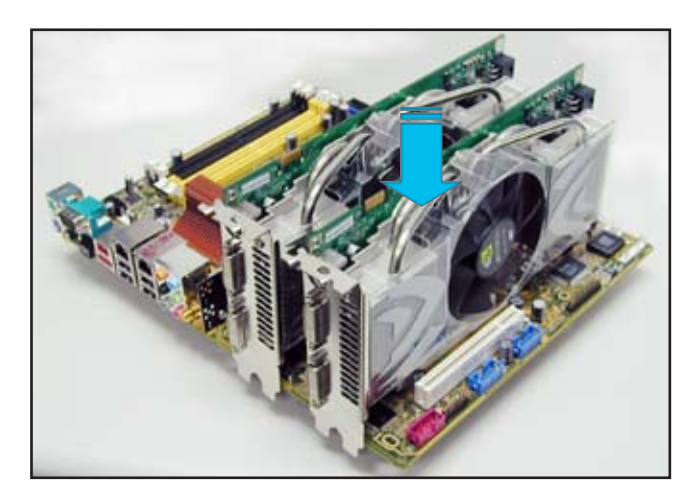

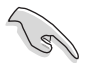

Si nécessaire, connectez une source d'alimentation auxiliaire aux cartes graphiques PCI Express.

5. Alignez et insérez le connecteur SLI sur les connecteurs dorés de chaque carte graphique. Assurez-vous que le connecteur est bien en place.

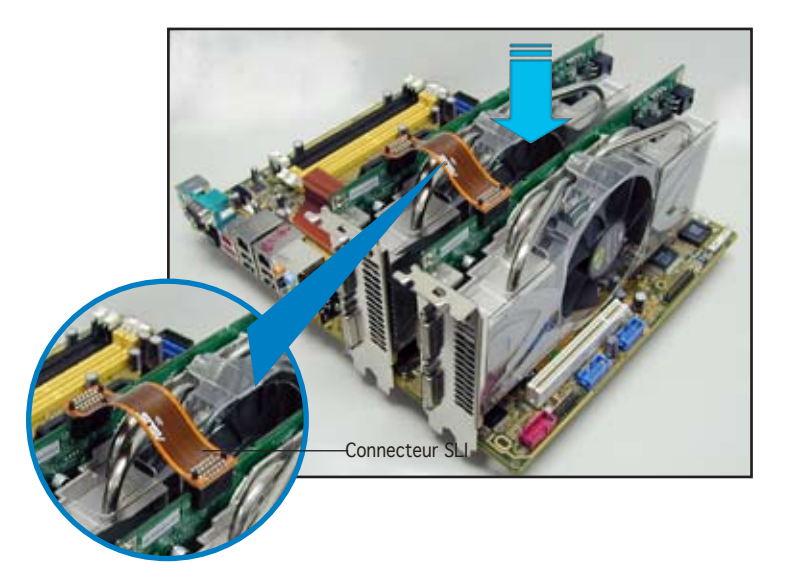

- 6. Lors de l'installation de deux cartes graphiques utilisant une alimentation ATX+12v, il est recommandé de connecter les connecteurs d'alimentation auxiliaires de l'unité d'alimentation aux cartes graphiques. Se référer à la documentation de l'alimentation ATX pour les besoins électriques des configurations à deux cartes graphiques.
- 7. Connectez un câble VGA ou DVI-I à la carte graphique.

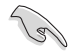

Il est recommandé d'installer un ventilateur châssis supplémentaire pour assurer un meilleur environnement thermique.

# 6.2.2 Installation des pilotes

Reportez-vous à la documentation livrée avec vos cartes graphiques afin d'installer leurs pilotes.

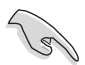

Assurez-vous que le pilote de votre carte graphique PCI Express supporte la technologie NVIDIA SLI. Téléchargez le dernier pilote sur le site Web de NVIDIA (www.nvidia.com).

## 6.2.3 Activer la fonction multi-GPU sous Windows

Après avoir installé vos cartes graphiques et leurs pilotes, activez la fonction Multi-Graphics Processing Unit (GPU) dans les propriétés de NVIDIA nView.

Pour activer la fonction multi-GPU:

- Cliquez sur l'icône de NVIDIA Settings dans la barre des tâches de Windows.
- Dans le menu pop-up, choisissez nView Desktop Manager puis cliquez sur nView Properties.

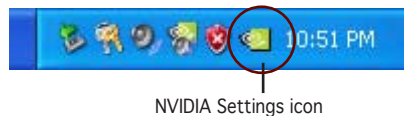

 International State Societation Manipulation
 6

 Street Resultation
 6

 Science Rainpills Table
 6

 Color Quellar
 6

 Color Quellar
 6

 Color Quellar
 6

 Color Quellar
 6

 Color Quellar
 6

 Color Quellar
 6

 Color Construm
 6

 Color Oracitan
 6

 Color Oracitan
 6

 End
 Color Oracitan

 End
 Color Oracitan

 End
 Color Oracitan

 End
 Color Construm

 End
 Color Construm

- 3. Depuis la fenêtre nView Desktop Manager, choisissez l'onglet **Desktop Management**.
- 4. Cliquez sur **Properties** pour afficher la boîte de dialogue Propriétés d'Affichage.

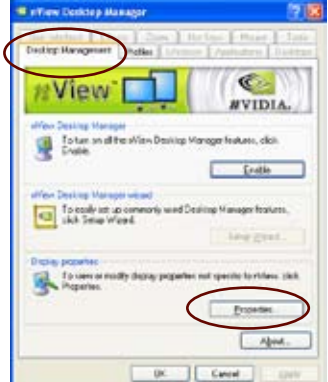

5. Depuis la boîte de dialogue Propriétés d'Affichage, choisissez l'onglet Settings puis Advanced.

| Digity Preparation                      | $\sim$                     | 2         |
|-----------------------------------------|----------------------------|-----------|
| (Term) Device   Scentare                | Appendix Safett            |           |
|                                         |                            |           |
|                                         | -                          |           |
| Choine<br>Photosof Phot Namica and MCGA | Sef non 6800 GT            |           |
| Less and the                            | Ode mody<br>Hybert (12 lat | 8         |
| 100.00                                  | Indiated Algo              | $\supset$ |
|                                         | OK Careat                  | han       |

and Play Nonton and NVIDIA Get area 6400 G1

Typus opmen electron market schemen twee too on all to view control ably, you can increase the CPN to componently. To change fant alless why, dight Cancel and go to the Appresance tab.

Colo Management Adapted

10 0000 torol DP

Choisissez l'onglet NVIDIA 6. GeForce.

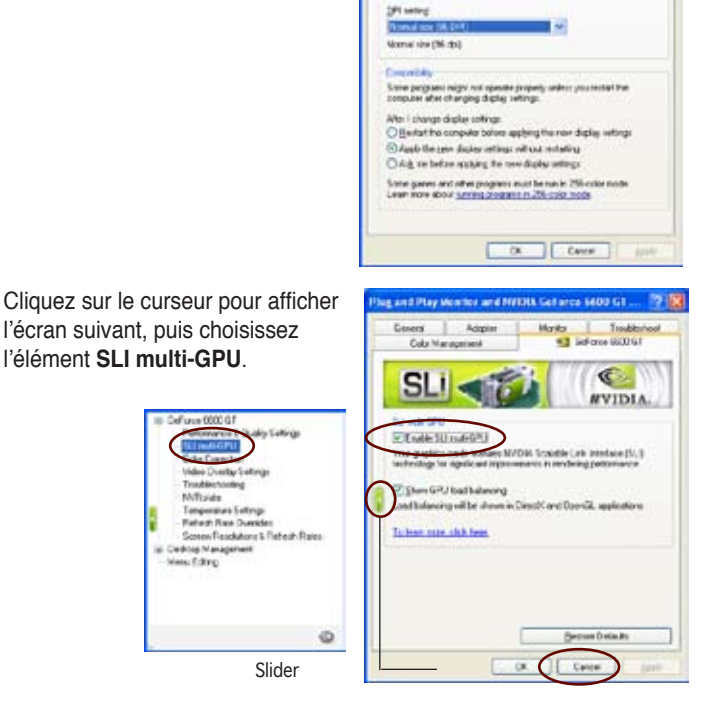

Cochez la case Enable SLI multi-GPU. 8.

Milliplate

Ceditop Management Hels: Editrop

9. Cliquez sur OK une fois terminé.

l'élément SLI multi-GPU.

7.